# LIBRARY TY N LIBRARY TY N988. LEFKOSA

## NEAR EAST UNIVERSITY

## FACULTY OF ECONOMICS AND ADMINISTRATIVE SCIENCE

## DEPARTMENT OF COMPUTER INFORMATION SYSTEMS

## 2002/2003 SUMMER TERM CIS 400 (Graduation Project)

## **CEMENT CO. PROCESS SYSTEM**

Submitted To

: Dr. Yalçın Akçalı Miss.Nadire Çavuş

Submitted By

: Ezgi Ersoy (981007)

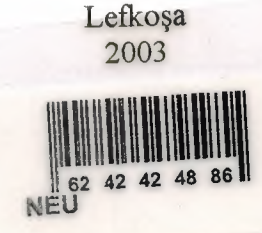

## **CONTENTS**

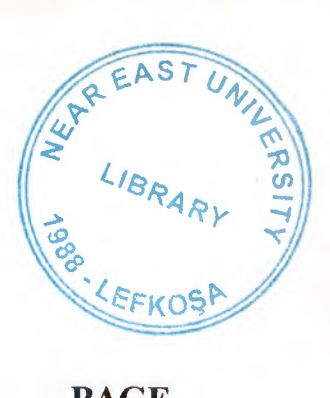

## PAGE

| I.AKNOWLEDGMENT.           | 1   |
|----------------------------|-----|
| II.ABSTRACT                | 2   |
| III.INTRODUCTION           | 3   |
| IV.EXPLANATION OF SYSTEMS. |     |
| - Data Flow Diagram        | 5   |
| - System Block Diagram     | 12  |
| - Database Design          | 13  |
| V.USER MANUAL              | 15  |
| VI.LIST OF SUBPROGRAMS     |     |
| - Program Flow Chart       | 19  |
| - Source Program           | 55  |
| - Screen Output(Figures)   | 92  |
| VII.REFERANCES.            | 100 |

#### ACKNOWLEDGEMENT

I would like to express my special thanks to my advisor Miss. Nadire Çavuş and Computer Information System Chairman Dr. Yalçın Akçalı, they give me their experience and decisions to learn more about my task that is related my future.

I would like to say thanks them who help me through the preparation of CEMENT Co. Package program. They give me their decisions and their expreience about my project to be succesful.

I would like to thank my family, my all friends and other teachers to make get a vision.

#### ABSTRACT

Computer industry is always developing. Invention of the Calculus and up to now, people are using computer's technology in everywhere like the space sector. Computer technology is everywhere. People are using these technologies for the comfort that decrease the spending of time when you are making a work in the anywhere.

Computer Information Systems also part of Computer Industry that is related software. C.I.S creates System Solutions, Package Program solutions etc. In my project I was choose package program solutions for CEMENT CO. related that daily transaction of CEMENT Company. This project helps the user about data storage when who need that data to use again.

When I preparing that project I was used Visual Basic program language and Microsoft Access for the input data storage.

#### INTRODUCTION

#### **Cement Co. Processing System:**

This company prepares to concrete on to operate. External are unripe substances (cement, stone vs.) to prepare mix concrete to be condition and customers needs to be sale. That operation is to arrange to income and expenditure. Account's the name of the accountancy to be separately account. The whole company these operations to be separately differently to use four processes.

#### **Customer Process:**

This process customer is relating to every kind on this data.

This data are:

| Customer Code: | Customer Name:    | Customer Phone:     | Customer | Tax No: |
|----------------|-------------------|---------------------|----------|---------|
| Customer City: | Customer Address: | Customer Reg. Date: |          |         |

Customer Database: All customers are data conceal in this customer file database.

Customer Update, Delete and Find are sub process of customer process with uses in this process.

Customer order invoice is a sub process of customer order invoice preparing in this sub process. Customers are going to concrete input on sales data.

This data are:

| Customer Code: | Customer Name: | Phone Number:  | Customer Address:   |
|----------------|----------------|----------------|---------------------|
| Invoice No:    | Invoice Date:  | Employee Name: | Sub Total:          |
| Stock Codes:   | Stock Names:   | Quantities:    | Unit Prices: Total: |

#### **Firm Process:**

Company properties are to buy other companies in this section. Otherwise we can say supplier.

This Data are:

Firm Code:Firm Name:Firm Phone:Firm Fax:Firm Tax No:Firm City:Firm Address:Firm Reg. Date:

Stock Database: The Information on the stock empty or stock out goods. It includes the stock entry and stock entry and stock out amounts of goods together with dates in this stock database.

Cement Co. to prepare sub process, in this sub process, good are brought from the supplier or to a stock and they are according to the request of the customers. Cement Co. (a building material composed of solidified cement, sand, water and gravel) preparing.

Delete, Update and Find are sub processes. Goods brought from firms and come to company stock. These goods are making operation entrance and exit in this by sub process.

#### **Employee Process:**

The information pertaining to the employees included, such as, names of employees, codes, addresses and all the payments made to them.

Employee Database: All employees are data conceal in this employee file database.

Delete, Update and find are sub processes. Employees are relating data on the change making when the employees are relating this sub process are become a part of activity.

#### **Accounting Process:**

The information regarding the accounts of income and expenditure, the account of goods in stock. Also, customers and employee's payment and will payment amount on this process. This is also a controlling of all this accounts and their comparisons.

CONTEXT DFD OF CEMENT CO. PROCESS SYSTEM

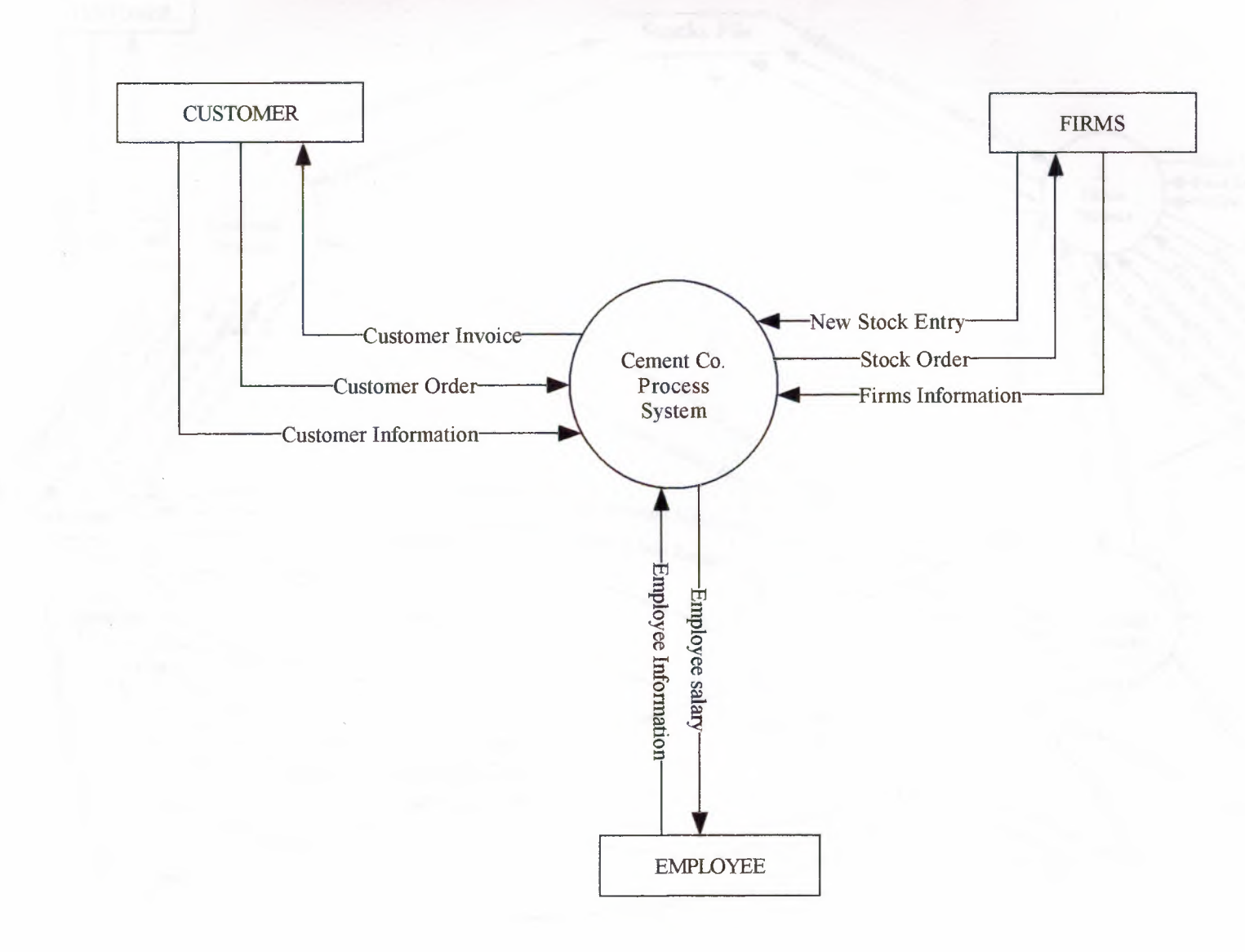

S

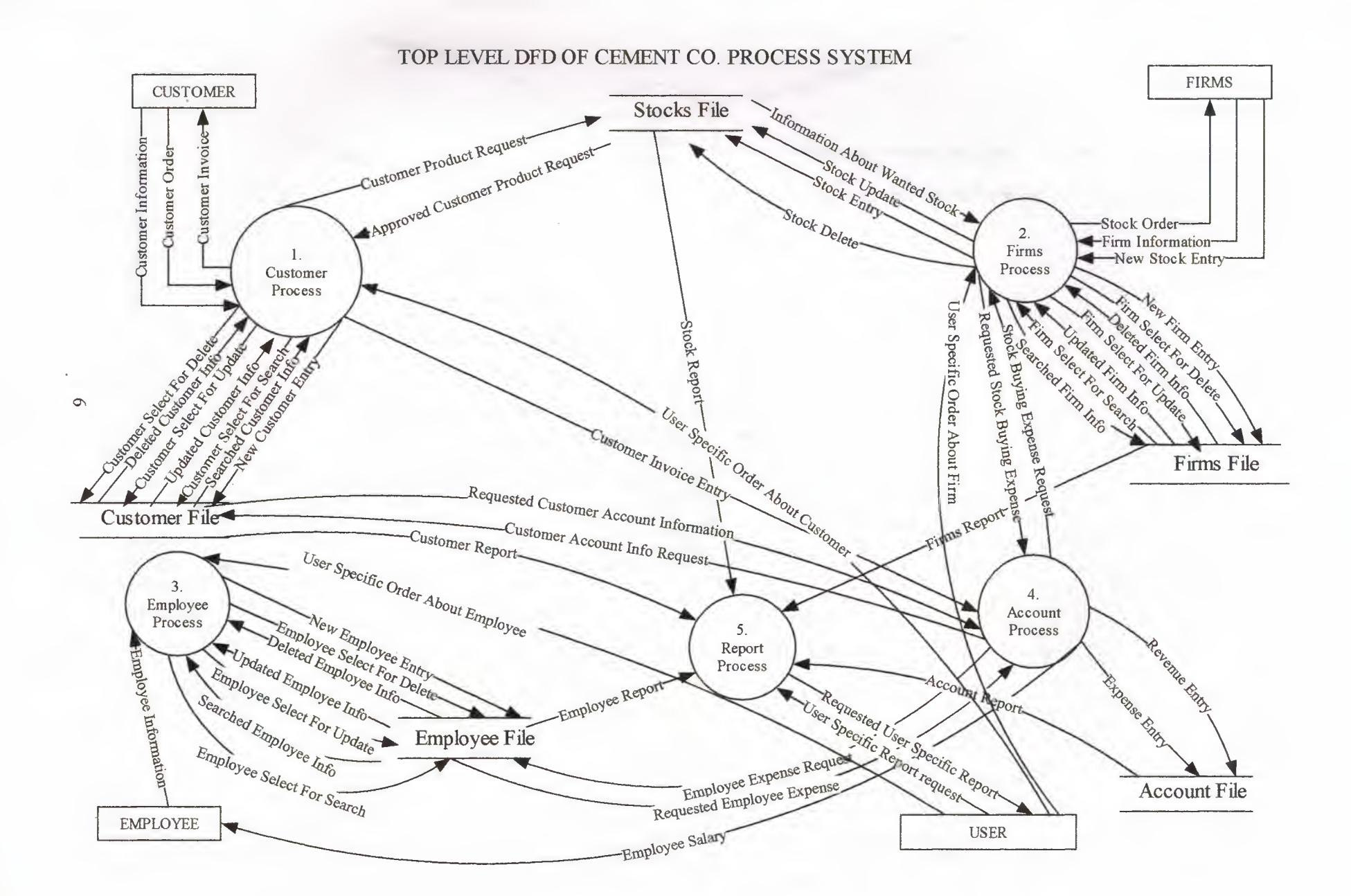

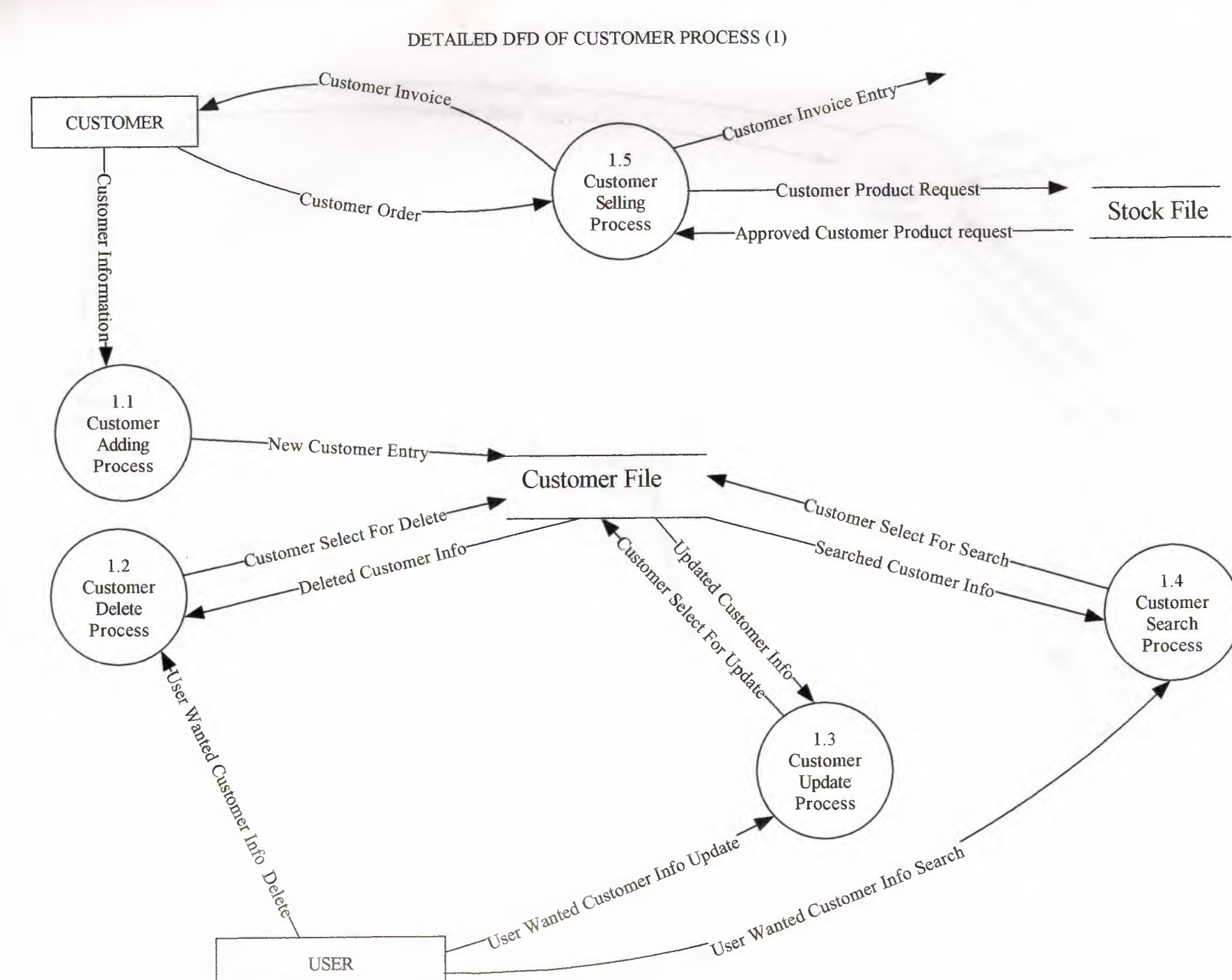

7

.

#### **DETAILED DFD OF FIRMS PROCESS (2)**

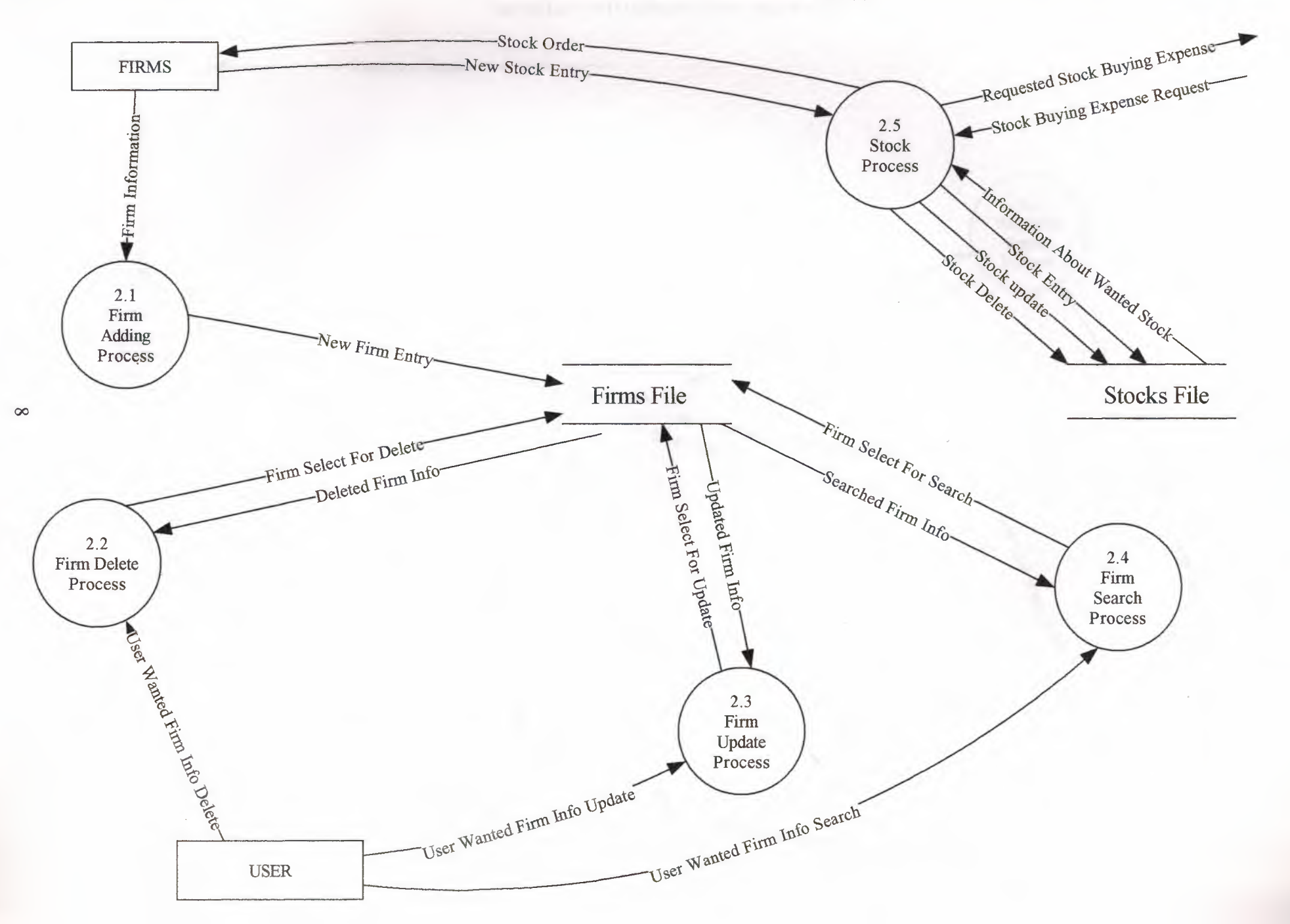

DETAILED DFD OF EMPLOYEE PROCESS(3)

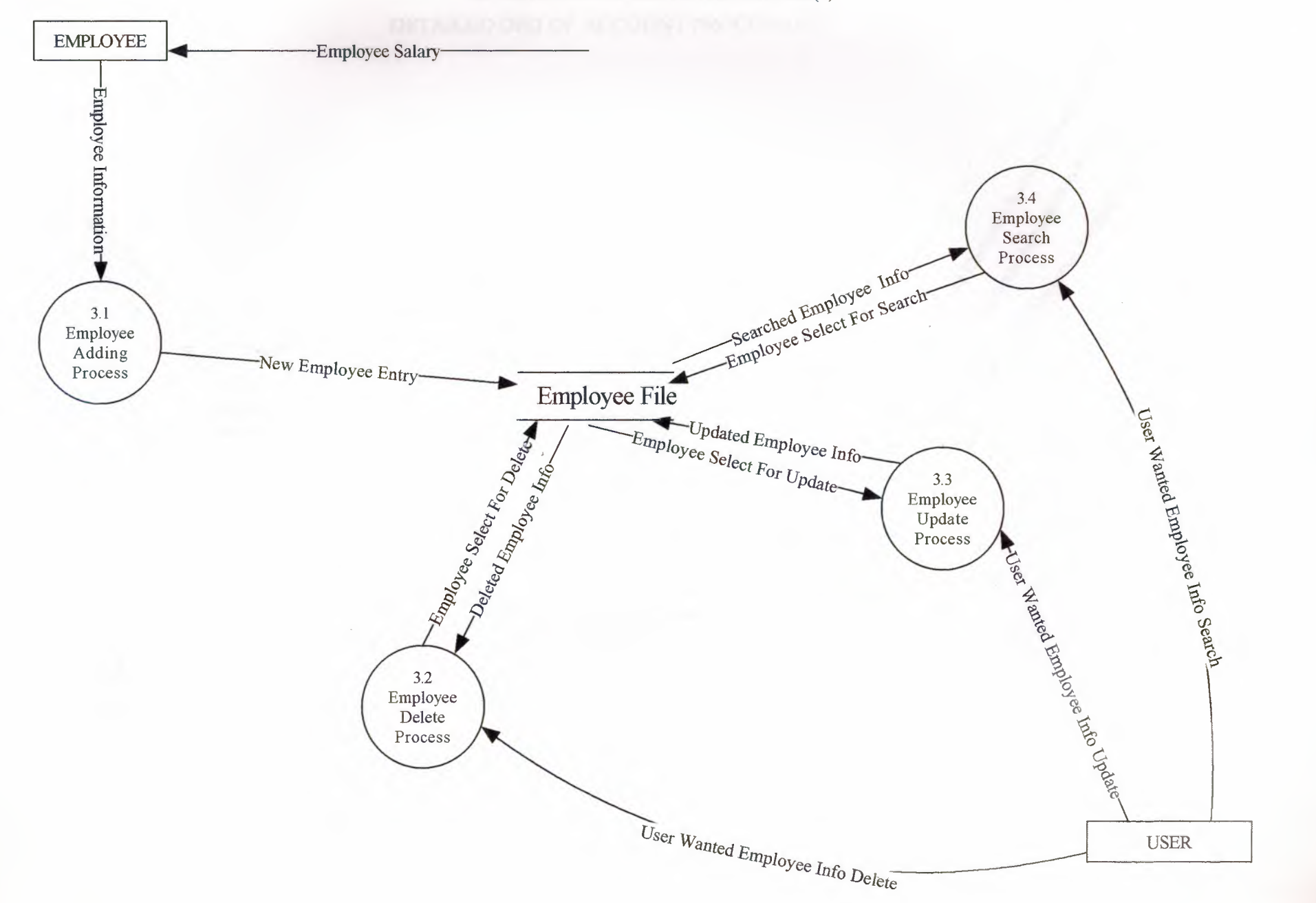

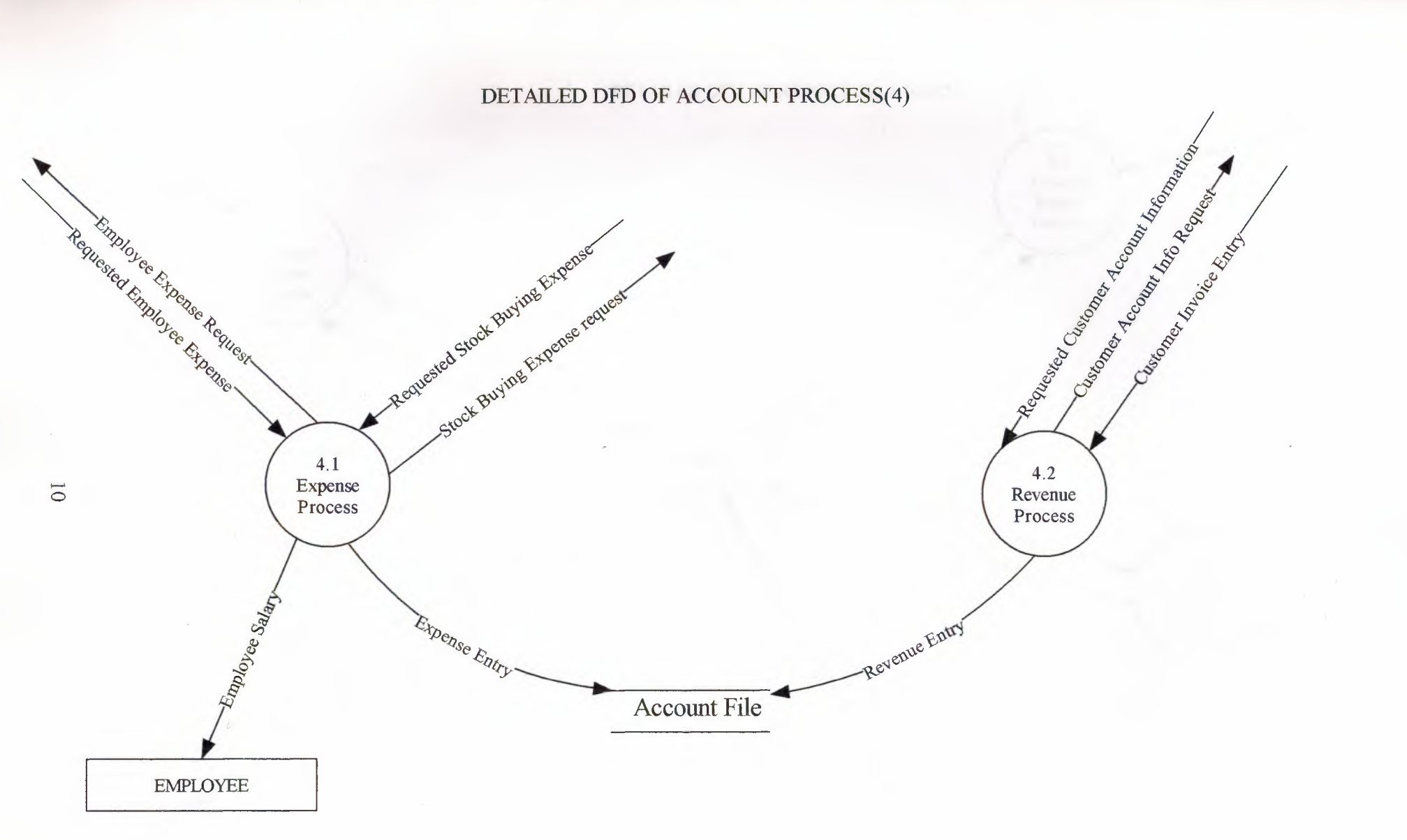

DETAILED DFD OF REPORT PROCESS(5)

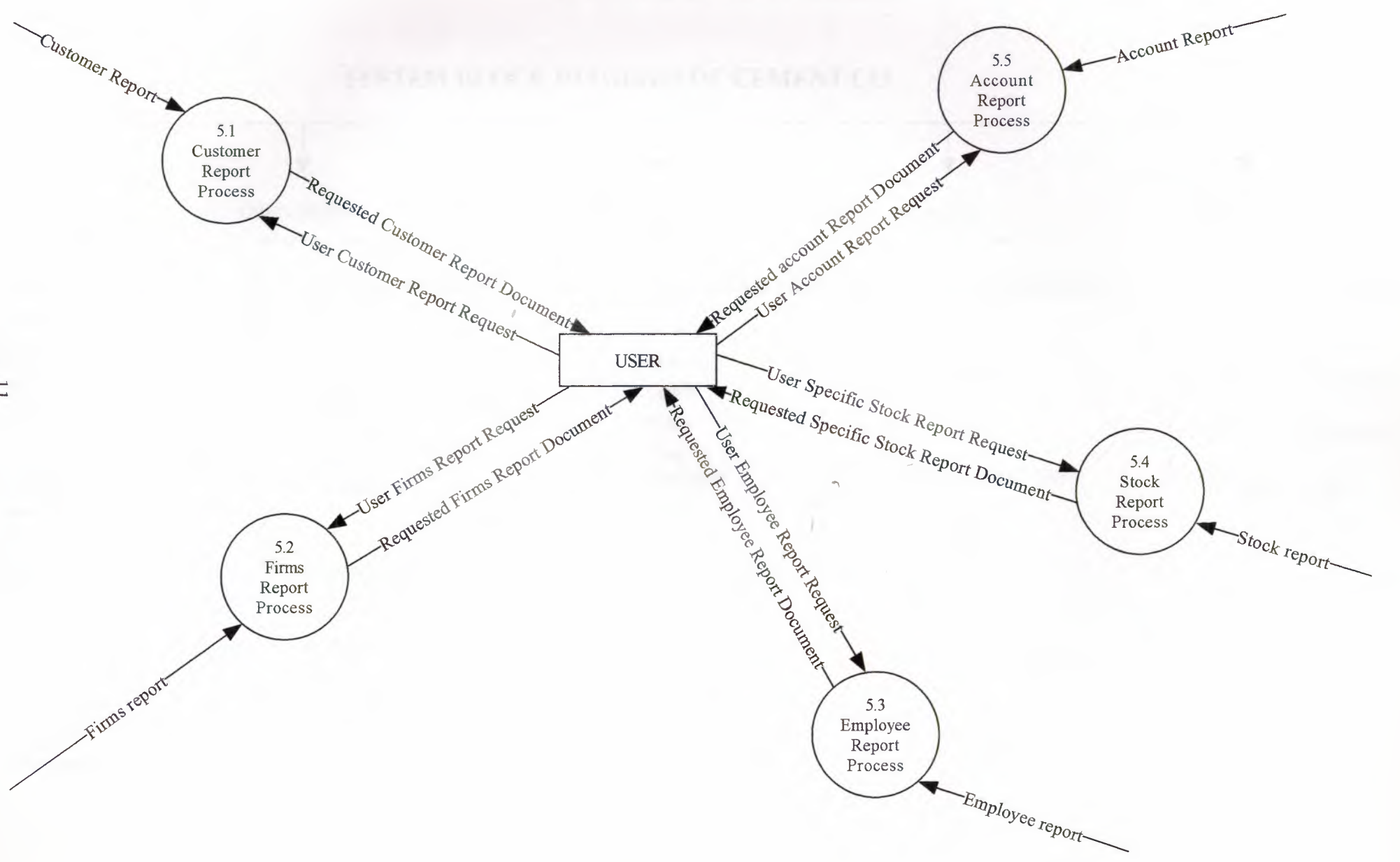

11

## SYSTEM BLOCK DIAGRAM OF CEMENT CO.

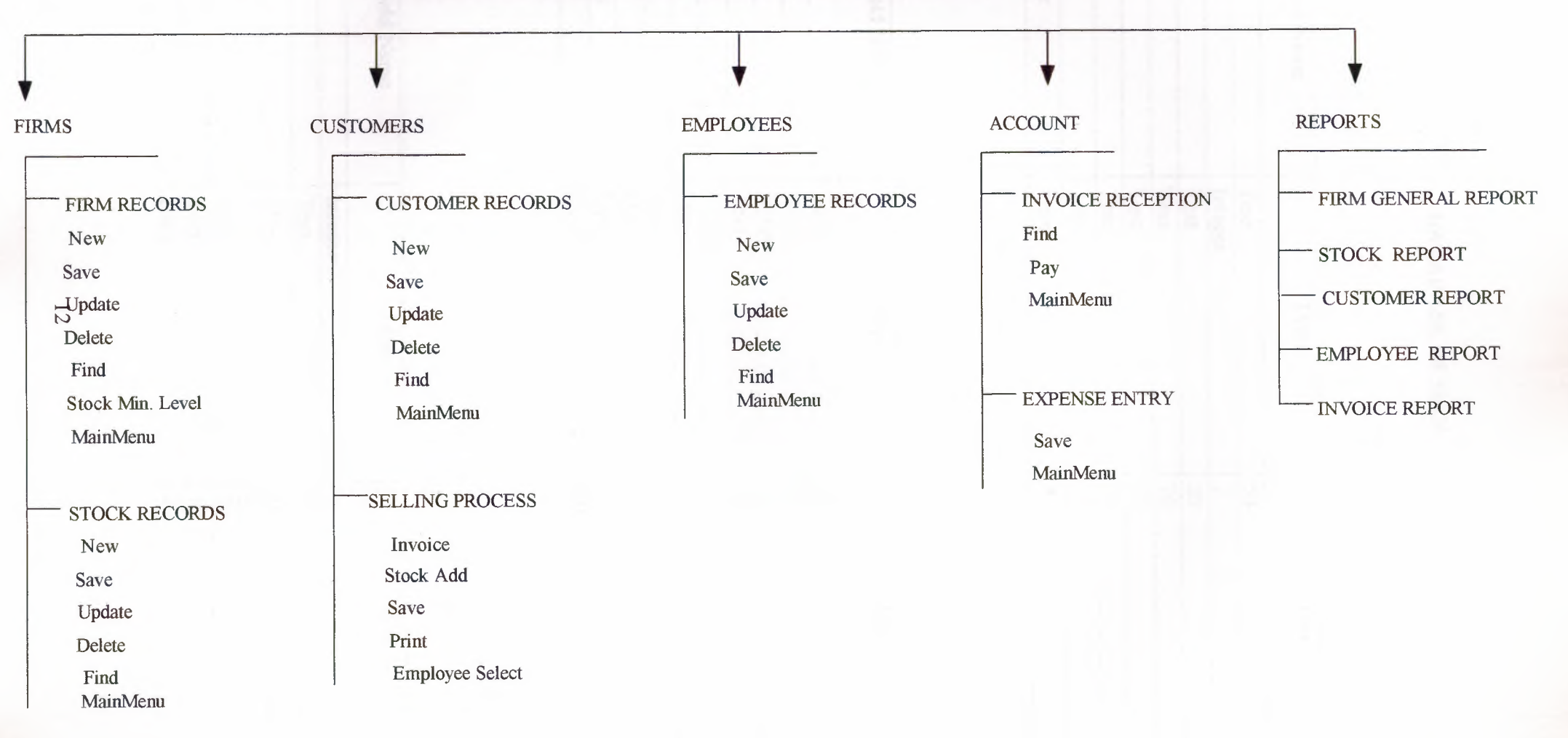

### DATABASE DESIGN

### Firms.Tbl

| Field Name  | Туре    | Size |
|-------------|---------|------|
| Firmname    | Text    | 50   |
| Firmcode    | Integer | 2    |
| Firmphone   | Text    | 20   |
| Firmfax     | Text    | 20   |
| Firmtaxno   | Text    | 20   |
| Firmcity    | Text    | 20   |
| Firmadres   | Text    | 50   |
| Firmregdate | Date    | 8    |

### Stocks.Tbl

| Field Name | Туре    | Size |
|------------|---------|------|
| Firmname   | Text    | 50   |
| Firmcode   | Integer | 2    |
| Stockcode  | Integer | 2    |
| Stockname  | Text    | 20   |
| stockminl  | Integer | 2    |
| Stockbd    | Date    | 8    |
| Stockunit  | Double  | 8    |
| Stockbp    | Double  | 8    |
| Stockpperc | Double  | 8    |
| Stocksellp | Text    | 50   |

## Cus.Tbl

1

| Field Name | Туре    | Size |
|------------|---------|------|
| Cuscode    | Integer | 2    |
| Cusname    | Text    | 30   |
| Cusphone   | Text    | 20   |
| Custaxno   | Text    | 20   |
| Cuscity    | Text    | 20   |
| Cusadres   | Text    | 50   |
| Custd      | Date    | 8    |

## Emp.Tbl

| Field Name | Туре    | Size |
|------------|---------|------|
| Empcode    | Integer | 2    |
| Empname    | Text    | 20   |
| Empphone   | Text    | 20   |
| Empsc      | Text    | 20   |
| Empcity    | Text    | 20   |
| Empadres   | Text    | 50   |
| Emprd      | Date    | 8    |
| Empsal     | Double  | 8    |

## Invoice1.Tbl

| Field Name | Туре    | Size |
|------------|---------|------|
| Incode     | Integer | 2    |
| Cuscode    | Integer | 2    |
| Stockcode  | Integer | 2    |
| Sname      | 20      | Text |
| Ouan       | Integer | 2    |
| Uprice     | Double  | 8    |
| Totp       | Double  | 8    |

### Invoice2.Tbl

| Field Name | Туре    | Size |
|------------|---------|------|
| Incode     | Integer | 2    |
| Cuscode    | Integer | 2    |
| Subtot     | Double  | 8    |
| Invdate    | Date    | 8    |
| Empname    | Text    | 20   |

## Account.Tbl

| Field Name  | Туре    | Size |
|-------------|---------|------|
| Accdate     | Date    | 8    |
| Expense     | Double  | 8    |
| Revenue     | Double  | 8    |
| Description | Text    | 50   |
| Expcode     | Integer | 2    |

#### **USER MANUAL**

Cement Co. is a package program to store the company daily transaction. When you want to use Cement Co. program that you need a computer, which need minimum requirements are:

Pentium I 200Mhz 64 MB Ram 5 GB Hard Driver 3<sup>1/2</sup> Floppy Driver 8 MB VGA Card

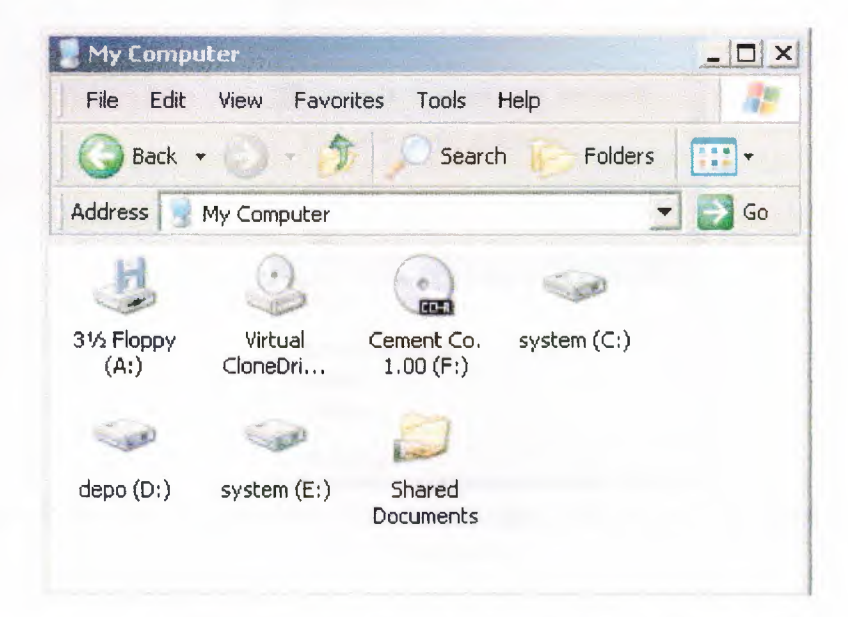

**How to Install Program?** 

First you put the Program CD to CD-ROM driver. Then enter the CD-ROM to copy CEMENT file.

| Ceme     | nt Co. 1.00 (F:)                                                                                                    |
|----------|----------------------------------------------------------------------------------------------------|
| File     | Edit View Favorites To » 🥼                                                                                                    |
| Ba       | ack • 🕘 - 🍠 🔷 »                                                                                                    |
| Address  | 🕞 F:\ 🗾 🔂 Go                                                                                                    |
| Files Co | urrently on the CD                                                                                                    |
| cen      | Open<br>Explore<br>Search<br>CuteFTP upload<br>Sharing and Security<br>Add to archive<br>Add to archive<br>Compress and email<br>Compress to "cement.rar" and email |
|          | Scan with Norton AntiVirus                                                                                                    |
|          | Cut                                                                                                    |
| 1        | Copy                                                                                                    |
|          | Paste                                                                                                    |
|          | Create Shortcut                                                                                                    |
|          | Rename                                                                                                    |
|          | Properties                                                                                                    |

Then you will see Cement file then click mouse right, which you copy that file to move  $C:\setminus$  directory.

| 🗢 system (C:)     | _ 🗆 ×            |
|-------------------|------------------|
| File Edit View Fa | avorites To 꿭 👫  |
| G Back + O -      | <b>7</b> »       |
| Address C:\       | 💌 🛃 Go           |
| File Folder       | _                |
|                   | View             |
| File Folder       | Arrange Icons By |
|                   | Refresh          |
|                   | Paste            |
|                   | Paste Short(ut   |
|                   | New              |
|                   | Properties       |

Then you will click my computer to enter C:\ directory to paste Cement file. You will right click to mouse anywhere to paste.

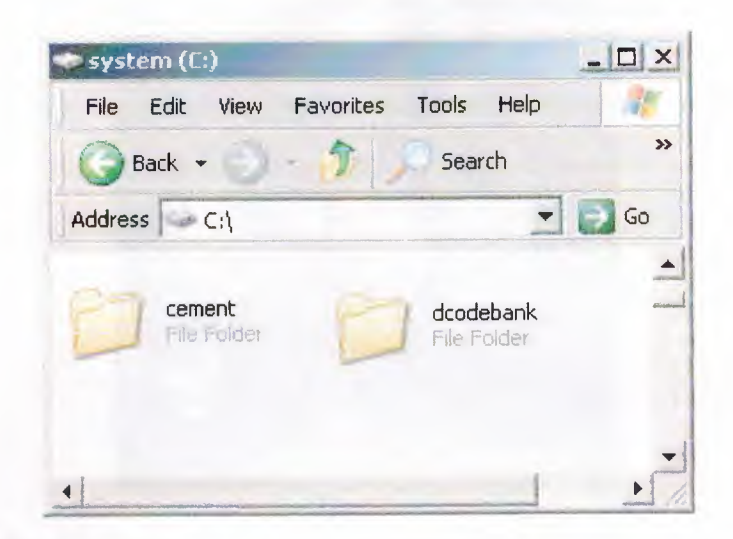

After paste of Cement file click enter to cement file where in the C:\ directory.

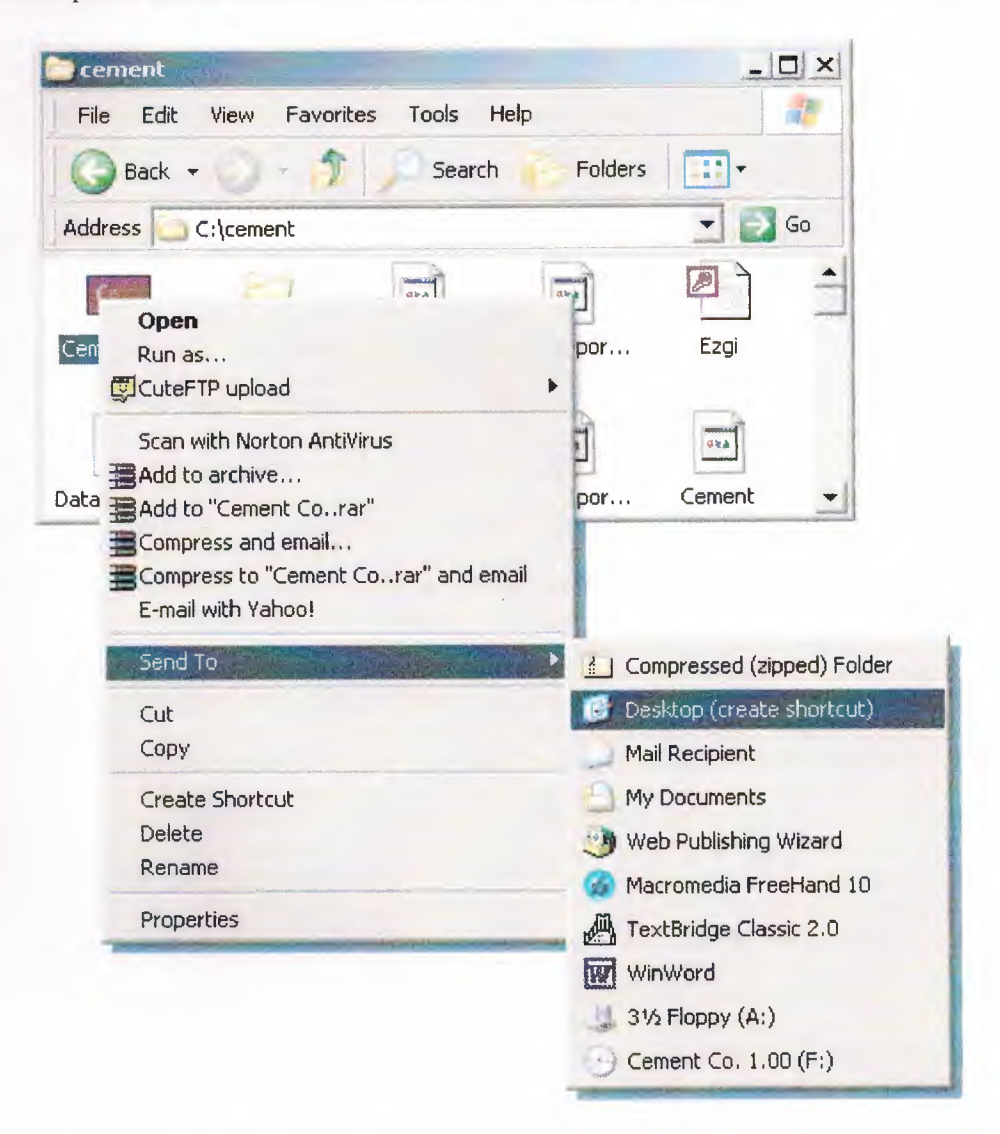

You will see files in the Cement file. Find Cement Co.exe and right click to mouse for create a shortcut to desktop that run the program.

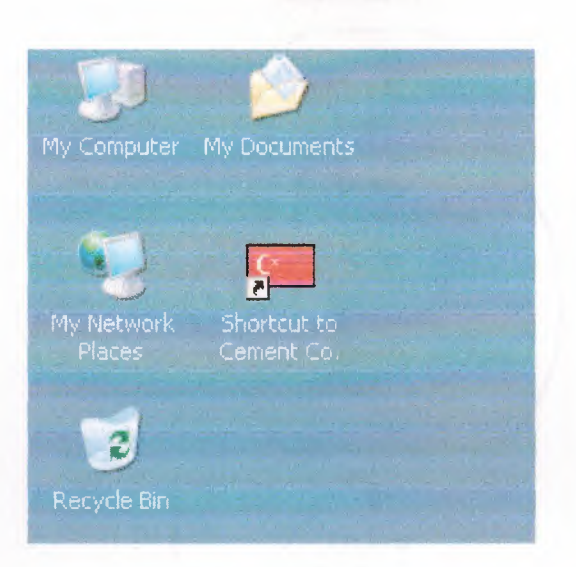

After than close the C:\Cement directory and you come to desktop to run program. Which you will click the Shortcut to Cement Co.exe for start.

#### **USER FLOWCHARTS**

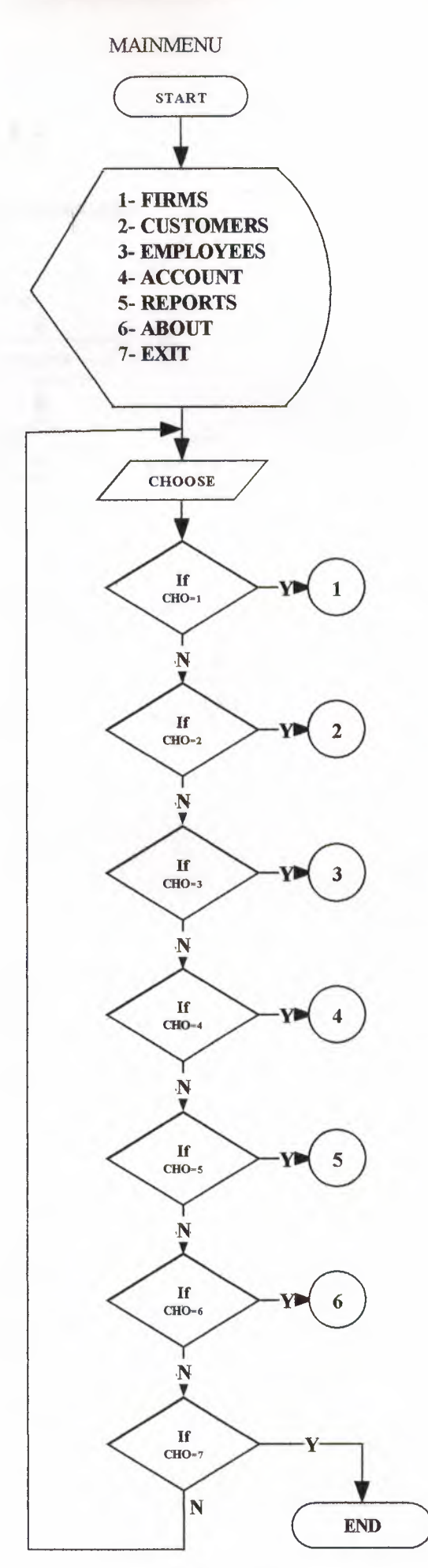

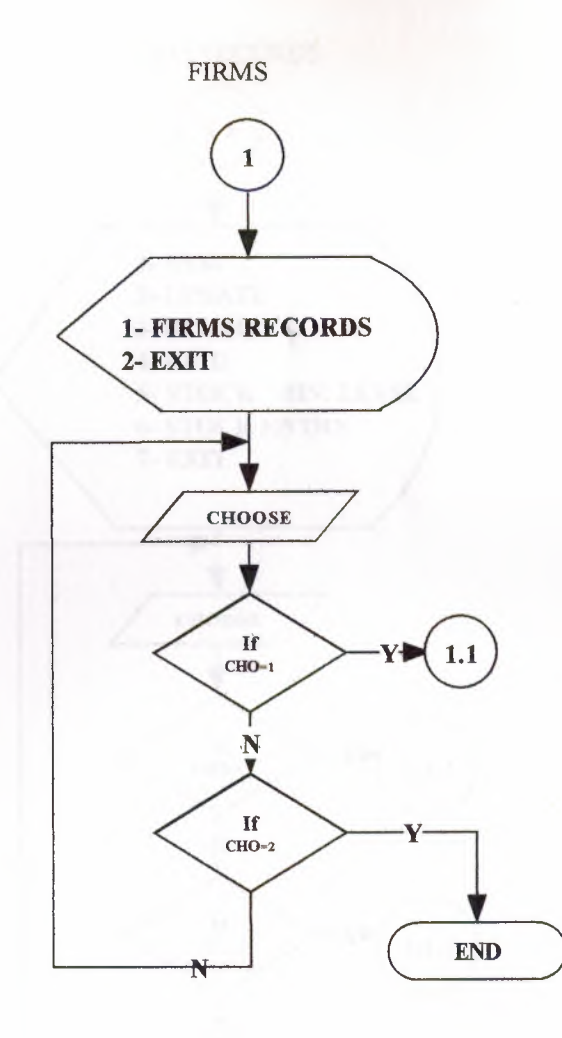

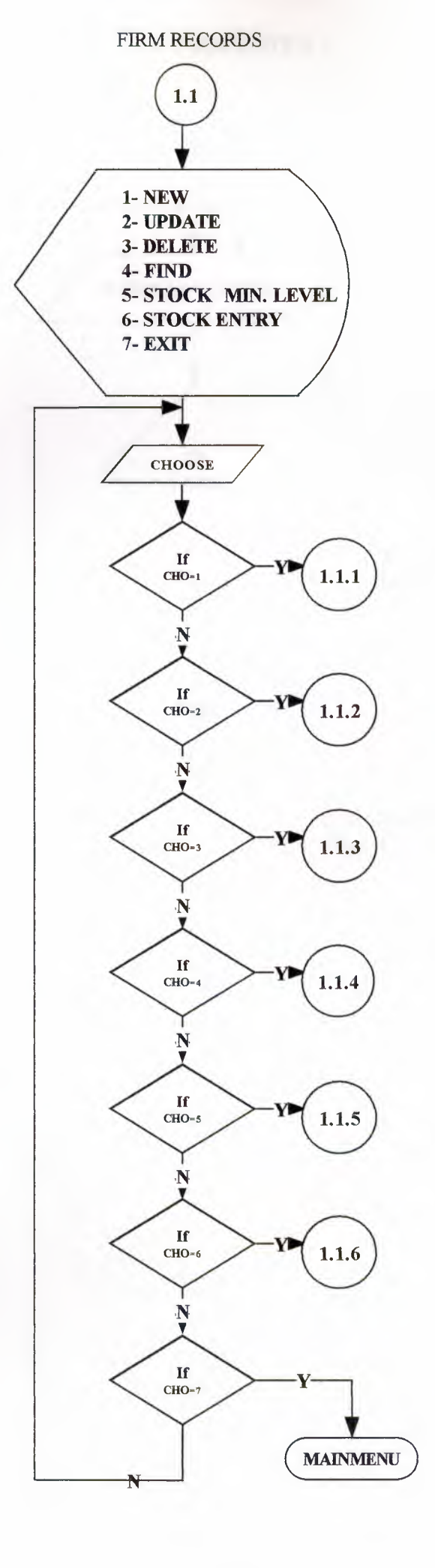

### NEW FIRM ENTRY

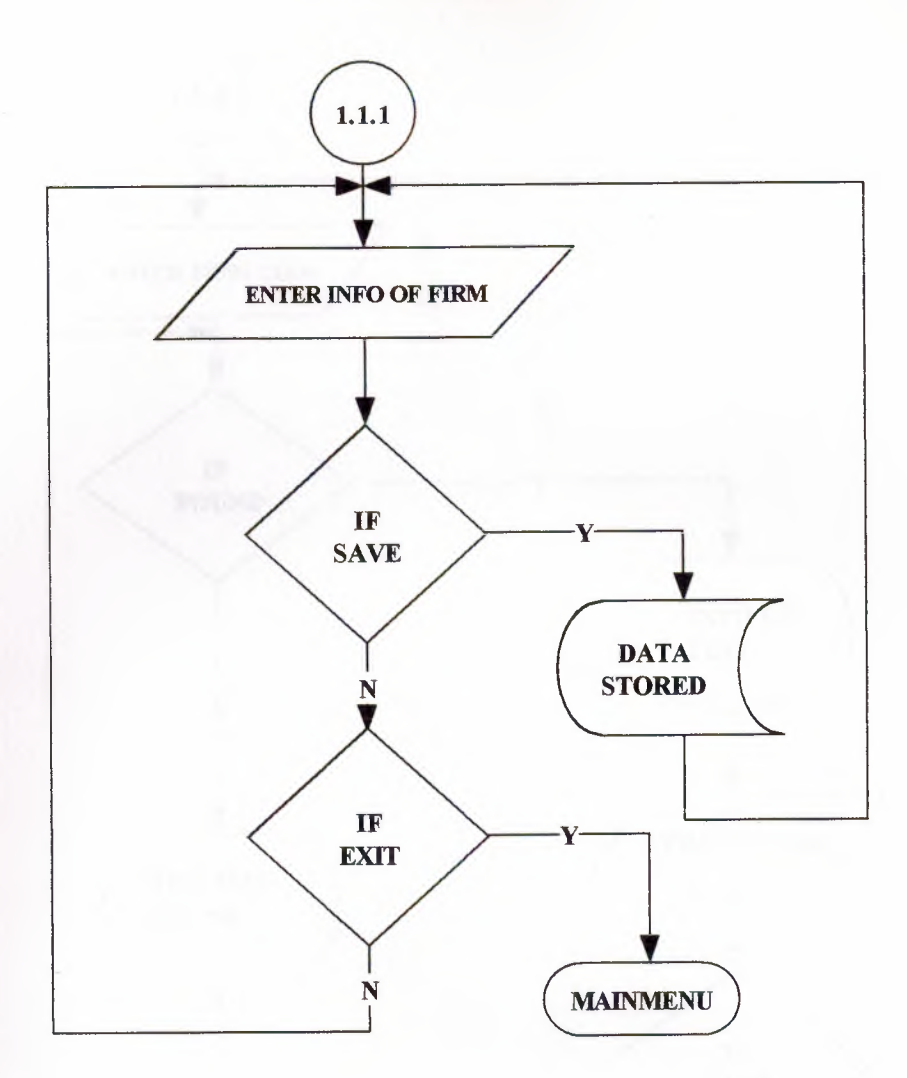

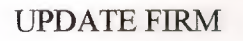

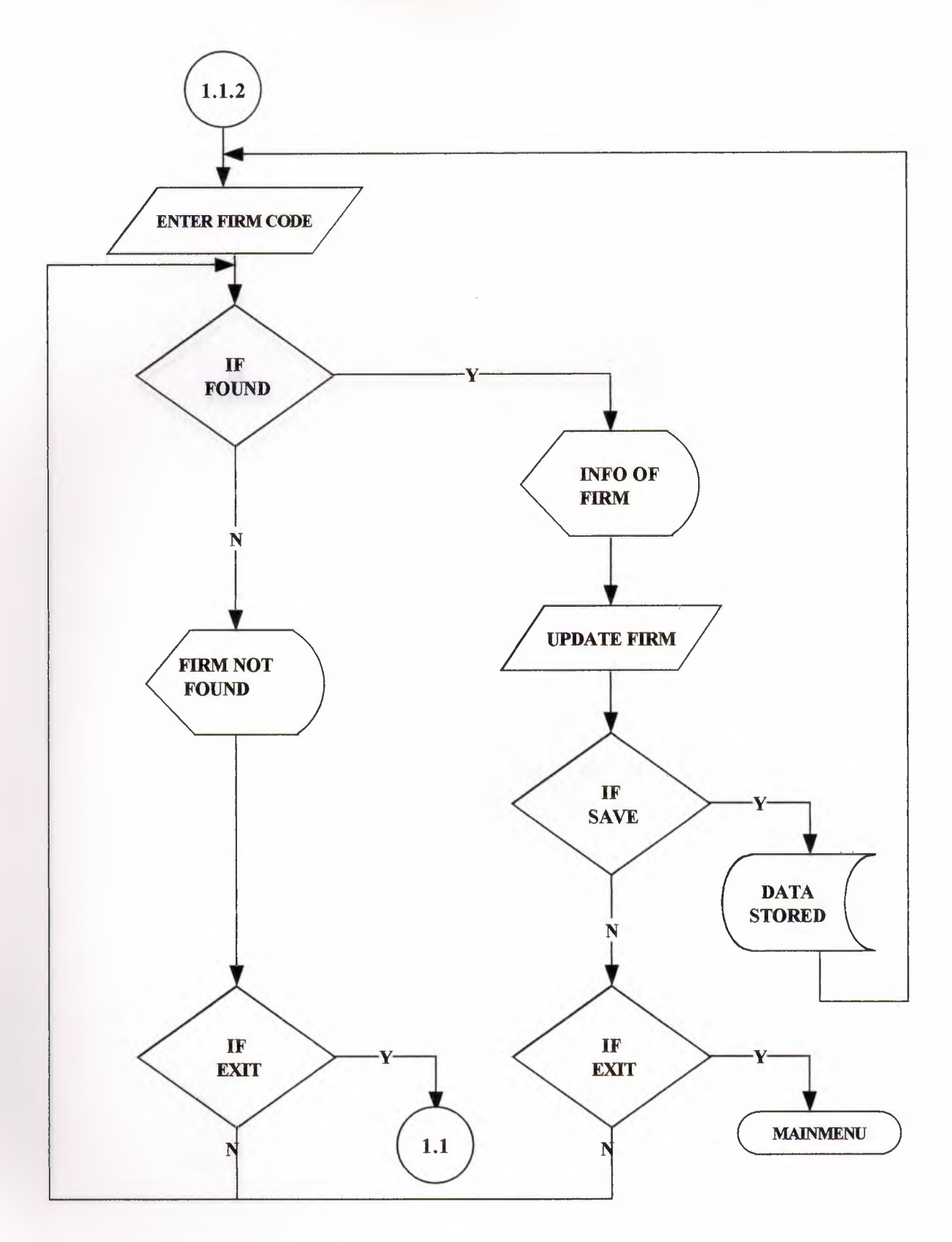

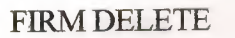

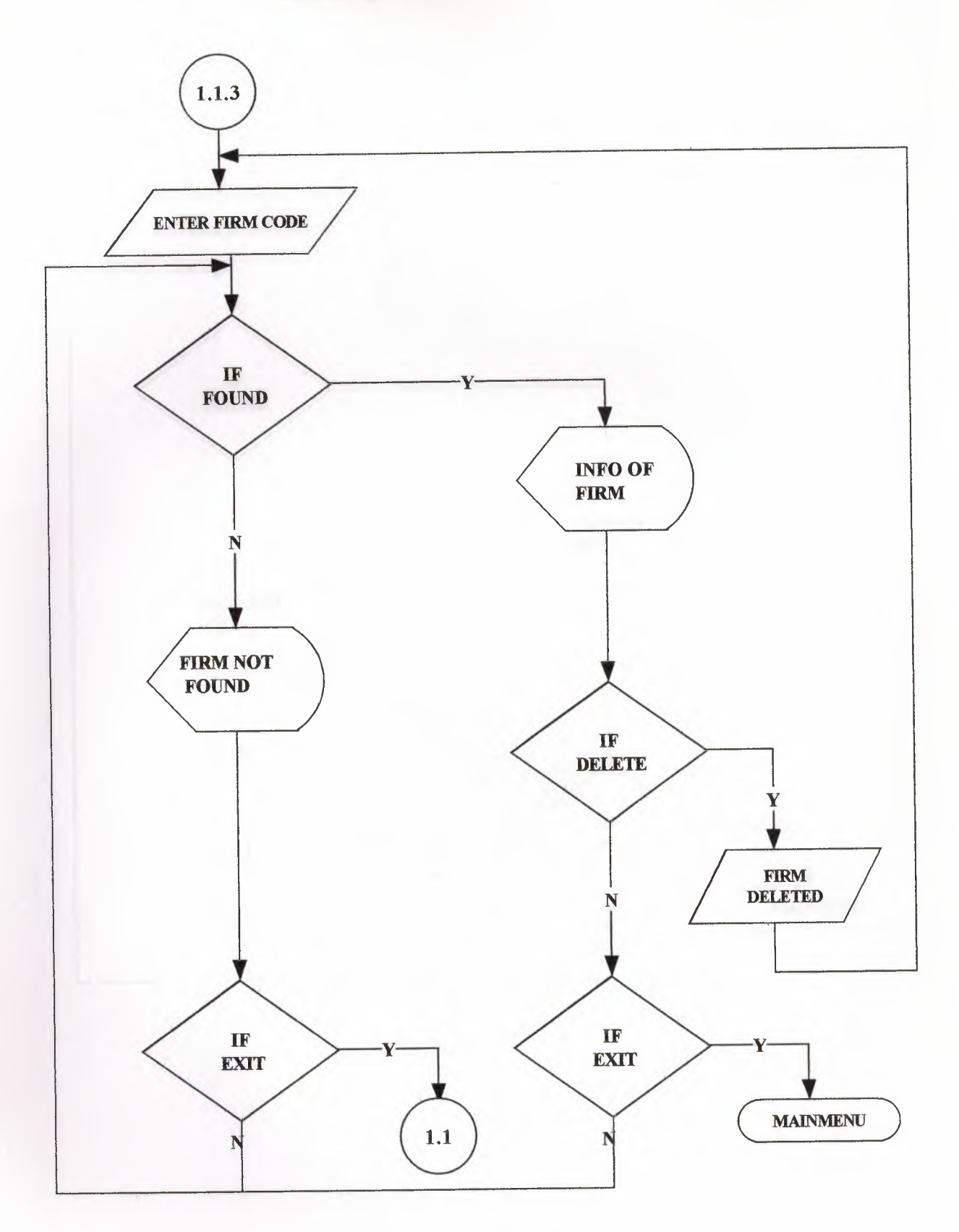

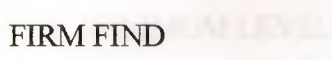

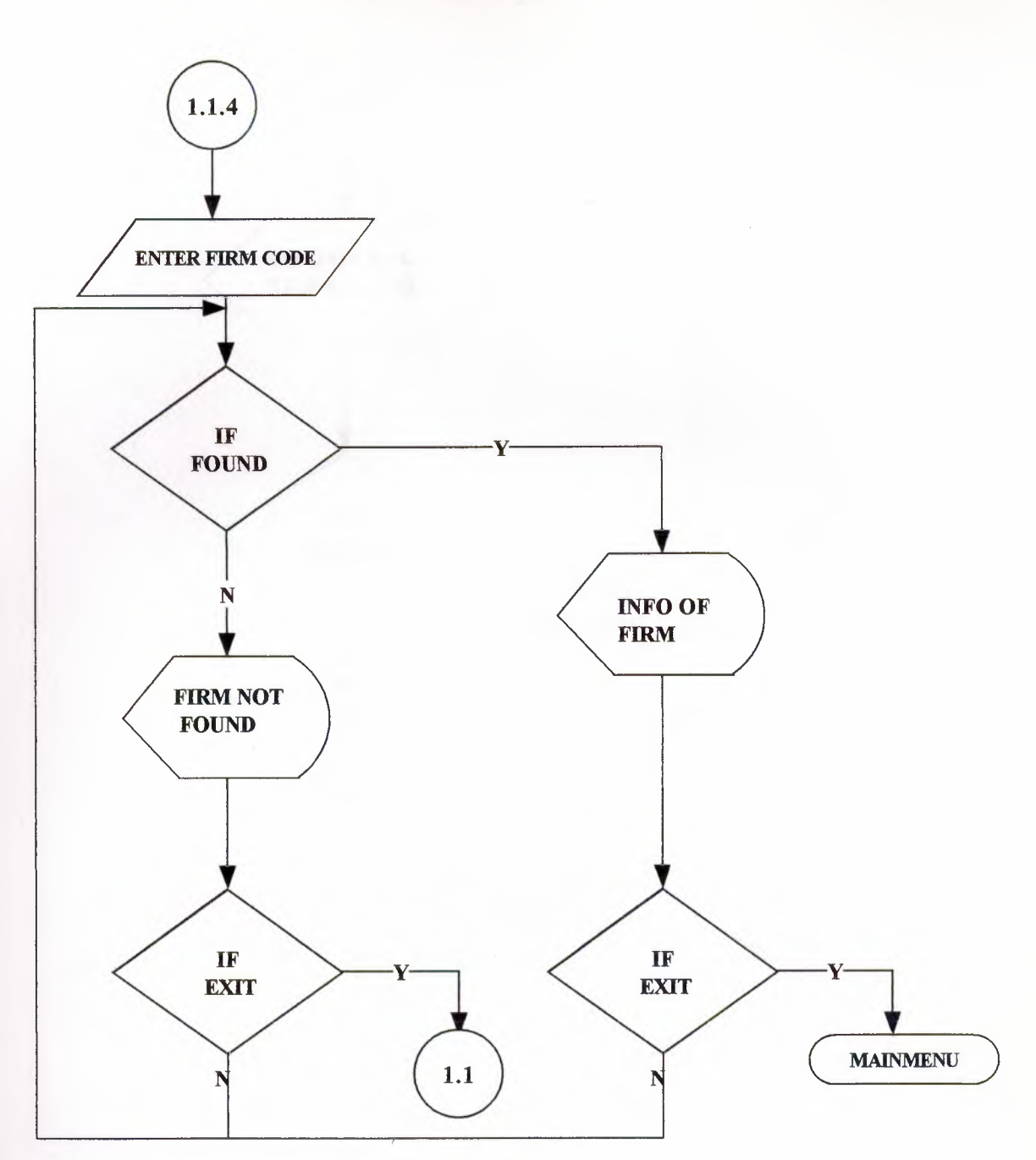

### STOCK MINIMUM LEVEL

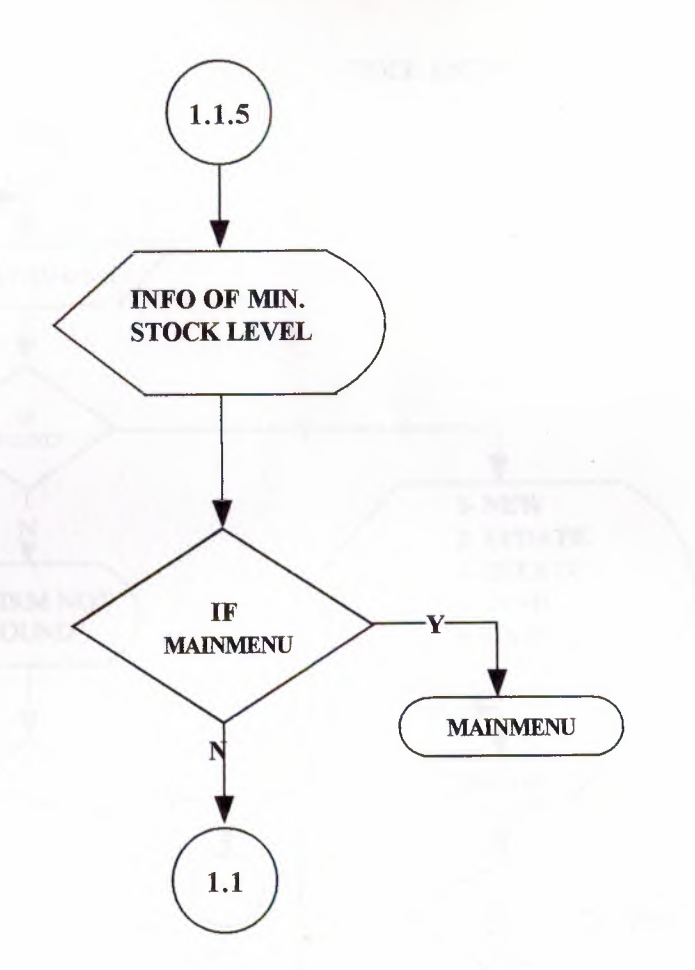

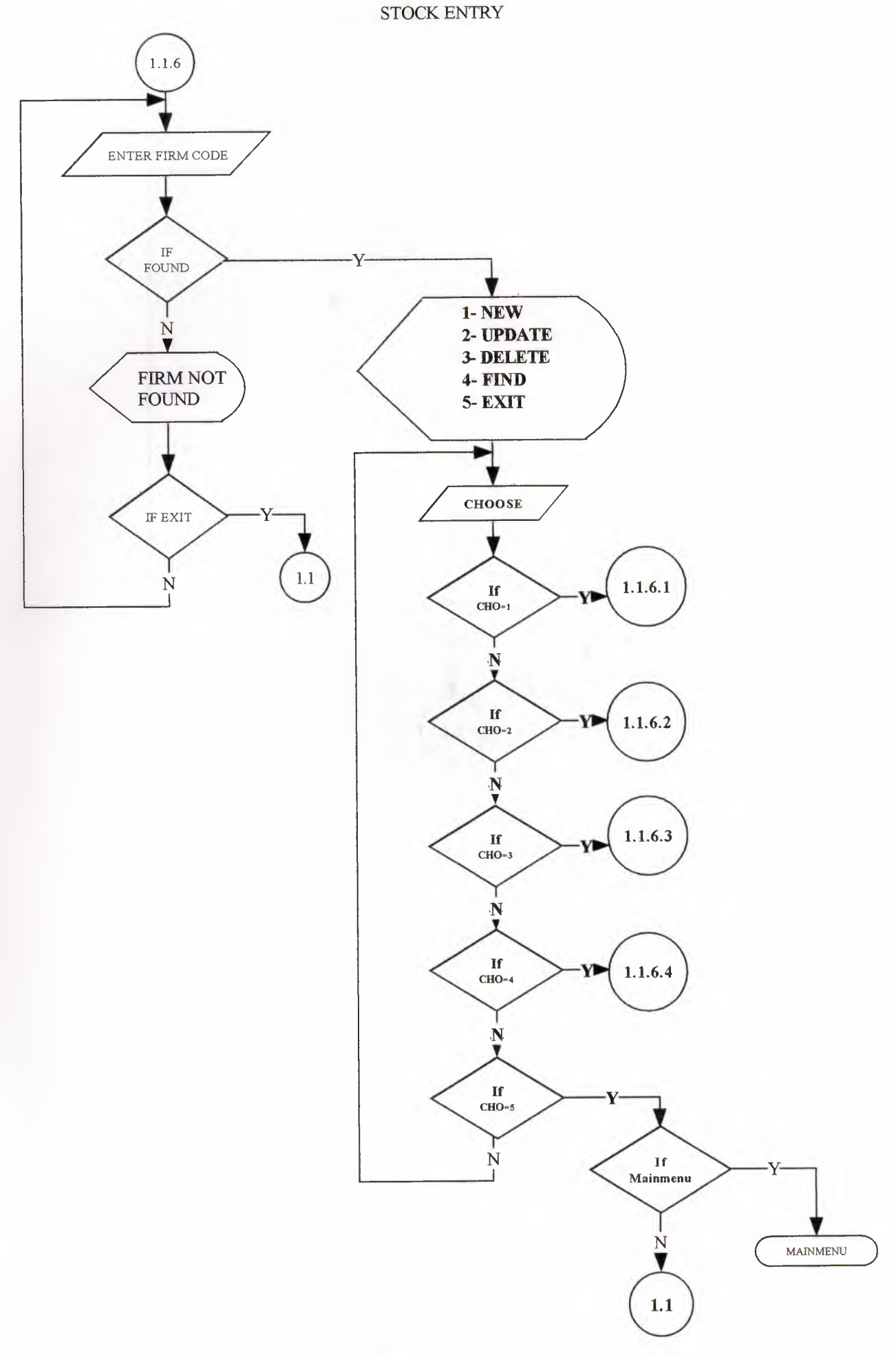

#### NEW STOCK ENTRY

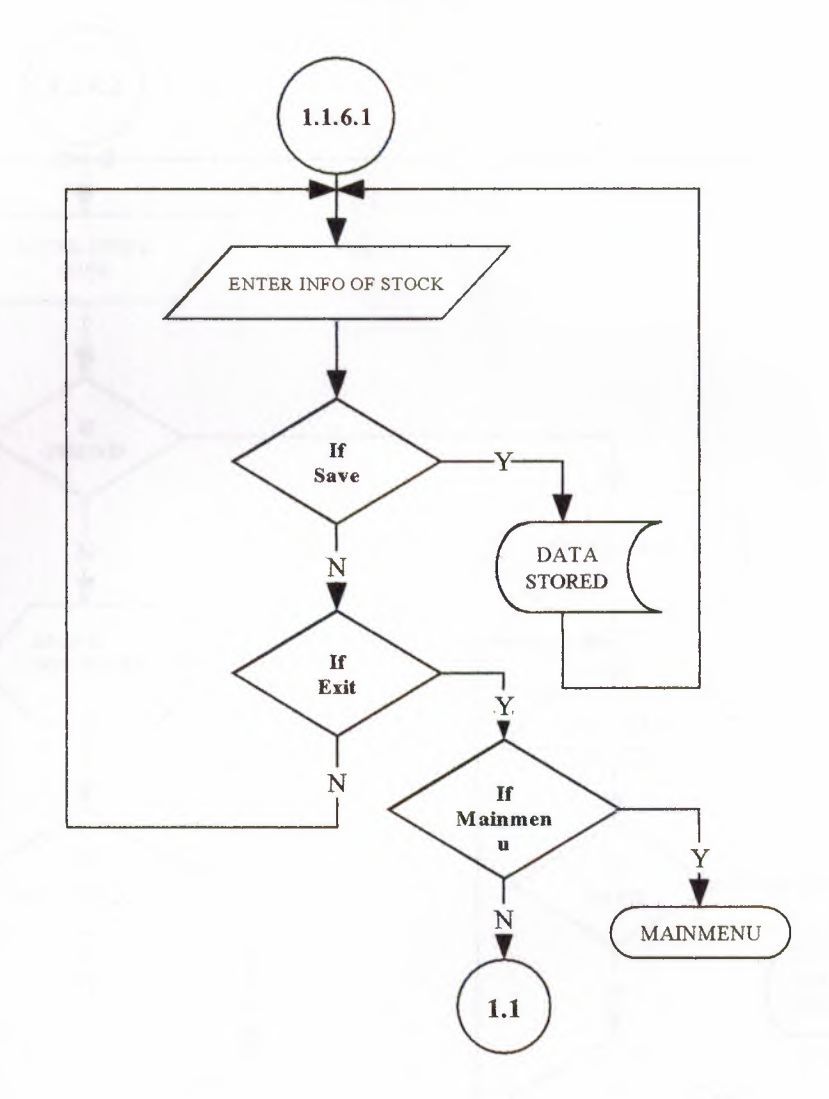

#### STOCK UPDATE

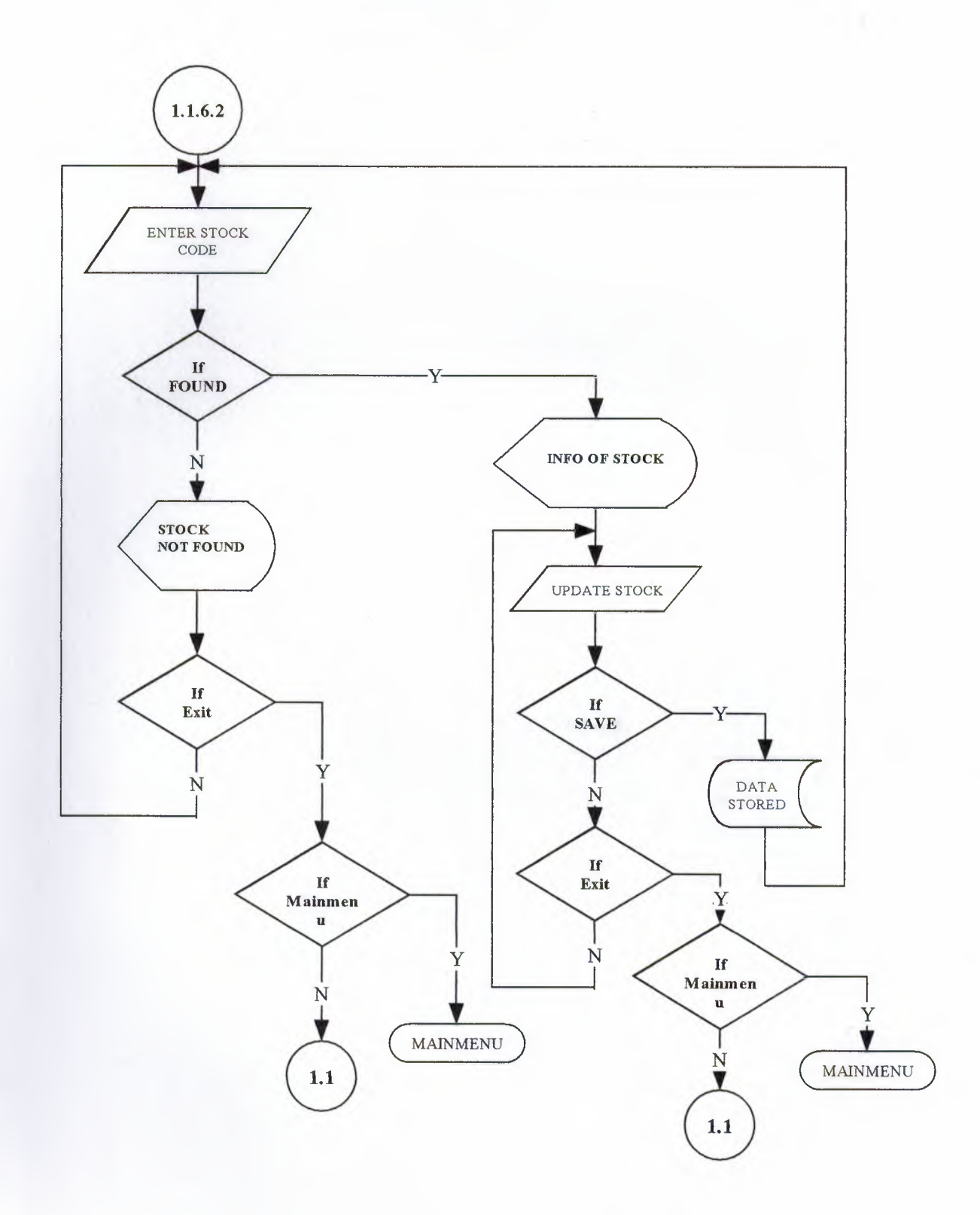

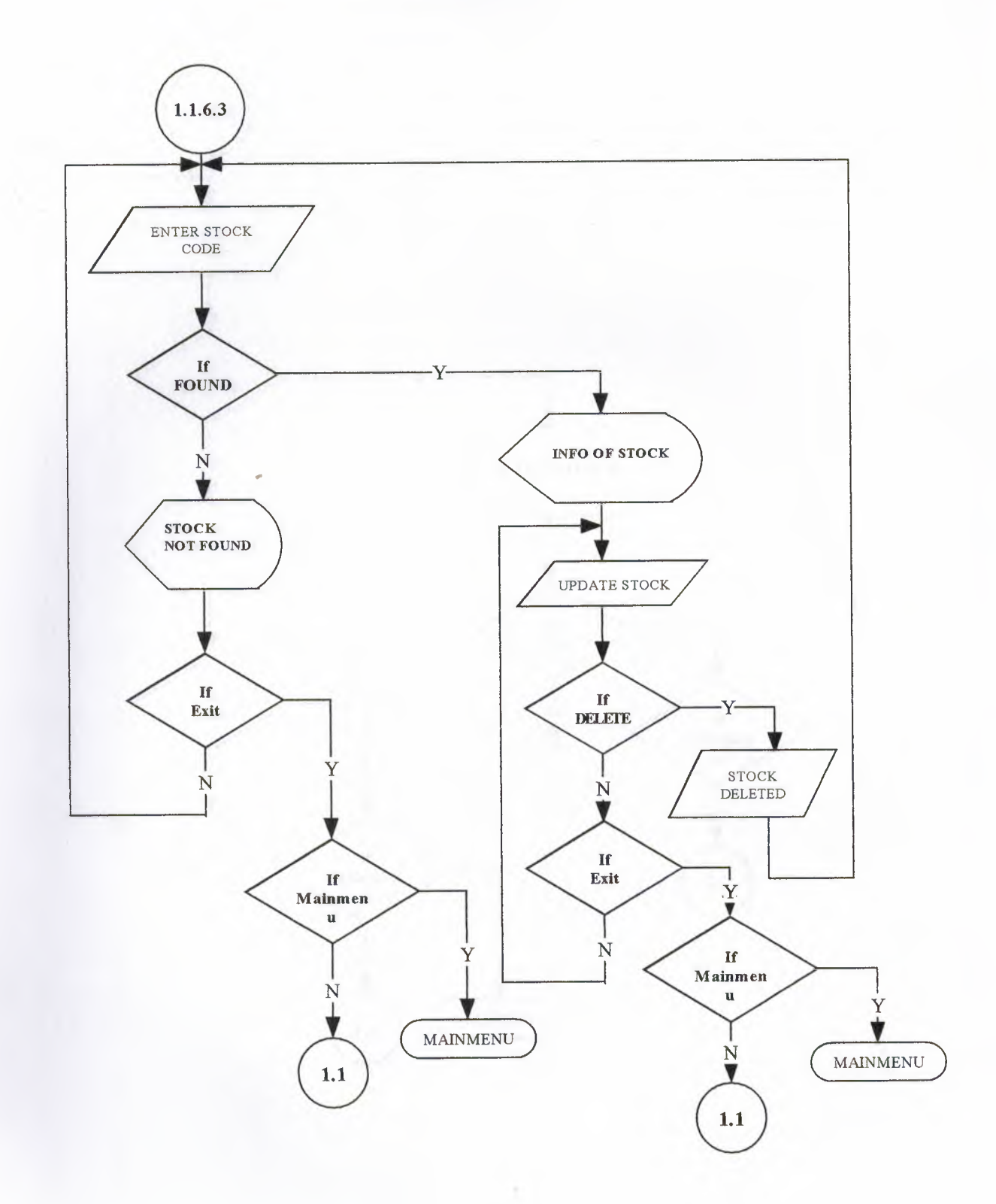

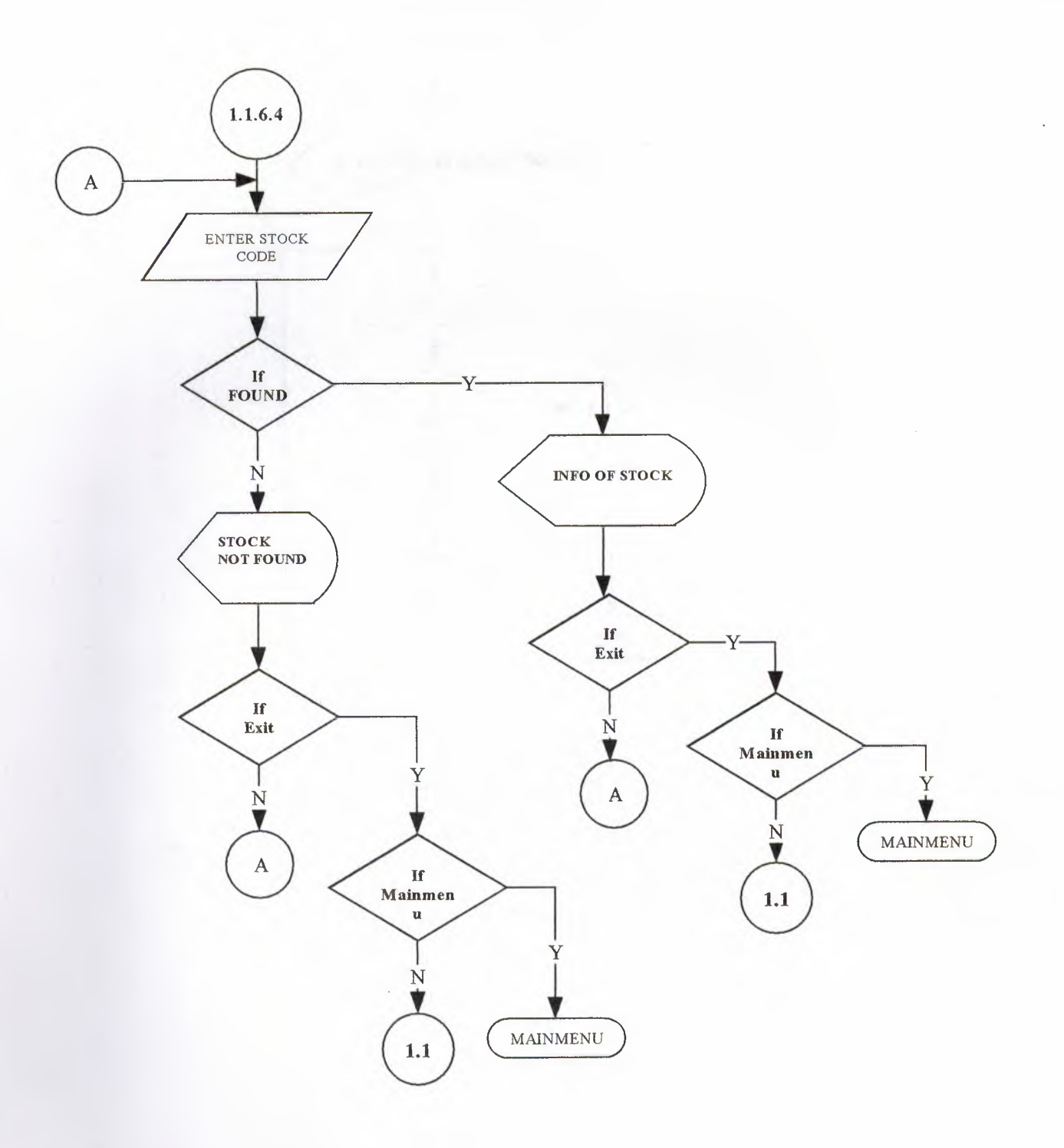

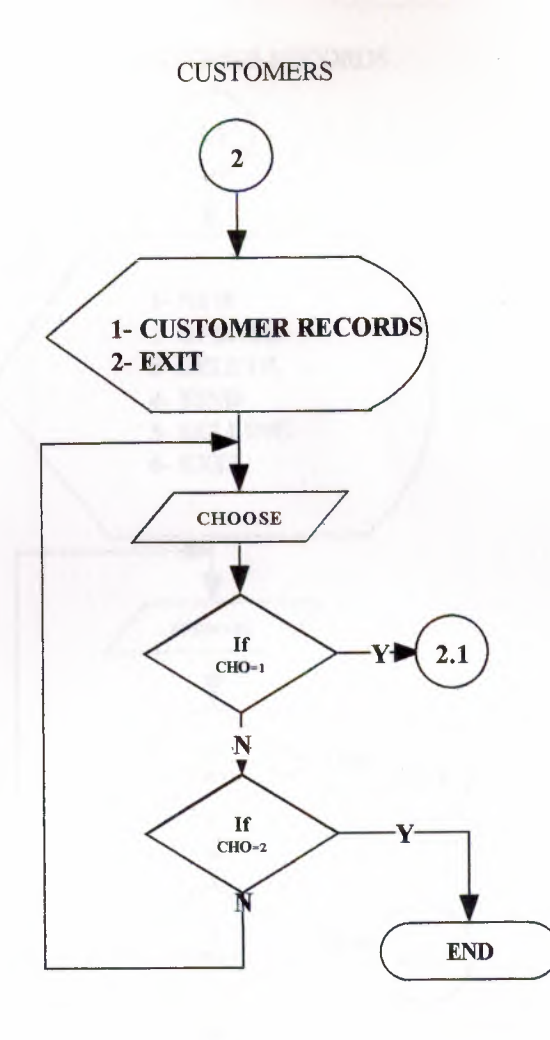

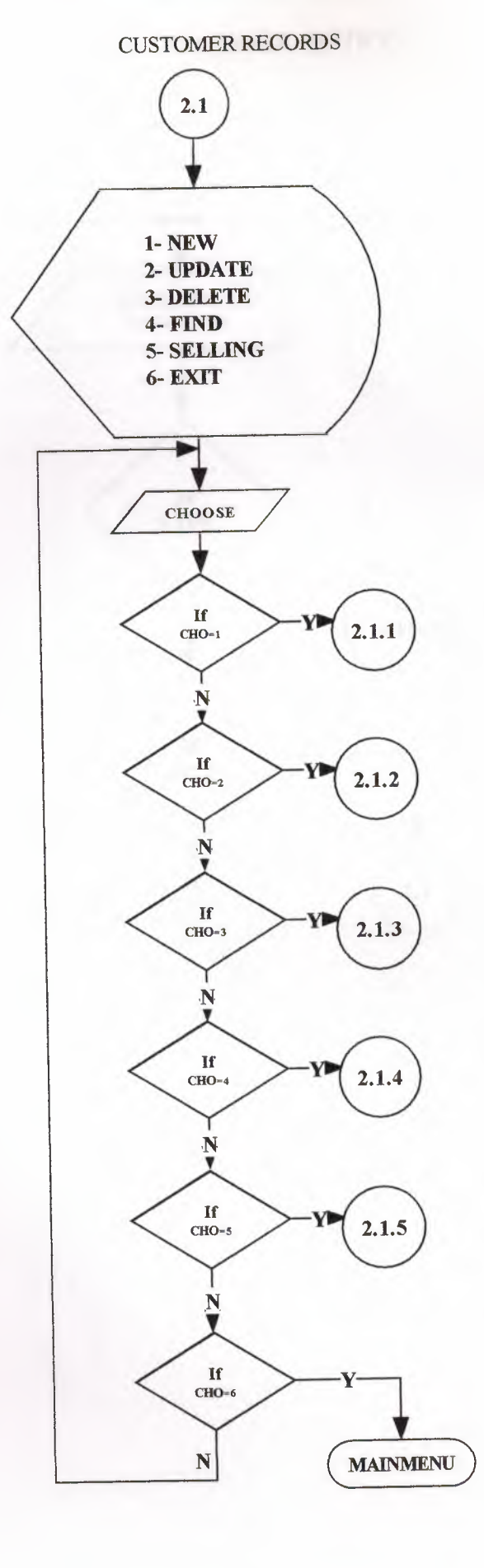

## NEW CUSTOMER ENTRY

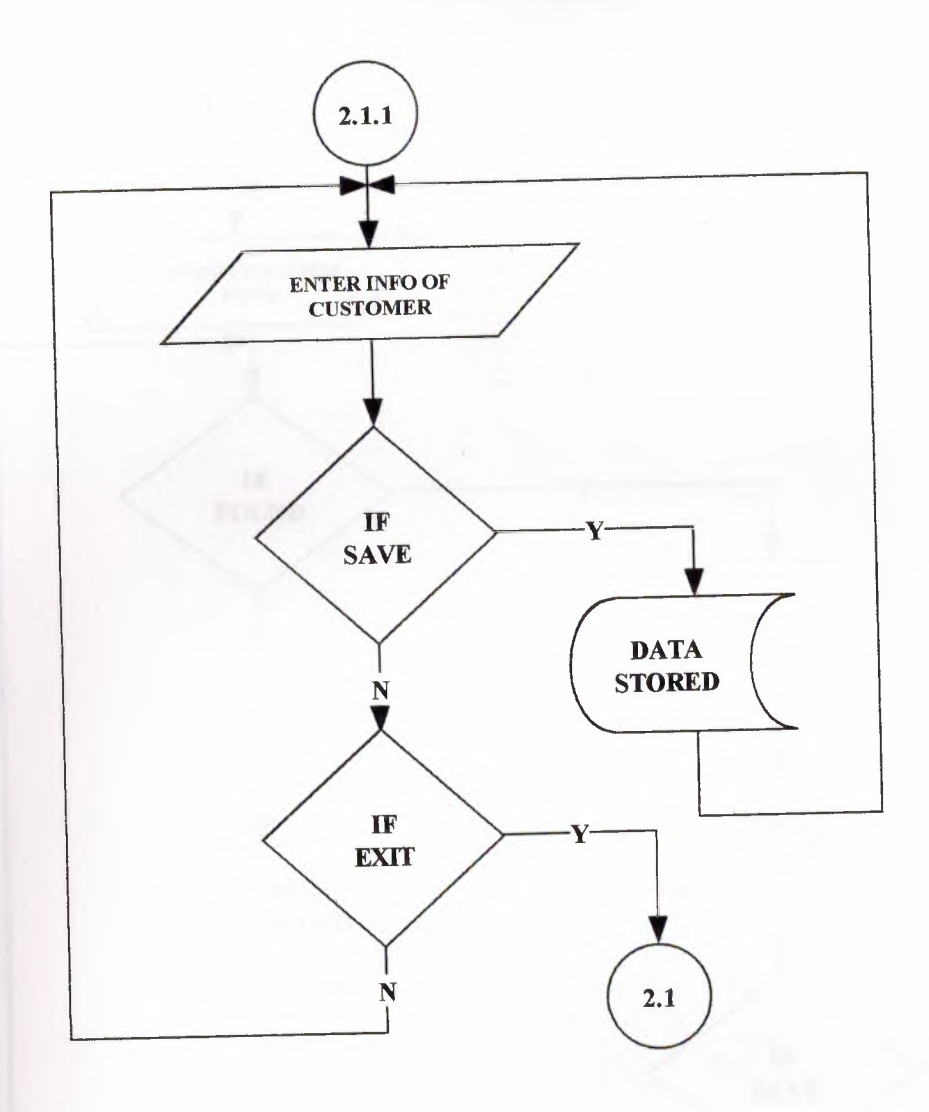
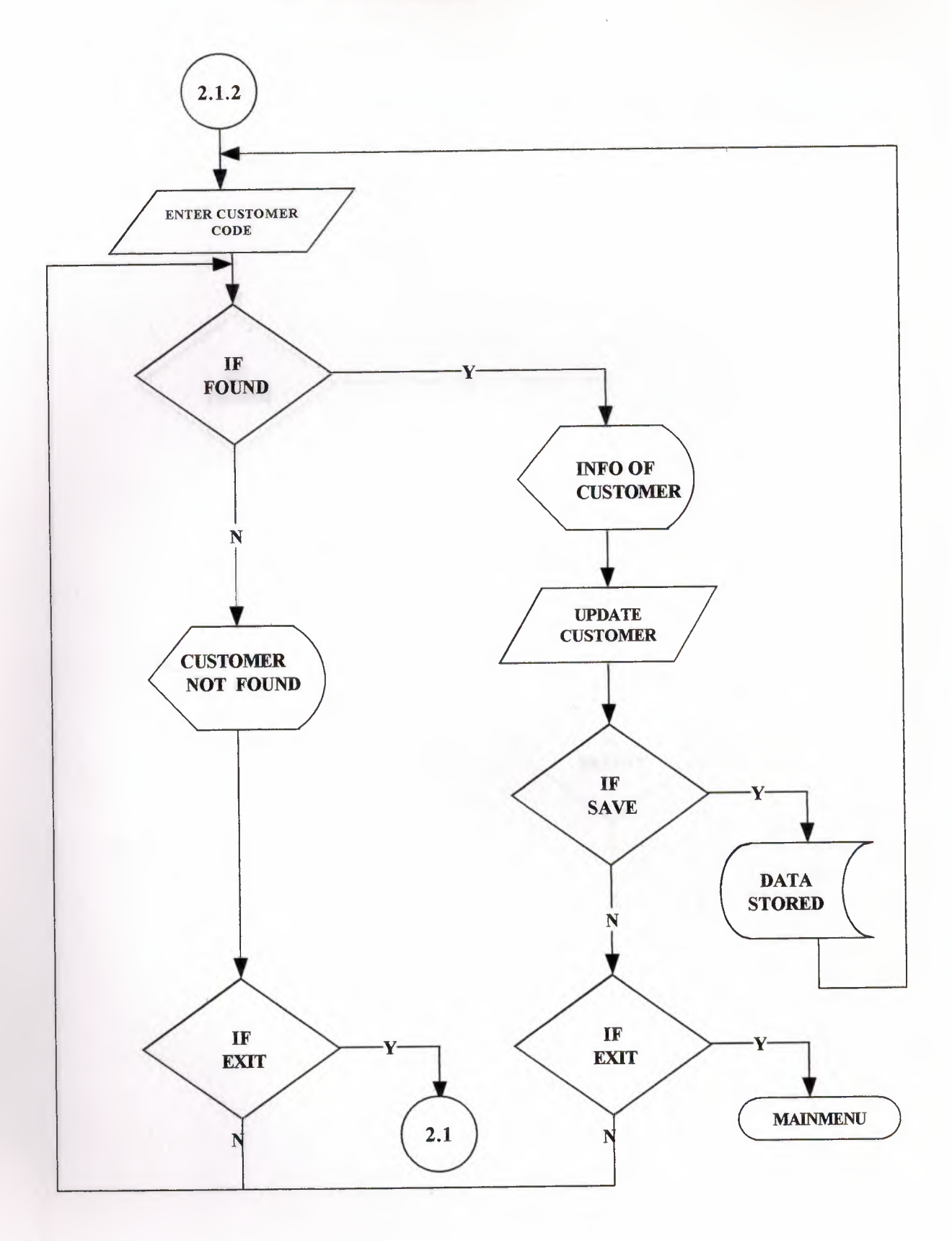

# CUSTOMER DELETE

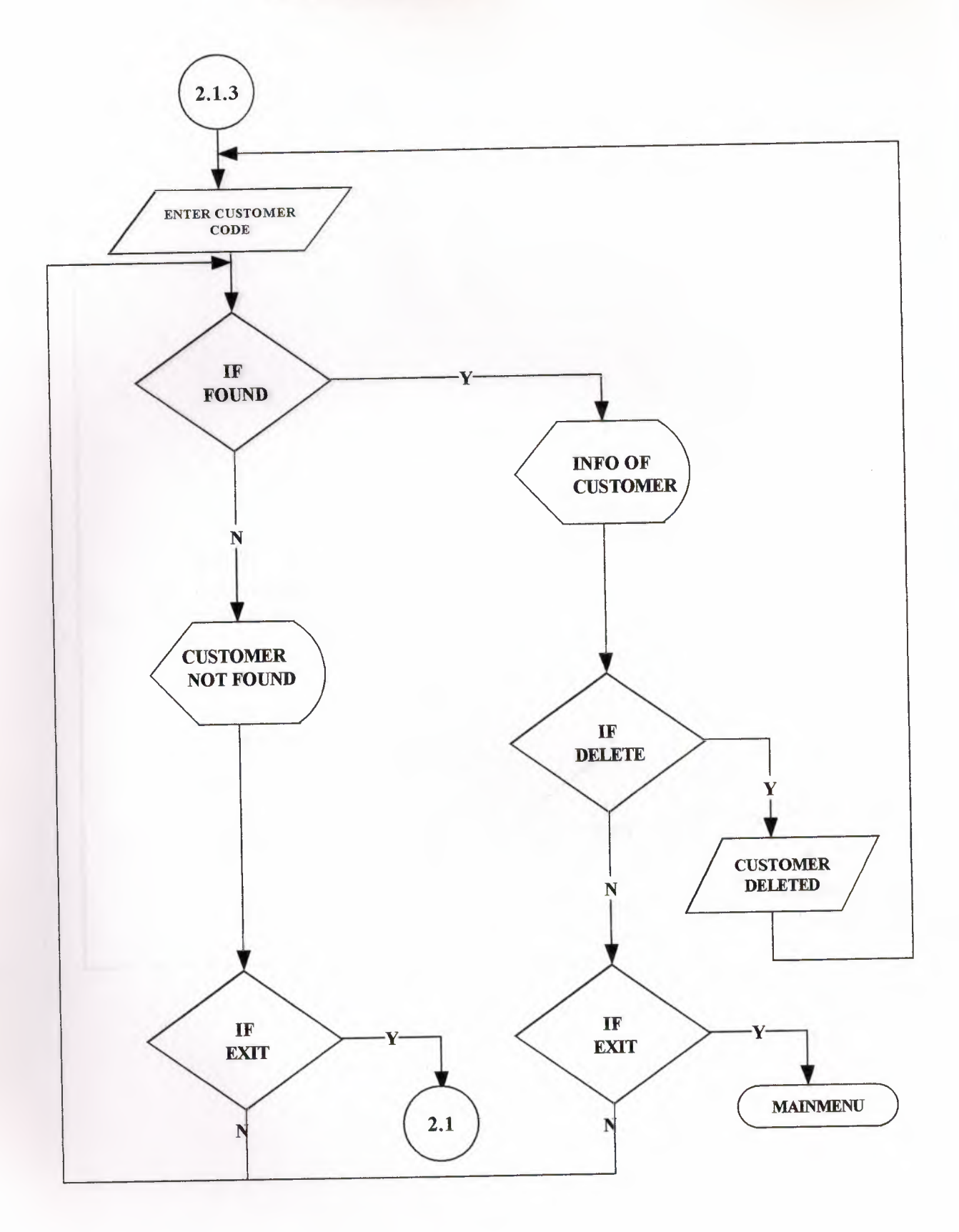

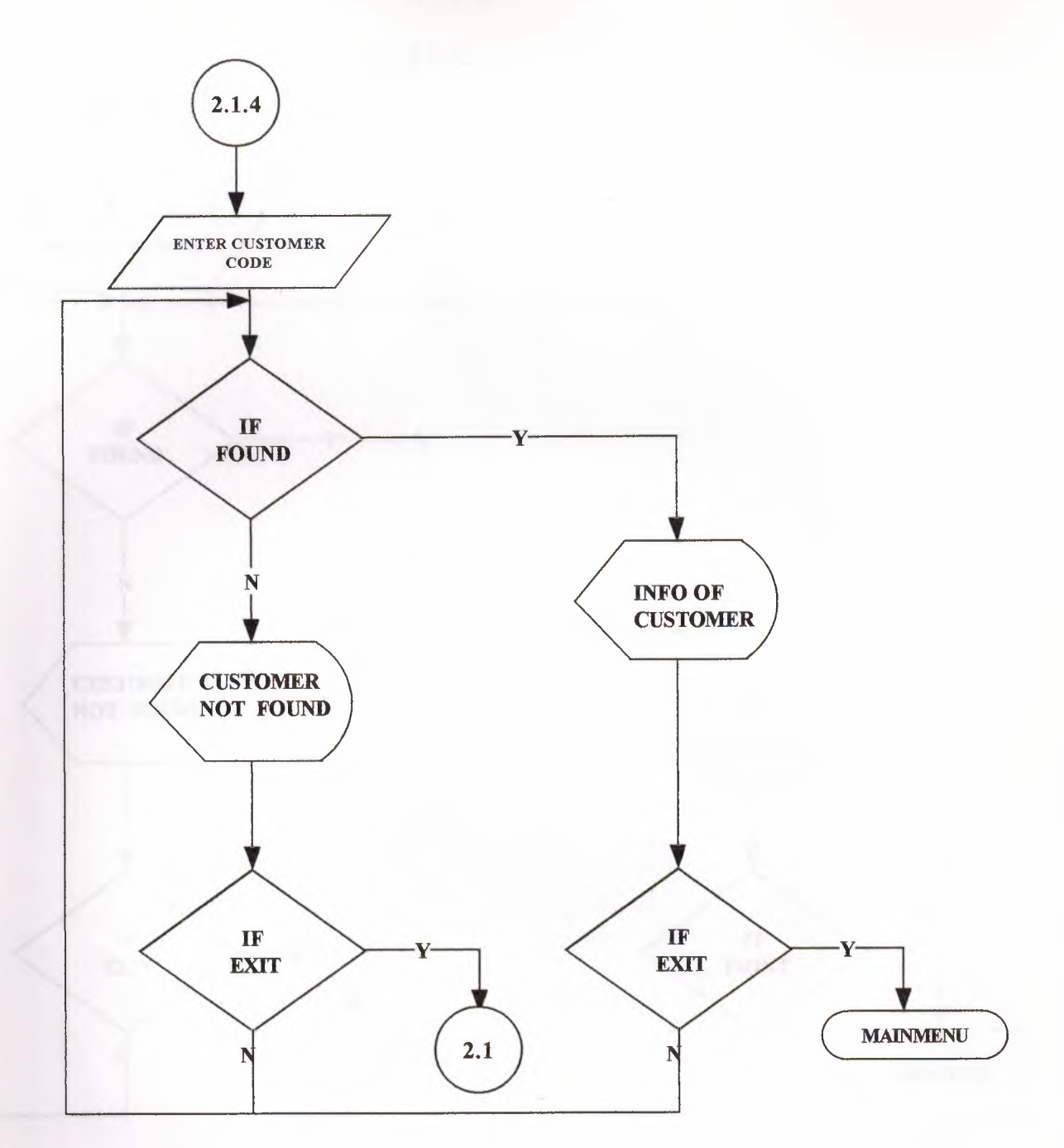

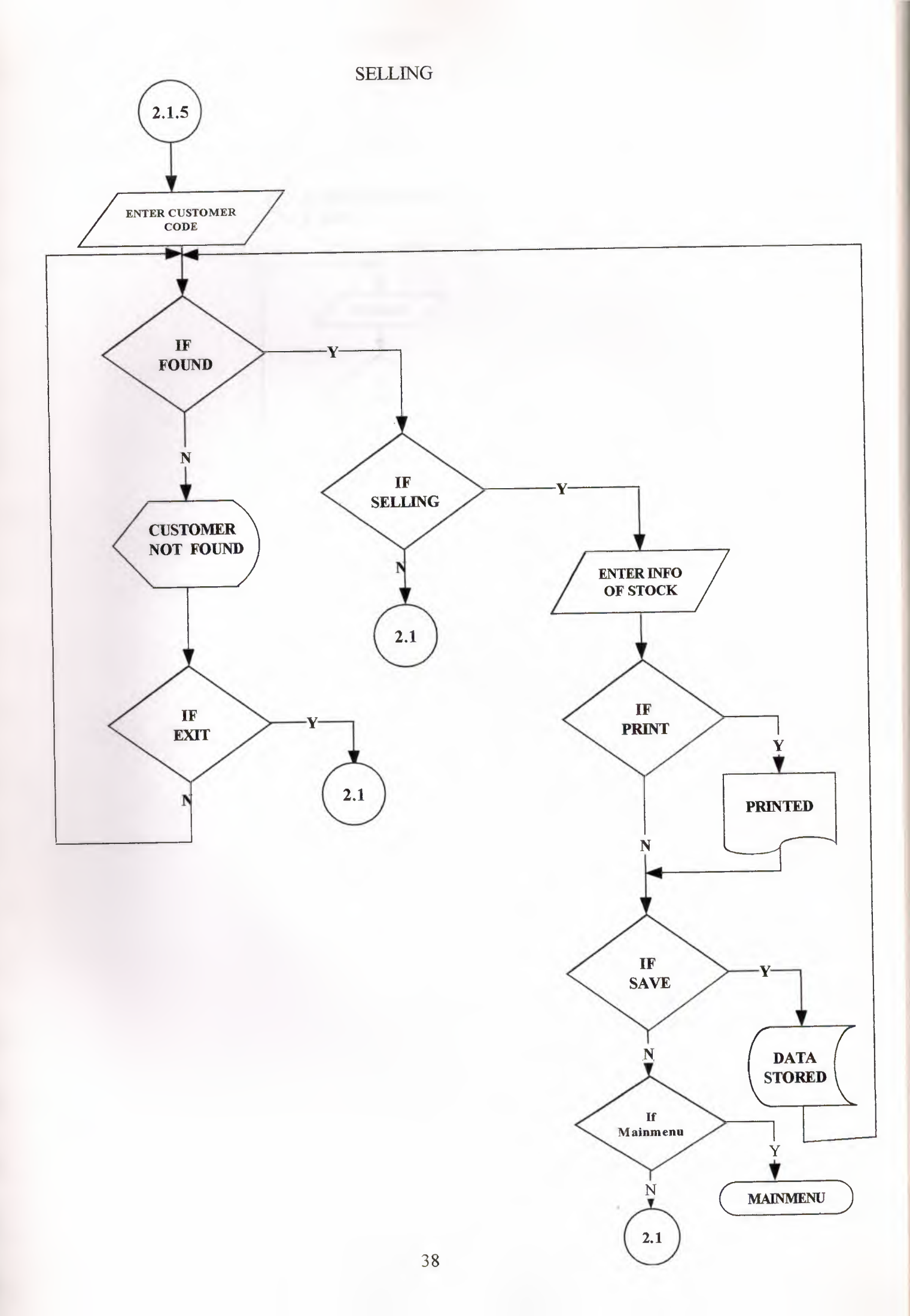

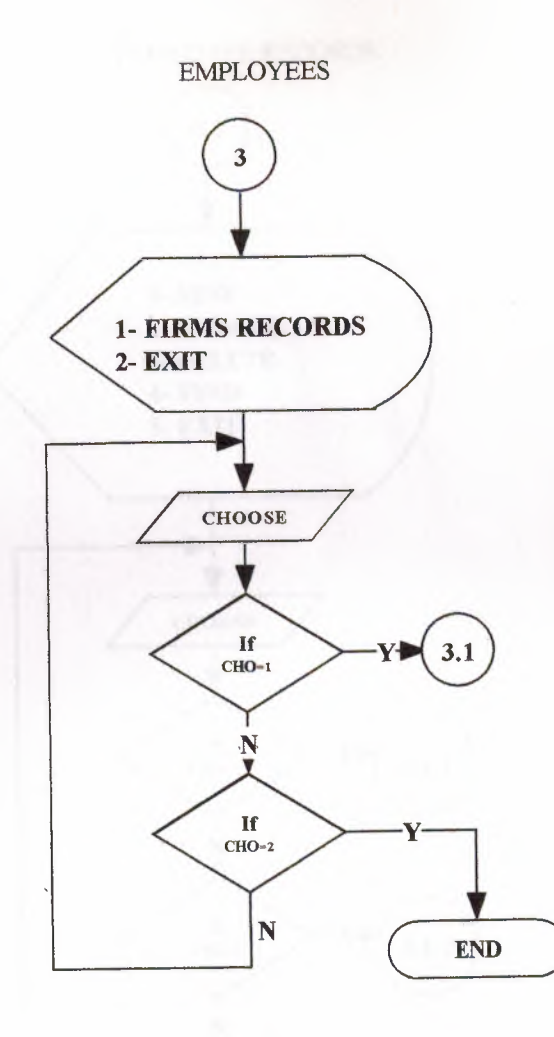

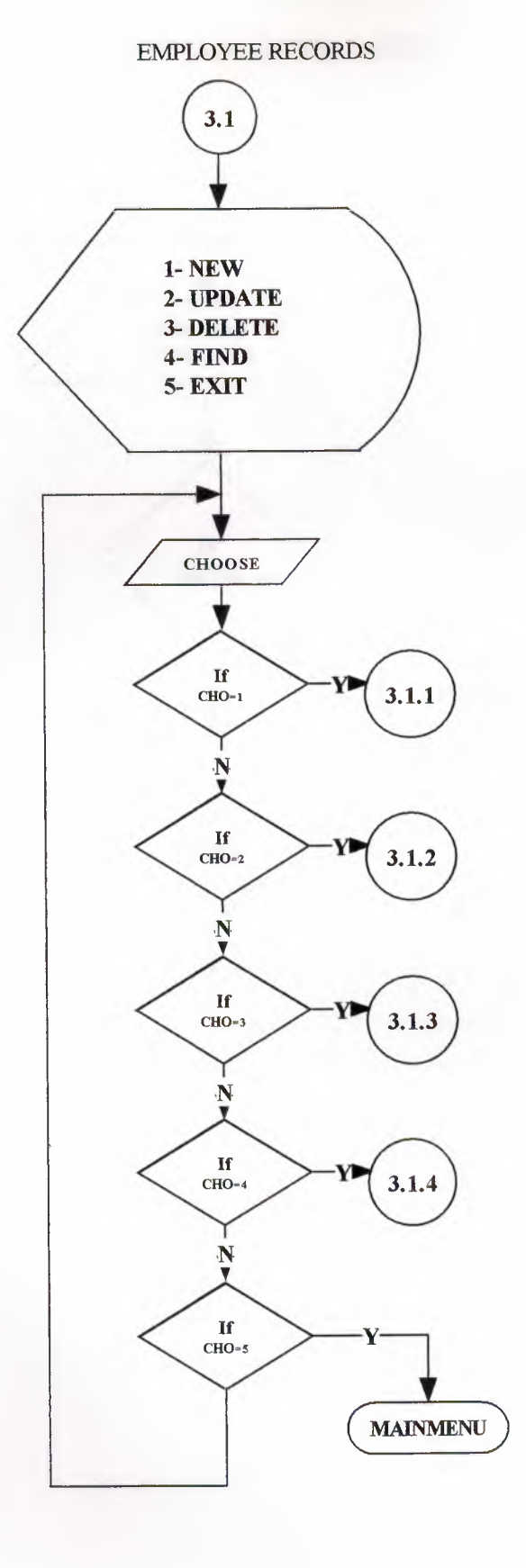

# NEW EMPLOYEE ENTRY

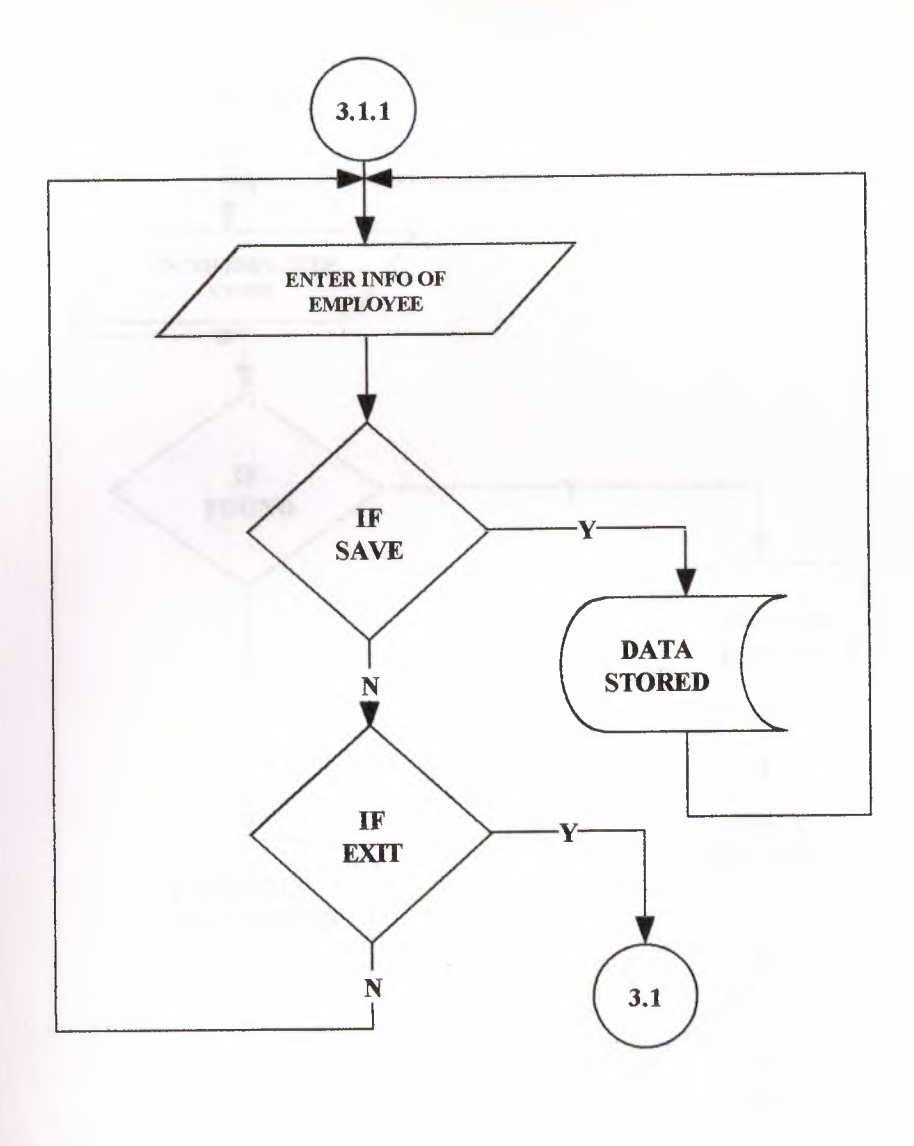

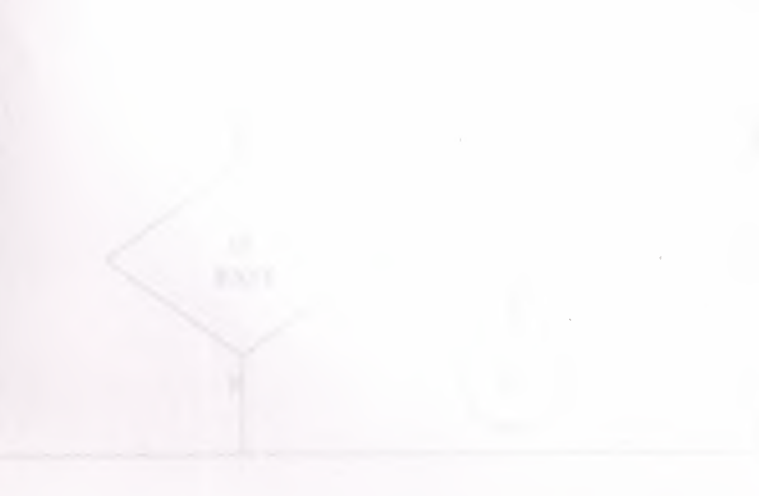

# UPDATE EMPLOYEE

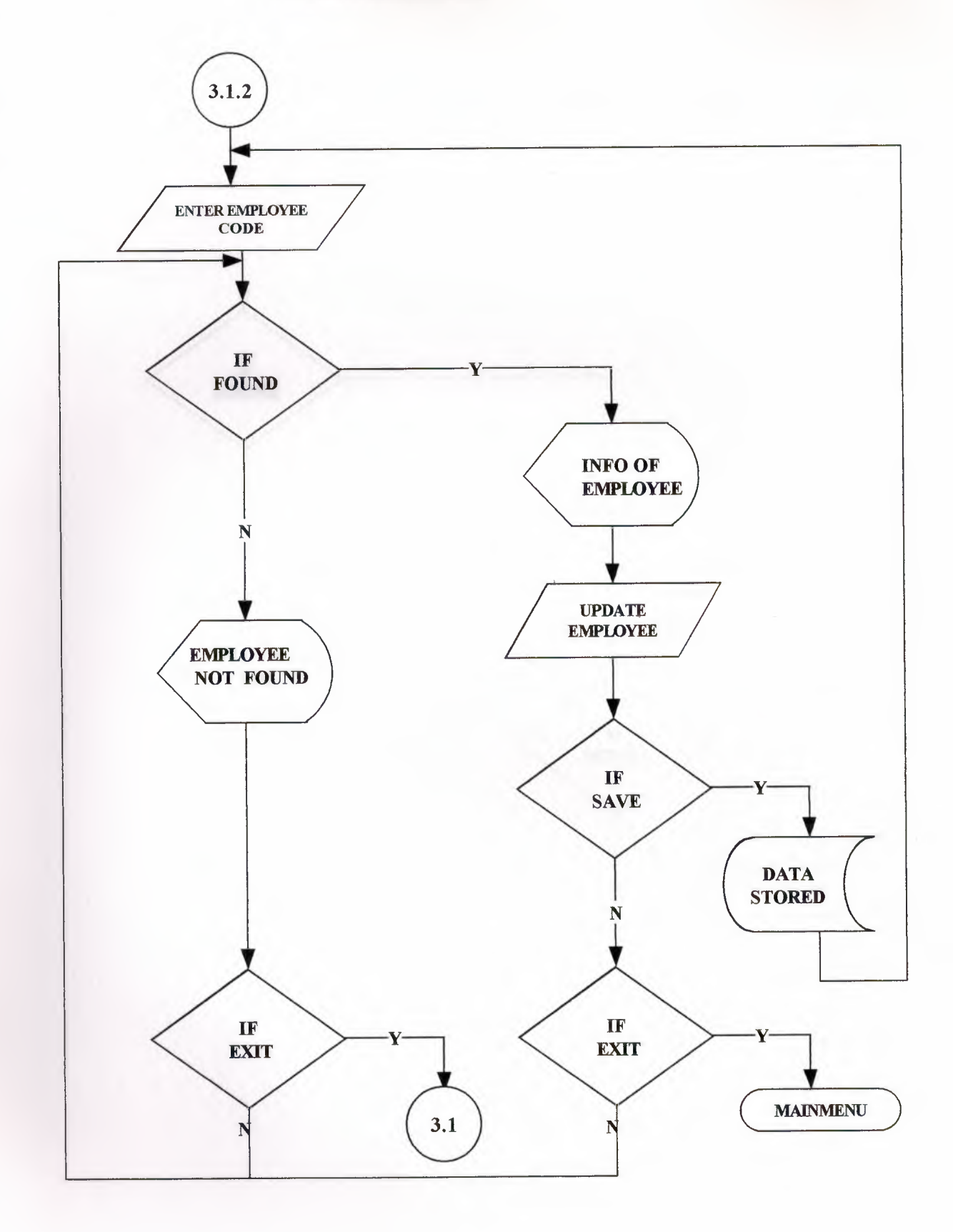

42

## EMPLOYEE DELETE

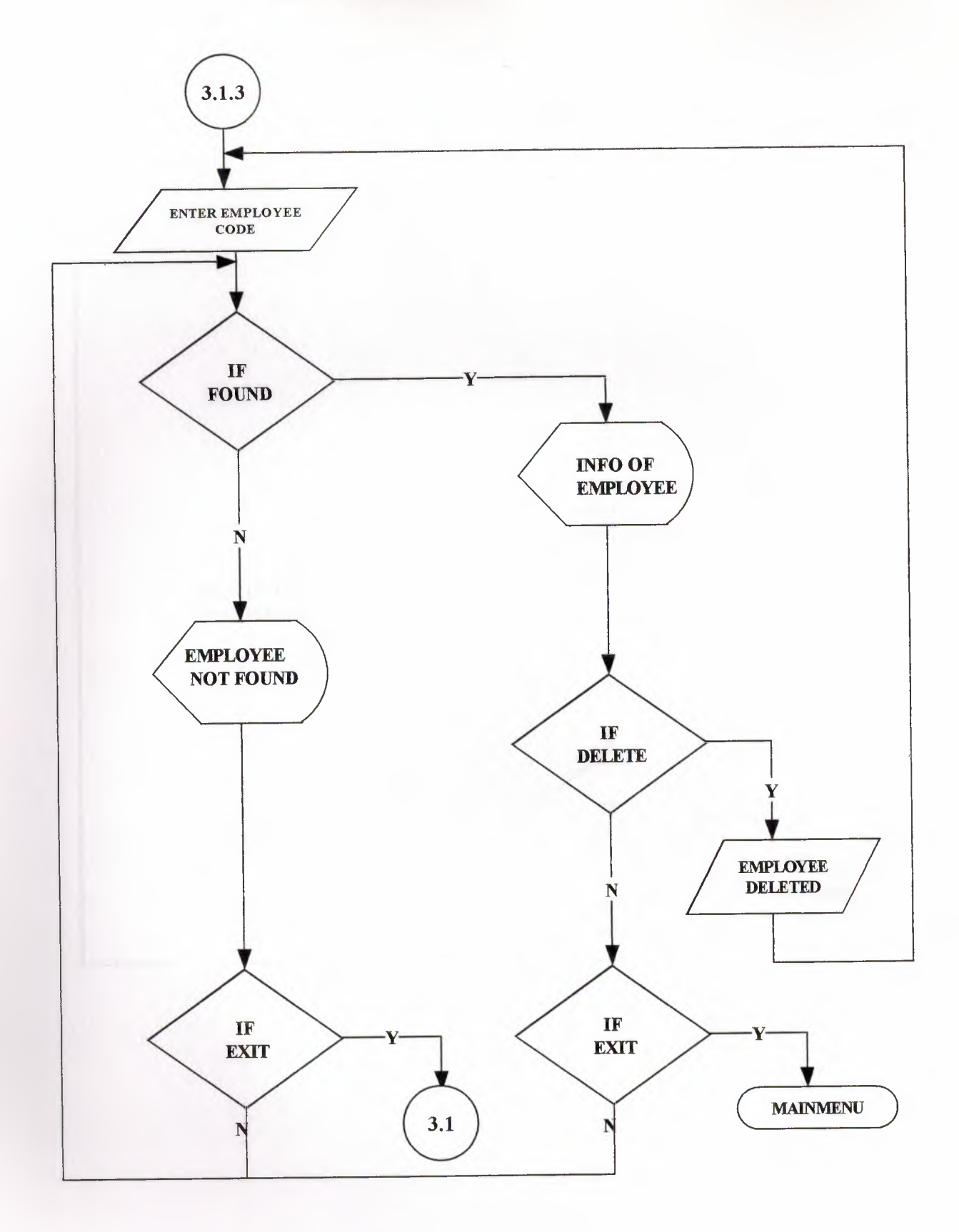

43

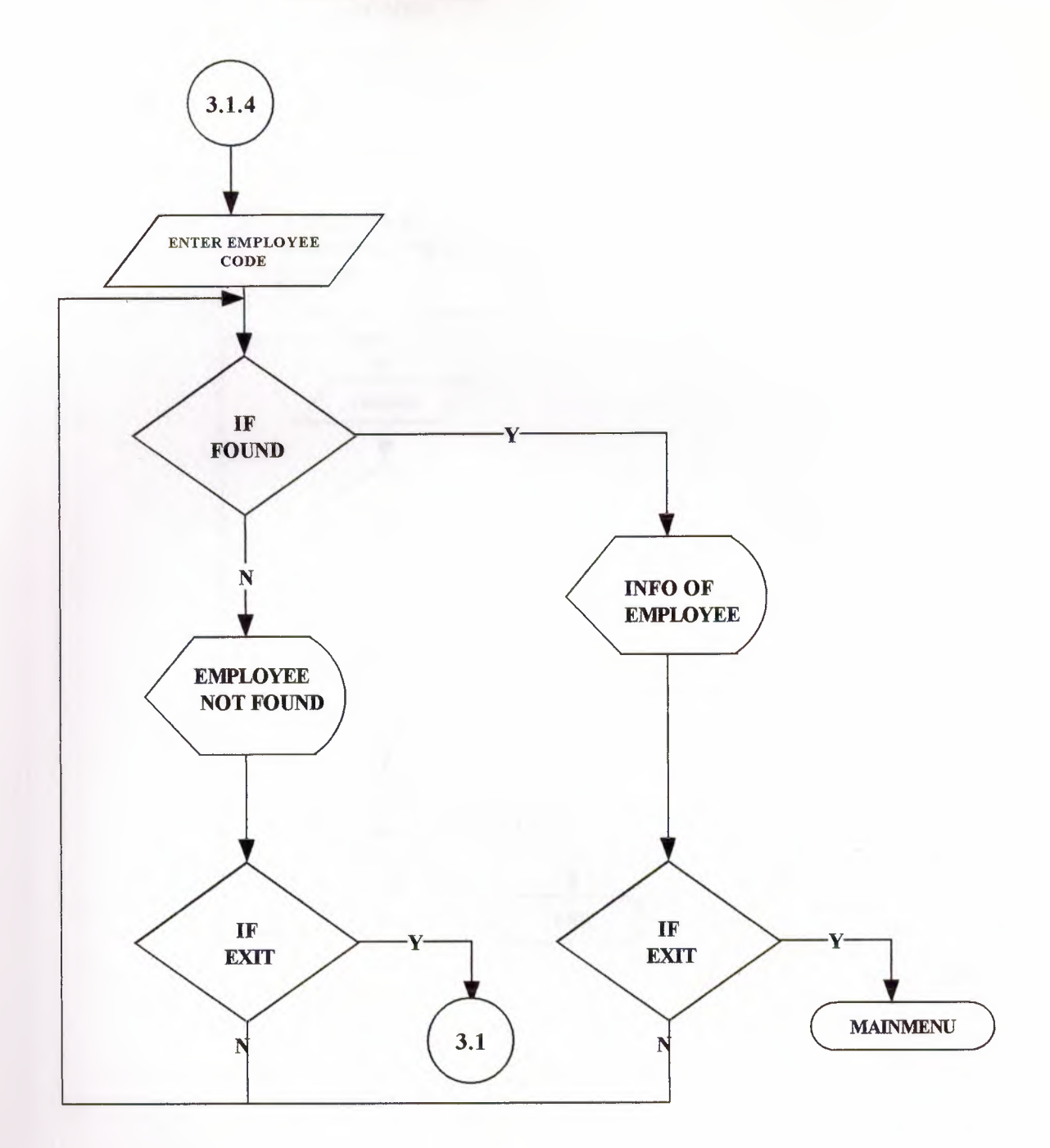

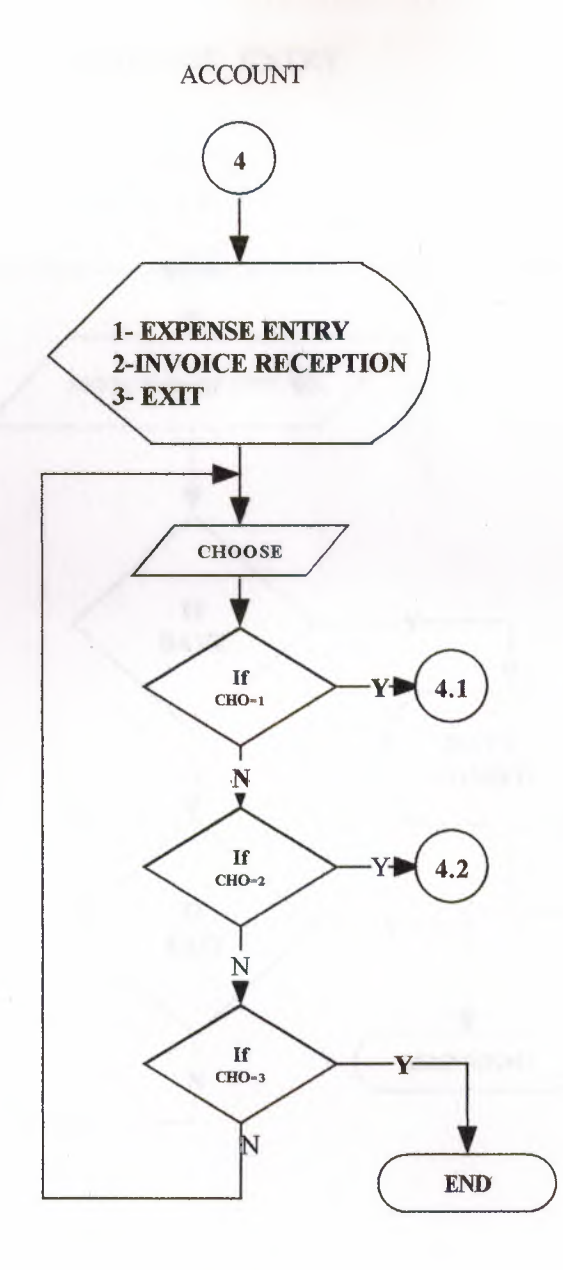

EXPENSE ENTRY

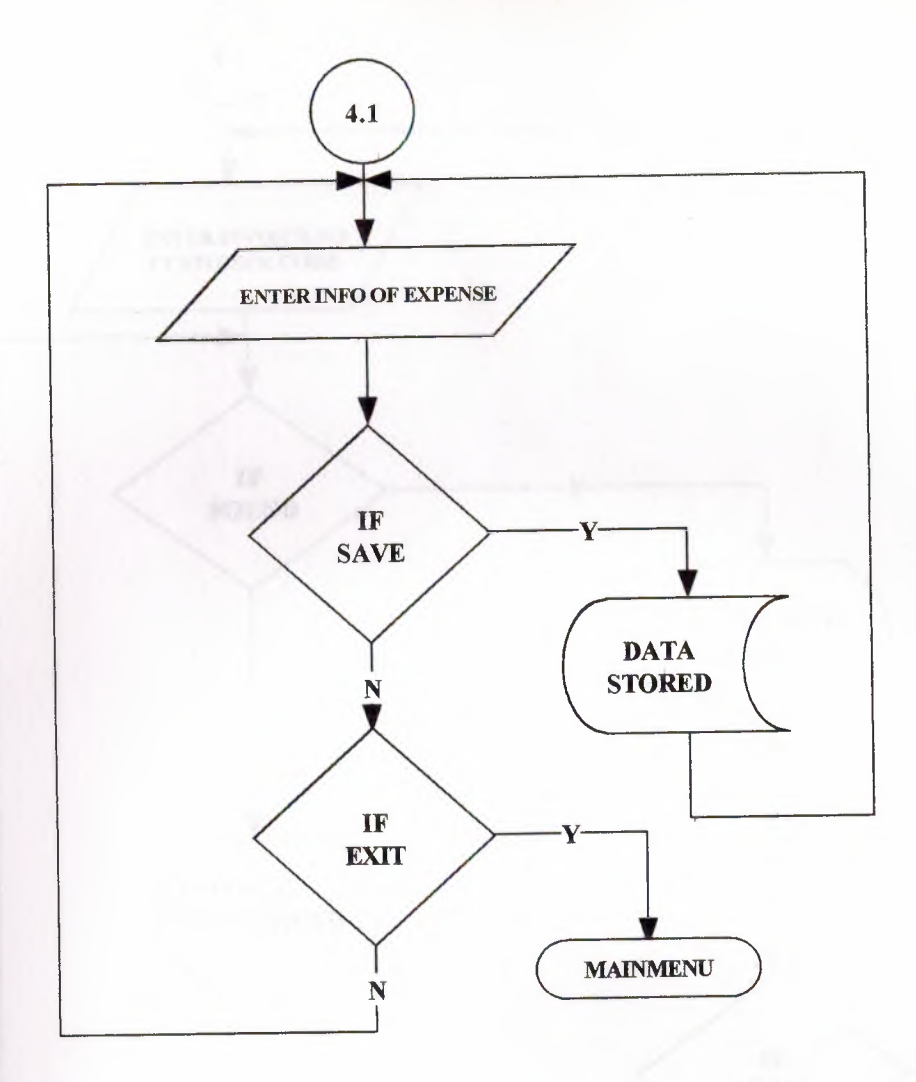

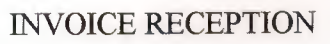

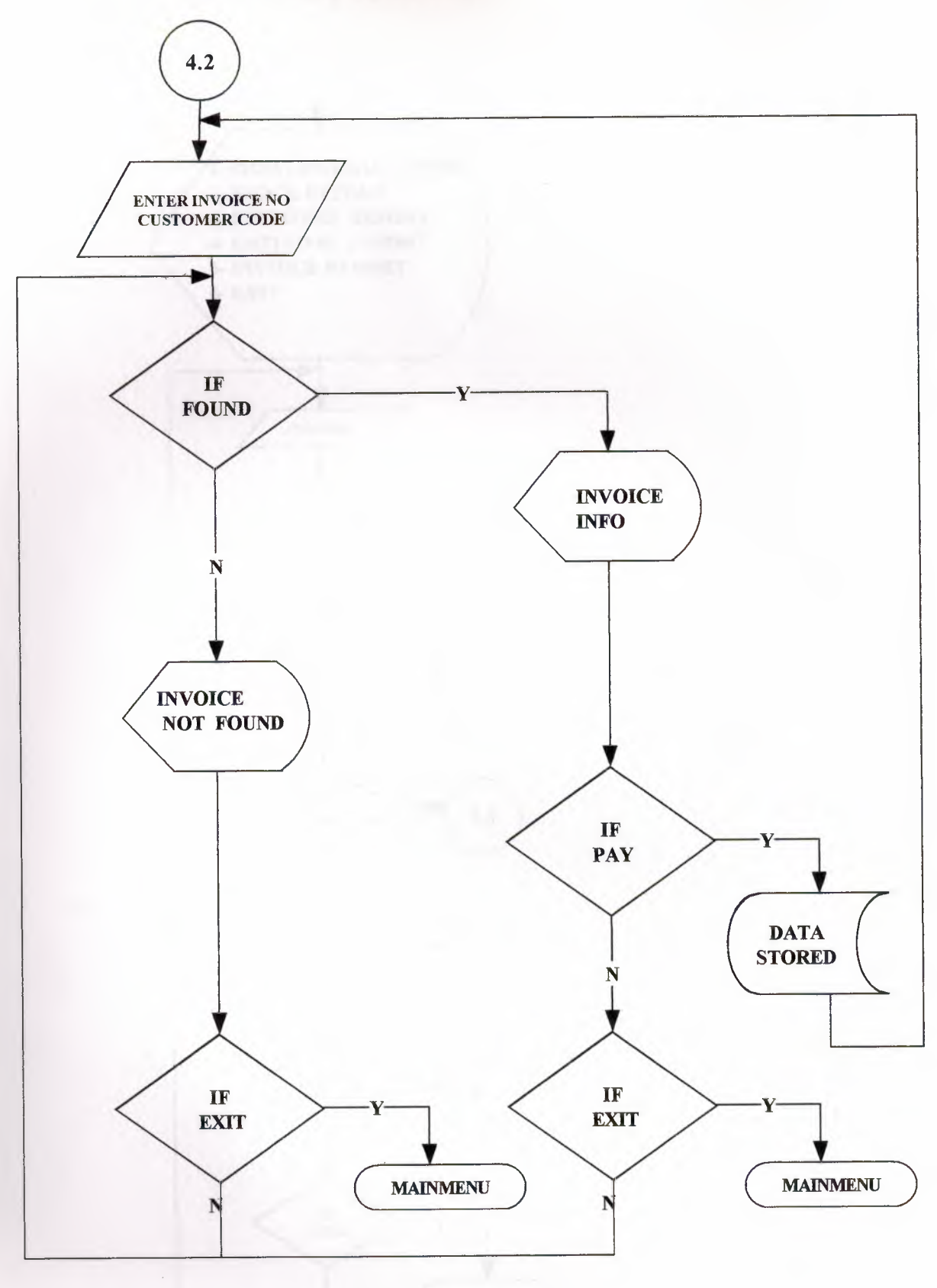

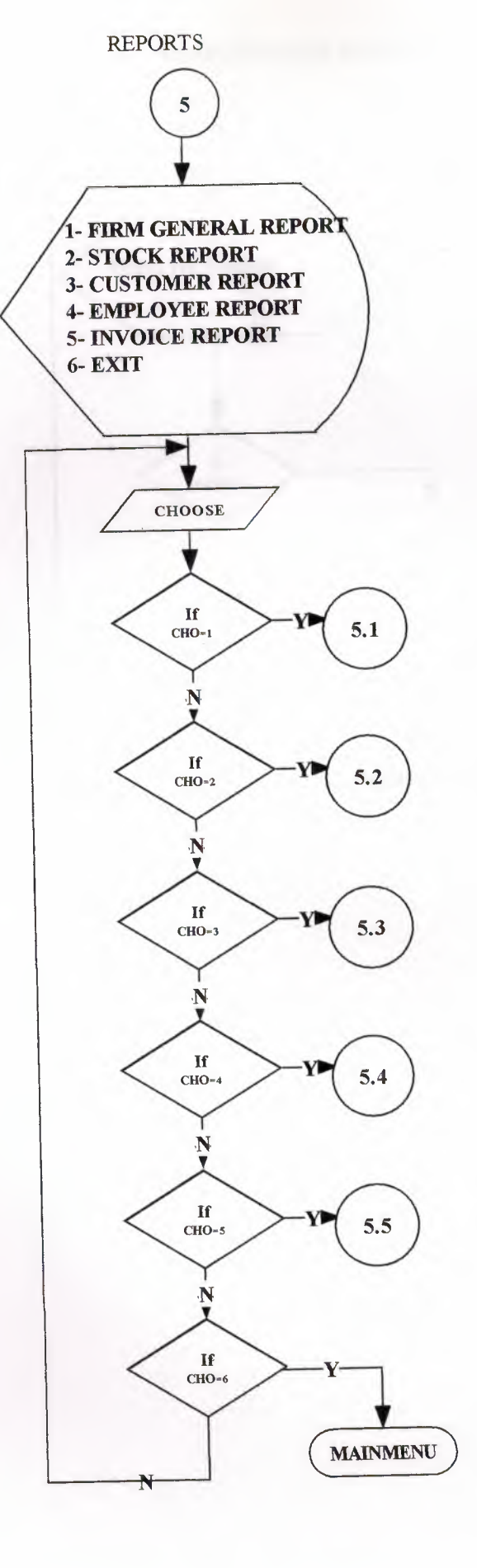

### FIRMS GENERAL REPORT

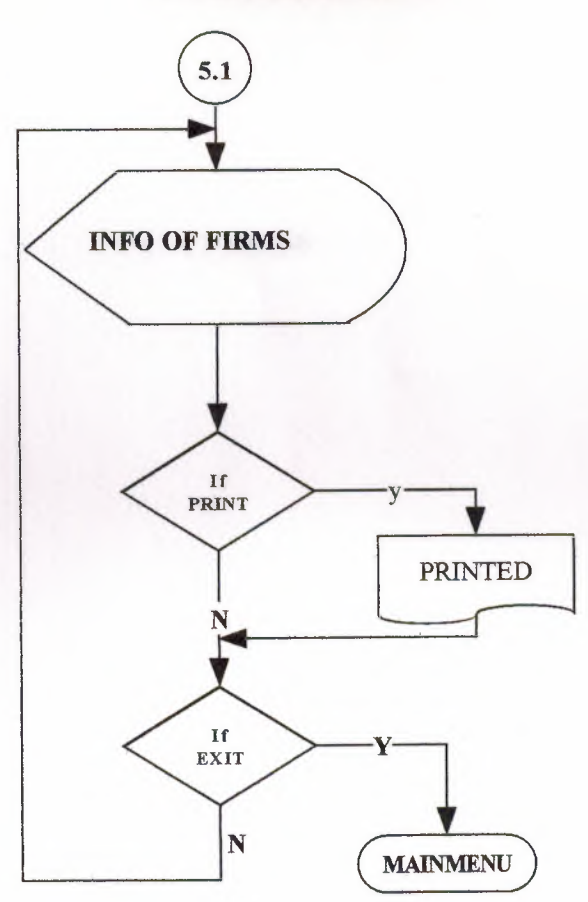

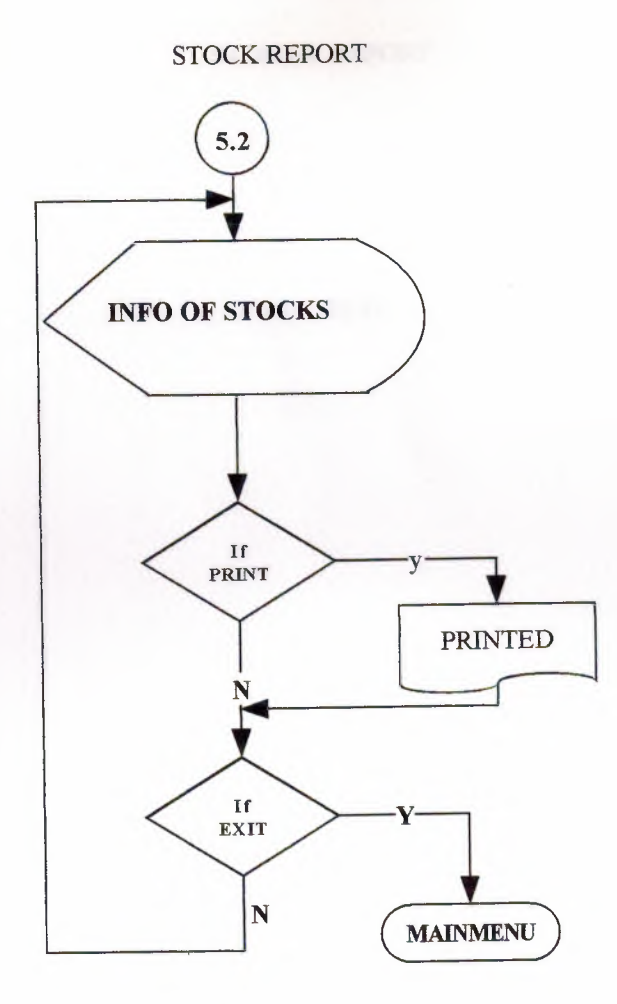

## CUSTOMER REPORT

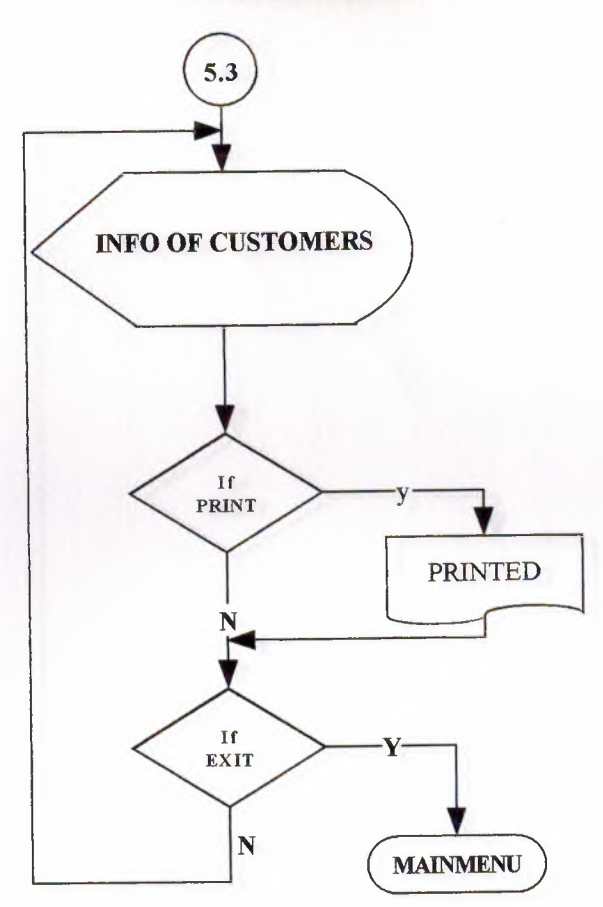

## EMPLOYEE REPORT

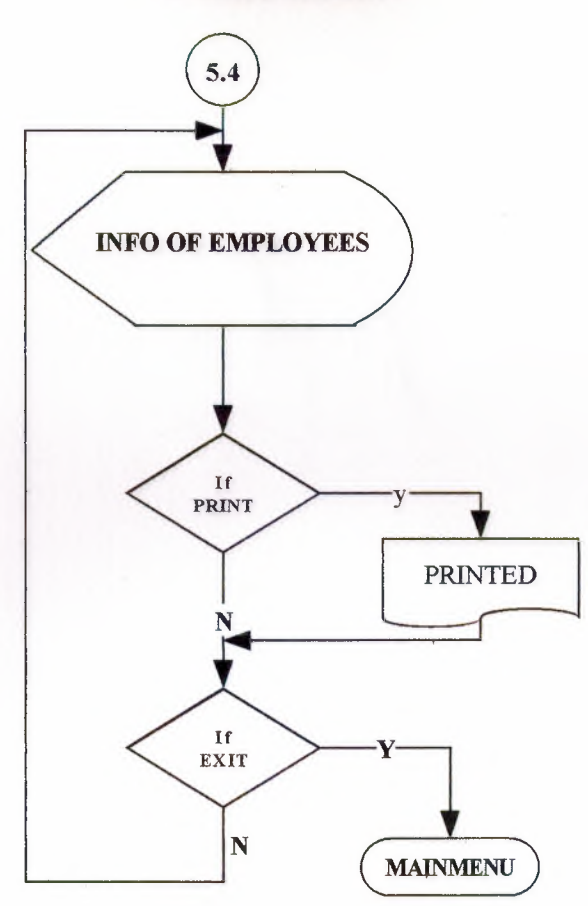

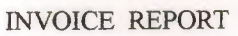

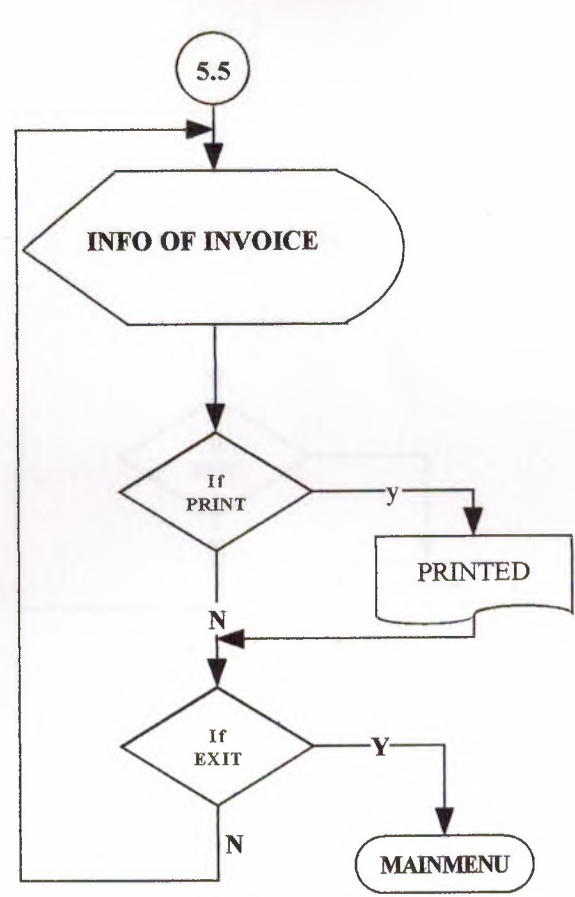

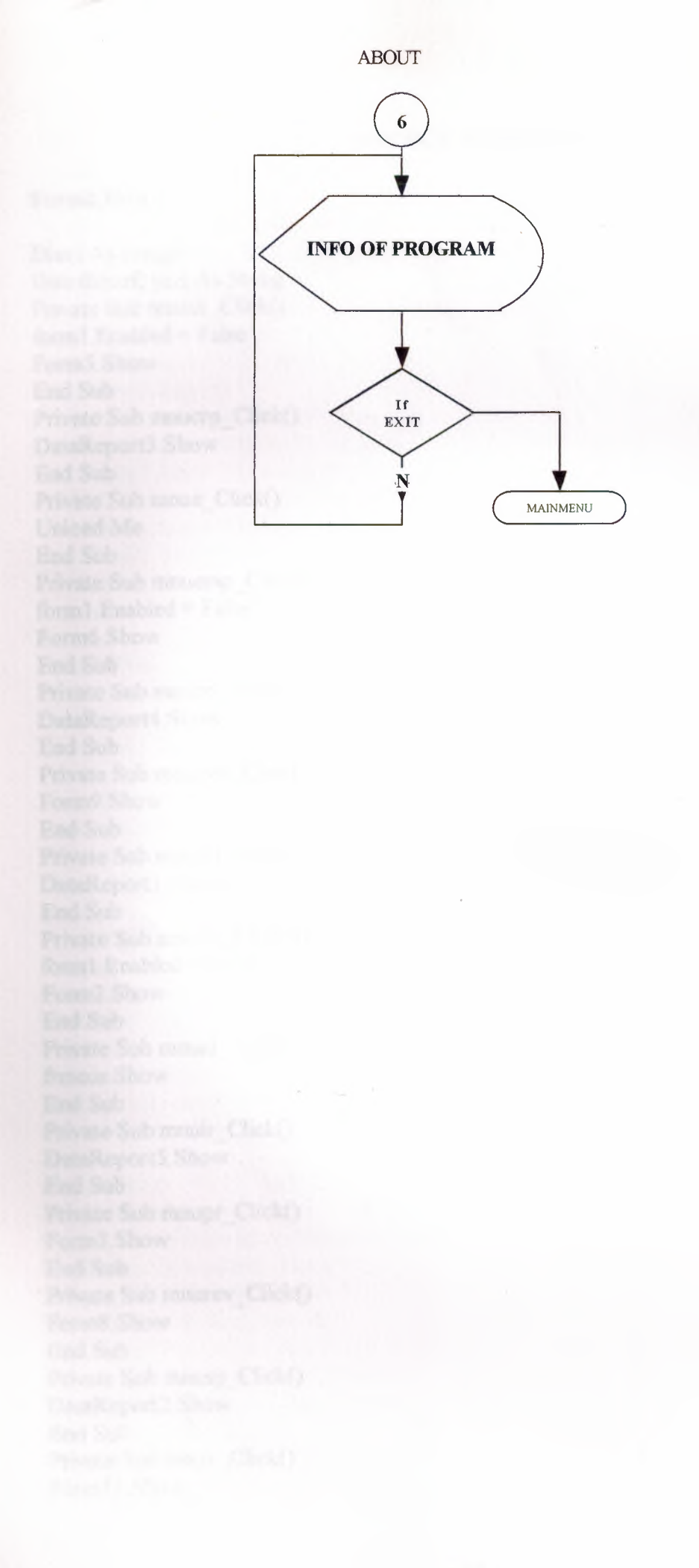

#### SOURCE PROGRAM

#### Form1.Frm

Dim i As Integer Dim ilkharf, yazi As String Private Sub mnucr\_Click() form1.Enabled = False Form5.Show End Sub Private Sub mnucrp\_Click() DataReport3.Show End Sub Private Sub mnue\_Click() Unload Me End Sub Private Sub mnuemp Click() form1.Enabled = False Form6.Show End Sub Private Sub mnuer\_Click() DataReport4.Show End Sub Private Sub mnuexp\_Click() Form9.Show End Sub Private Sub mnufr1 Click() DataReport1.Show End Sub Private Sub mnufrr Click() form1.Enabled = FalseForm2.Show End Sub Private Sub mnuid Click() frmcus.Show End Sub Private Sub mnuir Click() DataReport5.Show End Sub Private Sub mnupr Click() Form3.Show End Sub Private Sub mnurev Click() Form8.Show End Sub Private Sub mnusp Click() DataReport2.Show End Sub Private Sub mnuv Click() Form11.Show

End Sub Private Sub Timer1 Timer() ilkharf = Left(Label1.Caption, 1) yazi = Right(Label1.Caption, Len(Label1.Caption) - 1) Label1.Caption = yazi + ilkharfDim sString As String sString = "This Program Created By Ezgi Ersoy..." If Timer 1. Tag = 0 Then Me.Caption = sString Timer 1. Tag = 1ElseIf Timer1. Tag < Len(sString) Then Me.Caption = Right(sString, Len(sString) - Timer1.Tag) Timer1.Tag = Timer1.Tag + 1ElseIf Timer1.Tag = Len(sString) Then Me.Caption = sString Timer 1. Tag = 0End If End Sub

#### Form2.Frm

**Option Explicit** Private database As ADODB.Connection Private ezgi As ADODB Recordset Private ersoy As String Dim p As Panel Private Sub Command1 Click() Command7.Visible = False clear coun Command2.Enabled = True Command3 Enabled = False Command4. Enabled = False Text2.SetFocus End Sub Private Sub Command2 Click() Dim sql, ask, ask1 ask = MsgBox("Do You Want To Save That ?", vbInformation + vbYesNo, "Save") If ask = vbYes Then If Text2.text < "" And MaskEdBox1.text < "" And MaskEdBox2.text < "" And MaskEdBox3.text <> "" And Text3.text <> "" And Text4.text <> "" Then sql = "insert into firms(firmname, firmcode, firmphone, firmfax, firmtaxno, firmcity, firmadres, firmregdate) values(" sql = sql & """ & Text2.text & ""," sql = sql & "" & Text1.text & "," sql = sql & """ & MaskEdBox1.text & "," sql = sql & """ & MaskEdBox2.text & "," sql = sql & """ & MaskEdBox3.text & ""," sql = sql & """ & Text3 & ""," sql = sql & """ & Text4 & ""," sql = sql & """ & DTPicker1. Value & "")"

database.Execute (sql) Dim i As Integer ProgressBar1.Min = 0ProgressBar1.Max = 1000For i = ProgressBar1.Min To ProgressBar1.Max ProgressBar1.Visible = True ProgressBar1.Value = iNext ProgressBar1.Visible = False ask1 = MsgBox("Firm Information Save Successful! ", , "Saved") Command2.Enabled = FalseCommand7.Visible = True Command3. Enabled = True Command4.Enabled = True Command6.Enabled = True Else ask1 = MsgBox("Please Fill The Other Texts!") Command7. Visible = False Command3.Enabled = False Command4.Enabled = False Command6.Enabled = True Text2.SetFocus End If End If End Sub Private Sub Command3 Click() Dim ask As String If Text1.text <> "" And Text2.text <> "" And MaskEdBox1.text <> "" Then ask = MsgBox("Do You Want To Update Firm Information?", vbCritical + vbYesNo, "Update") If ask = vbYes Then conn ersoy = "update firms set firmname="" & Text2.text & "", firmphone="" & MaskEdBox1.text & "', firmfax='" & MaskEdBox2.text & "', firmtaxno='" & MaskEdBox3.text & ", firmcity=" & Text3.text & ", firmadres=" & Text4.text & ", firmregdate=" & DTPicker1.Value & " where firmcode=" & Text1.text & " " database.Execute (ersoy) MsgBox ("Firm Information Updated!") End If Else MsgBox ("Please Find Any Firm!") End If Command7.Visible = False Command3. Enabled = False Command4.Enabled = False clear End Sub Private Sub Command4 Click() Dim ask If Text1.text <> "" Then

ask = MsgBox("Do You Want To Delete This Firm Detail?", vbExclamation + vbYesNo, "Delete") If ask = vbYes Then conn ersoy = "delete \* from firms where firmcode=" & Text1.text & "" database.Execute (ersoy) ersoy = "delete \* from stocks where firmcode=" & Text1.text & "" database.Execute (ersoy) MsgBox ("Firm Information Deleted!") End If Else MsgBox ("Please Find Any Firm!") End If Command7.Visible = FalseCommand3.Enabled = FalseCommand4, Enabled = False clear coun End Sub Private Sub Command5 Click() database.Close Unload Me form1.Show form1.Enabled = True End Sub Private Sub Command6 Click() Dim find As Integer conn find = Val(InputBox("Please Insert The Wanted Firm Code!")) ersoy = "select \* from firms where firmcode=" & find & "" Set ezgi = database.Execute(ersoy) If ezgi.EOF Then MsgBox ("The Wanted Firm is Not Available!") Else Dim i As Integer ProgressBar1.Min = 0ProgressBar1.Max = 1000For i = ProgressBar1.Min To ProgressBar1.Max ProgressBar1.Visible = True ProgressBar1.Value = iNext ProgressBar1. Visible = False Text1.text = ezgi![firmcode] Text2.text = ezgi![firmname] MaskEdBox1.text = ezgi![firmphone] MaskEdBox2.text = ezgi![firmfax] MaskEdBox3.text = ezgi![firmtaxno] Text3.text = ezgi![firmcity] Text4.text = ezgi![firmadres] DTPicker1.Value = ezgi![firmregdate]

Text2.SetFocus Command2. Enabled = False Command3.Enabled = True Command4, Enabled = True Command7.Visible = TrueEnd If ezgi.Close End Sub Private Sub Command7 Click() Form4.Text1.text = Text1.text Form4.Text2.text = Text2.text Form4 Show Unload Form2 End Sub Private Sub Form Load() ProgressBar1.Align = vbAlignBottom ProgressBar1.Visible = False coun With StatusBar1.Panels Set p = .Add(, , , sbrTime)Set p = .Add(, , , sbrDate)End With DTPicker1.Value = Date End Sub Private Sub clear() Text1.text = "" Text2.text = "" Text3.text = "" Text4.text = "" MaskEdBox1.Mask = "" MaskEdBox1.text = "" MaskEdBox1.Mask = "0(999)999-99-99" MaskEdBox2.Mask = "" MaskEdBox2.text = "" MaskEdBox2.Mask = "0(999)999-99-99" MaskEdBox3.Mask = "" MaskEdBox3.text = "" MaskEdBox3.Mask = "999-999-999-999-999" DTPicker1.Value = Date End Sub Private Sub coun() Dim Count, Count1 conn Set ezgi = New ADODB.Recordset Count = "select \* from Firms" Set ezgi = database.Execute(Count) If ezgi.EOF Then Command6.Enabled = False Text1.text = 1Else

```
Count1 = "select max(firmcode) as cis from firms"
  Set ezgi = database.Execute(Count1)
  Text1.text = ezgi![cis] + 1
  End If
  ezgi.Close
End Sub
Public Sub conn()
Set database = New ADODB.Connection
  database.CursorLocation = adUseServer
  ersoy = "provider=Microsoft.jet.oledb.3.51; Data Source=" & App.Path & "\ezgi.mdb"
  database.Open ersoy
End Sub
Private Sub Form_Unload(Cancel As Integer)
Unload Me
form1.Enabled = True
End Sub
```

#### Form3.Frm

**Option** Explicit Private Declare Function DrawText Lib "user32" Alias "DrawTextA" (ByVal hdc As Long, ByVal lpStr As String, ByVal nCount As Long, lpRect As RECT, ByVal wFormat As Long) As Long Private Declare Function GetTickCount Lib "kernel32" () As Long Const DT CENTER As Long = &H1 Const DT LEFT As Long = &H0 Const DT RIGHT As Long = &H2 Private Type RECT Left As Long Top As Long Right As Long Bottom As Long End Type Dim kare As RECT Const yazı As String = "This Project Created By EZGI ERSOY ... " & vbCrLf & \_\_\_\_\_ vbCrLf & vbCrLf & "CIS - 400" & vbCrLf & \_\_\_\_\_ vbCrLf & vbCrLf & "Graduation Project" & \_ vbCrLf & vbCrLf & "Cement Selling Package Program" & vbCrLf & vbCrLf & ">>>> NEAR EAST UNIVERSITY <<<<" Private Sub Form Load() kare.Left = 0kare.Top = pano.ScaleHeight kare.Right = pano.ScaleWidth kare.Bottom = pano.ScaleHeight End Sub Private Sub Timer1 Timer()

LIBRARY LIBRARY

kare. Top = kare. Top - 1kare.Bottom = kare.Bottom If kare. Top = -170 Then kare.Top = pano.ScaleHeight End If pano.Cls DrawText pano.hdc, yazı, -1, kare, DT\_CENTER pano.Refresh End Sub Private Sub Form KeyPress(KeyAscii As Integer) Unload Me End Sub Private Sub Form Unload(Cancel As Integer) Unload Me form1.Enabled = Trueform1.Show End Sub Private Sub Frame1 Click() Unload Me End Sub Private Sub Form Activate() form1.Enabled = FalseEnd Sub

### Form4.Frm

**Option Explicit** Private database As ADODB.Connection Private ezgi As ADODB.Recordset Private ersoy As String Dim p As Panel Dim ah As Boolean Dim a, b, d, e, g, h, f As Double Private Sub Command1 Click() clear coun Command2.Enabled = True Command3.Enabled = False Command4.Enabled = False Text4.SetFocus End Sub Private Sub Command2 Click() care If ah = True Then Dim sql, ask, ask1 ask = MsgBox("Do You Want To Save That ?", vbInformation + vbYesNo, "Save") If ask = vbYes Then If Text4.text <> "" And Text5.text <> "" And Text6.text <> "" And Text8.text <> "" And Text10.text <> "" And Text11.text <> "" Then

sql = "insert into stocks(firmname, firmcode, stockcode, stockname, stockminl, stockbd, stockunit, stockbp, stockpperc, stocksellp) values(" sql = sql & """ & Text2.text & ""," sql = sql & "" & Text1.text & "," sql = sql & "" & Text3.text & "," sql = sql & """ & Text4.text & "'," sql = sql & "" & Text11 & "," sql = sql & """ & Label11.Caption & "'," sql = sql & "" & a & "," sql = sql & "" & b & "," sql = sql & "" & h & "," sql = sql & """ & Text9 & "")" database.Execute (sql) Dim i As Integer ProgressBar1.Min = 0ProgressBar1.Max = 1000For i = ProgressBar1.Min To ProgressBar1.Max ProgressBar1.Visible = True ProgressBar1.Value = iNext ProgressBar1.Visible = False ask1 = MsgBox("stock Information Save Successful! ", , "Saved") Command2.Enabled = False Command3.Enabled = True Command4.Enabled = True Else ask1 = MsgBox("Please Fill The Other Texts!") Command3.Enabled = FalseCommand4. Enabled = False Text4.SetFocus End If End If End If End Sub Private Sub Command3 Click() Frame1. Visible = True Command3. Enabled = False Text4. Enabled = False Text5. Enabled = False Text6. Enabled = False Text8. Enabled = False Text10.Enabled = FalseText11.Enabled = False End Sub Private Sub Command4\_Click() Dim ask If Text3.text <> "" Then ask = MsgBox("Do You Want To Delete This Stock Detail?", vbExclamation + vbYesNo, "Delete") If ask = vbYes Then

conn ersoy = "delete \* from stocks where stockcode=" & Text3.text & "" database.Execute (ersoy) MsgBox ("Stock Information Deleted!") End If Else MsgBox ("Please Find Any Stock!") End If Command3.Enabled = False Command4.Enabled = Falseclear coun End Sub Private Sub Command5 Click() database.Close Unload Me Form2.Show End Sub Private Sub Command6 Click() Dim find As Integer conn find = Val(InputBox("Please Insert The Wanted Stock Code!")) ersoy = "select \* from stocks where stockcode=" & find & "" Set ezgi = database.Execute(ersoy) If ezgi.EOF Then MsgBox ("The Wanted Stock is Not Available!") Else Dim i As Integer ProgressBar1.Min = 0ProgressBar1.Max = 1000For i = ProgressBar1.Min To ProgressBar1.Max ProgressBar1.Visible = True ProgressBar1.Value = iNext ProgressBar1.Visible = False Text1.text = ezgi![firmcode] Text2.text = ezgi![firmname] Text3.text = ezgi![stockcode] Text4.text = ezgi![stockname] Text5.text = ezgi![stockunit] Text6.text = ezgi![stockbp] Text8.text = ezgi![stockpperc] Text9.text = ezgi![stocksellp] Label11.Caption = ezgi![stockbd] Text11.text = ezgi![stockminl] Command2.Enabled = False Command3. Enabled = True Command4.Enabled = True End If ezgi.Close

End Sub Private Sub Command7 Click() database.Close Unload Me Unload Form2 form1.Show form1.Enabled = TrueEnd Sub Private Sub Command8 Click() Dim ask As String If Text12.text <> "" And Text13.text <> "" And Text14.text <> "" And Text15.text <> "" And Text16.text <> "" Then ask = MsgBox("Do You Want To Update Stock Information?", vbCritical + vbYesNo, "Update") If ask = vbYes Then conn ersoy = "update stocks set stockunit=" & Text5.text & ", stockbp=" & Text6.text & ", stockpperc=" & Text8.text & ", stocksellp=" & Text9.text & ", stockminl=" & Text11.text & " where stockcode=" & Text3.text & " " database.Execute (ersoy) Dim i As Integer ProgressBar1.Min = 0ProgressBar1.Max = 1000For i = ProgressBar1.Min To ProgressBar1.Max ProgressBar1.Visible = True ProgressBar1.Value = iNext ProgressBar1.Visible = False MsgBox ("Stock Information Updated!") End If Else MsgBox ("Please Enter The New Stock Information!") Command3.Enabled = FalseEnd If Text12.text = "" Text13.text = "" Text14.text = "" Text15.text = "" Text16.text = "" Command3.Enabled = TrueCommand4 Enabled = False Command6.Enabled = True Frame1. Visible = False Text4. Enabled = True Text5.Enabled = TrueText6. Enabled = True Text8 Enabled = TrueText10.Enabled = True Text11. Enabled = True End Sub

Private Sub Command9 Click() Frame1.Visible = False Text12.text = "" Text13.text = "" Text14.text = ""Text15.text = "" Text16.text = "" clear End Sub Private Sub Form Load() ProgressBar1.Align = vbAlignBottom ProgressBar1.Visible = False coun With StatusBar1.Panels Set p = .Add(, , , sbrTime)Set p = .Add(, , , sbrDate)End With Label11.Caption = Date End Sub Private Sub Form Unload(Cancel As Integer) Unload Me Form2.Show End Sub Private Sub Text10\_Change() On Error Resume Next a = Text5.textb = Text6.texth = Text8.textd = Val(a) \* Val(b)e = ((d \* Val(h)) / 100) + df = e / ag = ((f \* Val(Text10.text)) / 100) + fText9.text = gEnd Sub Private Sub coun() Dim Count, Count1 conn Set ezgi = New ADODB.Recordset Count = "select \* from stocks" Set ezgi = database.Execute(Count) If ezgi.EOF Then Command6.Enabled = False Text3.text = 1Else Count1 = "select max(stockcode) as cis from stocks" Set ezgi = database.Execute(Count1) Text3.text = ezgi![cis] + 1End If ezgi.Close End Sub

Public Sub conn() Set database = New ADODB.Connection database.CursorLocation = adUseClient ersoy = "provider=Microsoft.jet.oledb.3.51; Data Source=" & App.Path & "\ezgi.mdb" database.Open ersoy End Sub Private Sub clear() Text4.text = "" Text5.text = "" Text6.text = "" Text8.text = "" Text9.text = "" Text10.text = "" Text11.text = "" End Sub Private Sub Text10 KeyPress(KeyAscii As Integer) If KeyAscii = 13 Then KeyAscii = 0SendKeys "{Tab}" ElseIf InStr(("1234567890" & vbBack & ""), Chr(KeyAscii)) = 0 Then KeyAscii = 0End If End Sub Private Sub Text12 LostFocus() a = Val(Text12.text)b = a + Val(Text5.text)Text5.text = bEnd Sub Private Sub Text13\_LostFocus() a = Val(Text13.text)Text6.text = aEnd Sub Private Sub Text14 LostFocus() a = Val(Text14.text)Text8.text = aEnd Sub Private Sub Text15 LostFocus() a = Val(Text15.text)Text10.text = aEnd Sub Private Sub Text16\_KeyPress(KeyAscii As Integer) If KeyAscii = 13 Then a = Val(Text14.text)Text8.text = a End If End Sub Private Sub Text16\_LostFocus() If Val(Text5.text) <= Val(Text16.text) Then MsgBox ("Please Enter Amount Smaller Than Unit!") Text16.SetFocus

Else a = Val(Text16.text)Text11.text = aEnd If End Sub Private Sub Text5\_KeyPress(KeyAscii As Integer) If KeyAscii = 13 Then KeyAscii = 0SendKeys "{Tab}" ElseIf InStr(("1234567890" & vbBack & ""), Chr(KeyAscii)) = 0 Then KeyAscii = 0End If End Sub Private Sub Text6\_KeyPress(KeyAscii As Integer) If KeyAscii = 13 Then KeyAscii = 0SendKeys "{Tab}" ElseIf InStr(("1234567890" & vbBack & ""), Chr(KeyAscii)) = 0 Then KeyAscii = 0End If End Sub Private Sub Text7 KeyPress(KeyAscii As Integer) If KeyAscii = 13 Then KeyAscii = 0SendKeys "{Tab}" ElseIf InStr(("1234567890" & vbBack & ""), Chr(KeyAscii)) = 0 Then KeyAscii = 0End If End Sub Private Sub Text8 KeyPress(KeyAscii As Integer) If KeyAscii = 13 Then KeyAscii = 0SendKeys "{Tab}" ElseIf InStr(("1234567890" & vbBack & ""), Chr(KeyAscii)) = 0 Then KeyAscii = 0End If End Sub Private Sub care() If Len(Text4.text) = 0 Then MsgBox ("Please Fill The Texts!") Text4.SetFocus Else If Val(Text5.text) <= Val(Text11.text) Then ah = FalseMsgBox ("Please Enter Amount Smaller Than Unit!") Text11.SetFocus Else ah = TrueEnd If

End If End Sub

#### Form5.Frm

```
Option Explicit
Dim p As Panel
Private database As ADODB.Connection
Private ezgi As ADODB Recordset
Private ersoy As String
Private Sub Command1_Click()
clear
coun
Command2.Enabled = True
Command3.Enabled = False
Command4.Enabled = False
Command7.Visible = False
Text2.SetFocus
End Sub
Private Sub Command2_Click()
Dim sql, ask, ask1
ask = MsgBox("Do You Want To Save That ?", vbInformation + vbYesNo, "Save")
If ask = vbYes Then
If Text2.text <> "" And MaskEdBox1.text <> "" And Text3.text <> "" And
 MaskEdBox3.text <> "" And Text3.text <> "" And Text4.text <> "" Then
 sql = "insert into cus(cusname, cuscode, cusphone, custaxno, cuscity, cusadres, cusrd)
 values("
 sql = sql & "" & Text2.text & ","
 sql = sql & "" & Text1.text & ","
 sql = sql & """ & MaskEdBox1.text & ","
 sql = sql & """ & MaskEdBox3.text & "","
 sql = sql & "" & Text3 & ","
 sql = sql & """ & Text4 & "',"
 sql = sql & "" & DTPicker1 Value & ")"
 database.Execute (sql)
 Dim i As Integer
 ProgressBar1.Min = 0
 ProgressBar1.Max = 1000
 For i = ProgressBar1.Min To ProgressBar1.Max
 ProgressBar1.Visible = True
 ProgressBar1.Value = i
 Next
 ProgressBar1.Visible = False
  ask1 = MsgBox("Customer Information Save Successful! ", , "Saved")
  Command2.Enabled = False
  Command3 Enabled = True
  Command4.Enabled = True
  Command7.Visible = True
  Command6.Enabled = True
  Else
```

ask1 = MsgBox("Please Fill The Other Texts!", vbCritical, "Customer") Command6.Enabled = True Command3 Enabled = False Command4.Enabled = False Text2.SetFocus End If End If End Sub Private Sub Command3\_Click() Dim ask As String If Text1.text <> "" And Text2.text <> "" And MaskEdBox1.text <> "" Then ask = MsgBox("Do You Want To Update Customer Information?", vbCritical + vbYesNo, "Update") If ask = vbYes Then conn ersoy = "update cus set cusname=" & Text2.text & ", cusphone=" & MaskEdBox1.text & "', custaxno=" & MaskEdBox3.text & ", cuscity=" & Text3.text & ", cusadres=" & Text4.text & ", cusrd=" & DTPicker1.Value & " where cuscode=" & Text1.text & " " database.Execute (ersoy) MsgBox ("Customer Information Updated!") End If Else MsgBox ("Please Find Any Customer!") End If Command3.Enabled = False Command4.Enabled = False clear End Sub Private Sub Command4\_Click() Dim ask If Text1.text <> "" Then ask = MsgBox("Do You Want To Delete This Customer Detail?", vbExclamation + vbYesNo, "Delete") If ask = vbYes Then conn ersoy = "delete \* from cus where cuscode=" & Text1.text & "" database.Execute (ersoy) MsgBox ("Customer Information Deleted!") End If Else MsgBox ("Please Find Any Customer!") End If Command3.Enabled = False Command4.Enabled = False clear coun End Sub Private Sub Command5 Click() Unload Me form1.Show

form1.Enabled = TrueEnd Sub Private Sub Command6 Click() Dim find As Integer conn find = Val(InputBox("Please Insert The Wanted Customer Code!")) ersoy = "select \* from cus where cuscode=" & find & "" Set ezgi = database.Execute(ersoy) If ezgi.EOF Then MsgBox ("The Wanted Customer is Not Available!") Else Dim i As Integer ProgressBar1.Min = 0ProgressBar1.Max = 1000For i = ProgressBar1.Min To ProgressBar1.Max ProgressBar1. Visible = True ProgressBar1.Value = iNext ProgressBar1.Visible = False Text1.text = ezgi![cuscode] Text2.text = ezgi![cusname] MaskEdBox1.text = ezgi![cusphone] MaskEdBox3.text = ezgi![custaxno] Text3.text = ezgi![cuscity] Text4.text = ezgi![cusadres] DTPicker1.Value = ezgi![cusrd] Text2.SetFocus Command7. Visible = True Command2. Enabled = False Command3.Enabled = True Command4. Enabled = True End If ezgi.Close End Sub Private Sub Command7 Click() Form7.Text4.text = Text1.text Form7.Text5.text = Text2.text Form7.Text7.text = MaskEdBox1.text Form7.Text6.text = Text4.text Form7.Show End Sub Private Sub Form Load() ProgressBar1.Align = vbAlignBottom ProgressBar1.Visible = False coun With StatusBar1.Panels Set p = .Add(, , , sbrTime)Set p = .Add(, , , sbrDate)End With DTPicker1.Value = Date
End Sub Private Sub clear() Text1.text = "" Text2.text = "" Text3.text = "" Text4.text = "" MaskEdBox1.Mask = "" MaskEdBox1.text = "" MaskEdBox1.Mask = "0(999)999-99-99" MaskEdBox3.Mask = "" MaskEdBox3.text = "" MaskEdBox3.Mask = "999-999-999-999-999" DTPicker1.Value = Date End Sub Private Sub coun() Dim Count, Count1 conn Set ezgi = New ADODB.Recordset Count = "select \* from cus" Set ezgi = database.Execute(Count) If ezgi.EOF Then Command6.Enabled = False Text1.text = 1Else Count1 = "select max(cuscode) as cis from cus" Set ezgi = database.Execute(Count1) Text1.text = ezgi![cis] + 1End If ezgi.Close End Sub Public Sub conn() Set database = New ADODB.Connection database CursorLocation = adUseClient ersoy = "provider=Microsoft.jet.oledb.3.51; Data Source=" & App.Path & "\ezgi.mdb" database.Open ersoy End Sub Private Sub Form\_Unload(Cancel As Integer) Unload Me form1.Show form1.Enabled = TrueEnd Sub

## Form6.Frm

Option Explicit Dim p As Panel Private database As ADODB.Connection Private ezgi As ADODB.Recordset Private ersoy As String Private Sub Command1\_Click() clear coun Command2.Enabled = True Command3. Enabled = False Command4 Enabled = False Text2.SetFocus End Sub Private Sub Command2 Click() Dim sql, ask, ask1 ask = MsgBox("Do You Want To Save That ?", vbInformation + vbYesNo, "Save") If ask = vbYes Then If Text2.text <> "" And MaskEdBox1.text <> "" And Text3.text <> "" And MaskEdBox3.text <> "" And Text3.text <> "" And Text4.text <> "" Then sql = "insert into emp(empname, empcode, empphone, empsc, empcity, empadres, empsal, emprd) values(" sql = sql & "'" & Text2.text & "'," sql = sql & "" & Text1.text & "," sql = sql & """ & MaskEdBox1.text & ""," sql = sql & """ & MaskEdBox3.text & ""," sal = sal & "" & Text3 & "," sql = sql & """ & Text4 & ""," sal = sal & "" & Text5.text & "," sql = sql & """ & DTPicker1. Value & "")" database.Execute (sql) Dim i As Integer ProgressBar1.Min = 0ProgressBar1.Max = 1000For i = ProgressBar1.Min To ProgressBar1.Max ProgressBar1.Visible = True ProgressBar1.Value = iNext ProgressBar1.Visible = False ask1 = MsgBox("Employee Information Save Successful! ", , "Saved") Command2. Enabled = False Command3.Enabled = True Command4.Enabled = TrueCommand6.Enabled = TrueElse ask1 = MsgBox("Please Fill The Other Texts!") Command3.Enabled = FalseCommand4.Enabled = False Command6.Enabled = TrueText2.SetFocus End If End If End Sub Private Sub Command3 Click() Dim ask As String If Text1.text <> "" And Text2.text <> "" And MaskEdBox1.text <> "" Then

ask = MsgBox("Do You Want To Update Employee Information?", vbCritical + vbYesNo, "Update") If ask = vbYes Then conn ersoy = "update emp set empname="" & Text2.text & ", empphone="" & MaskEdBox1.text & "', empsc="' & MaskEdBox3.text & "', empcity="' & Text3.text & "', empadres="' & Text4.text & "',empsal=" & Text5.text & ", emprd=" & DTPicker1.Value & " where empcode=" & Text1.text & " " database.Execute (ersoy) MsgBox ("Employee Information Updated!") End If Else MsgBox ("Please Find Any Employee!") End If Command3.Enabled = FalseCommand4.Enabled = Falseclear End Sub Private Sub Command4 Click() Dim ask If Text1.text <> "" Then ask = MsgBox("Do You Want To Delete This Employee Detail?", vbExclamation + vbYesNo, "Delete") If ask = vbYes Then conn ersoy = "delete \* from emp where empcode=" & Text1.text & "" database.Execute (ersoy) MsgBox ("Employee Information Deleted!") End If Else MsgBox ("Please Find Any Employee!") End If Command3.Enabled = False Command4.Enabled = False clear coun End Sub Private Sub Command5 Click() database.Close Unload Me form1.Show form1.Enabled = True End Sub Private Sub Command6 Click() Dim find As Integer conn find = Val(InputBox("Please Insert The Wanted Employee Code!")) ersoy = "select \* from emp where empcode=" & find & "" Set ezgi = database.Execute(ersoy) If ezgi.EOF Then

MsgBox ("The Wanted Employee is Not Available!") Else Dim i As Integer ProgressBar1.Min = 0ProgressBar1.Max = 1000For i = ProgressBar1.Min To ProgressBar1.Max ProgressBar1.Visible = True ProgressBar1.Value = iNext ProgressBar1.Visible = False Text1.text = ezgi![empcode] Text2.text = ezgi![empname] MaskEdBox1.text = ezgi![emphone] MaskEdBox3.text = ezgi![empsc] Text3.text = ezgi![empcity] Text4.text = ezgi![empadres] Text5.text = ezgi![empsal] DTPicker1.Value = ezgi![emprd] Text2.SetFocus Command2.Enabled = FalseCommand3.Enabled = True Command4.Enabled = True End If ezgi.Close End Sub Private Sub Form Load() ProgressBar1.Align = vbAlignBottom ProgressBar1.Visible = False coun With StatusBar1.Panels Set p = .Add(, ..., sbrTime)Set p = .Add(, , , sbrDate)End With DTPicker1.Value = Date End Sub Private Sub clear() Text1.text = "" Text2.text = "" Text3.text = "" Text4.text = "" Text5.text = "" MaskEdBox1.Mask = "" MaskEdBox1.text = "" MaskEdBox1.Mask = "0(999)999-99-99" MaskEdBox3.Mask = "" MaskEdBox3.text = "" MaskEdBox3.Mask = "999-999-999-999-999" DTPicker1.Value = Date End Sub

Private Sub coun() Dim Count, Count1 conn Set ezgi = New ADODB.Recordset Count = "select \* from emp" Set ezgi = database.Execute(Count) If ezgi.EOF Then Command6.Enabled = False Text1.text = 1Else Count1 = "select max(empcode) as cis from emp" Set ezgi = database.Execute(Count1) Text1.text = ezgi![cis] + 1End If ezgi.Close End Sub Public Sub conn() Set database = New ADODB.Connection database.CursorLocation = adUseClient ersoy = "provider=Microsoft.jet.oledb.3.51; Data Source=" & App.Path & "\ezgi.mdb" database. Open ersoy End Sub Private Sub Form Unload(Cancel As Integer) Unload Me form1.Show form1.Enabled = TrueEnd Sub Private Sub Text5 KeyPress(KeyAscii As Integer) If KeyAscii = 13 Then KeyAscii = 0SendKeys "{Tab}" ElseIf InStr(("1234567890" & vbBack & ""), Chr(KeyAscii)) = 0 Then KevAscii = 0End If End Sub Form7.Frm

**Option Explicit** Private database As ADODB.Connection Private ezgi, ezgi1 As ADODB.Recordset Private ersoy As String Private sql, sql1, sql2, sql3 As String Private Sub Command1 Click() database.Close Unload Me Unload Form5 form1.Show form1.Enabled = True End Sub

Private Sub Command10 Click() Form12.Show End Sub Private Sub Command2 Click() database.Close Unload Me Form5.Command7.Visible = False Form5.Show Form5.Enabled = TrueEnd Sub Private Sub Command3 Click() Dim cevap, sec, i Dim index As Integer sec = List1(index).ListIndexIf  $\sec < 0$  Then cevap = MsgBox("Select the removed item", vbCritical, "Remove Item") Else cevap = MsgBox("Are you sure to remove this item from the list ?", vbYesNo + vbQuestion, "Remove item") If cevap = vbYes Then For i = 0 To 4 List1(i).RemoveItem List1(i).ListIndex Next Dim j, a, b For i = 0 To List1(4).ListCount a = Val(List1(4).List(j))b = b + aNext Text2.text = bEnd If End If End Sub Private Sub coun() Dim Count, Count1 conn Set ezgi = New ADODB.Recordset Count = "select incode from invoice2" Set ezgi = database.Execute(Count) If ezgi.EOF Then Label9.Caption = 1Else Count1 = "select max(incode) as cis from invoice2" Set ezgi = database.Execute(Count1) Label9.Caption = ezgi![cis] + 1End If ezgi.Close End Sub Private Sub Command4\_Click() Dim k, i, ask, toplam, stk, stk2, sq, sq1, sq2, decrip If DBCombo1.text = "Select Employee" Then

ask = MsgBox("Please select the employee name", vbInformation, "Invoice") Else ask = MsgBox("Do You Want to Save / Print The Invoice ?", vbYesNo + vbQuestion, "Invoice Saving") If ask = vbYes Then conn For i = 0 To List1(0).ListCount - 1 stk = Val(List1(0).List(i))stk2 = List1(1).List(i)sq = Val(List1(2).List(i))sq1 = Val(List1(3).List(i))sq2 = Val(List1(4).List(i))sql1 = "insert into invoice1(incode, cuscode, stockcode, sname, quan, uprice, totp) values (" sql1 = sql1 & "" & Label9 & "," sql1 = sql1 & "" & Text4.text & "," sql1 = sql1 & "" & stk & "," sql1 = sql1 & """ & stk2 & "'," sql1 = sql1 & "" & sq & "," sql1 = sql1 & "" & sq1 & "," sql1 = sql1 & "" & sq2 & ")" database.Execute (sql1) sql2 = "update stocks set stockunit=stockunit-" & sq & " where stockcode=" & stk & "" database.Execute (sql2) Next If Option1 = True Then toplam = 0decrip = Label9 + "," + "no" + "Invoice" sql3 = "insert into account(accdate, expense, revenue, description, expcode) values(" & Label12 & "', " & 0 & ", " & Text2.text & ", '" & decrip & "'," & toplam & ")" database.Execute (sql3) End If If Option2 = True Then toplam = Text2.text End If sql2 = "insert into invoice2(incode, cuscode, subtot, invdate, empname) values (" & Label9 & ", " & Text4 & ", " & toplam & ", " & Label12 & ", " & DBCombol.text & "")" database.Execute (sql2) ask = MsgBox("Invoice Printed/saved succesfully", vbInformation, "Invoice") Command2 Click End If End If End Sub Private Sub Command5\_Click() Form10.Show End Sub Private Sub Command6\_Click() Dim ask As Integer On Error Resume Next ask = MsgBox("Are You Sure Print This Information ?", vbYesNo, "Account")

CommonDialog1.Action = 5If ask = vbYes Then iprint End Sub Private Sub Form Activate() On Error Resume Next Text8.SetFocus End Sub Private Sub Form Load() Option1 = True coun Label 12 = DateEnd Sub Private Sub Form Unload(Cancel As Integer) Unload Me Form5.Show Form5. Enabled = True End Sub Private Sub List1 Click(index As Integer) Dim secind, topin, j On Error Resume Next secind = List1(index).ListIndex topin = List1(index).TopIndex For j = 0 To 4 List1(i).ListIndex = secindList1(j).TopIndex = topinNext End Sub Private Sub Text11 KeyPress(KeyAscii As Integer) Dim ans If KeyAscii = 13 Then KeyAscii = 0If Val(Text11.text) > Val(Text9.text) Then ans = MsgBox("Stock not enough to sell this amount / Available stock is =" & Text9 & " unit", vbCritical, "Invoice") Else List1(0).AddItem Text8.text List1(1).AddItem Text1.text List1(2).AddItem Text11.text List1(3).AddItem Text10.text List1(4).AddItem (Val(Text10.text) \* Val(Text11.text)) Text11. Enabled = False clear Text8.text = "" Text8.SetFocus Dim i, a, b For i = 0 To List1(4).ListCount a = Val(List1(4).List(i))b = b + aNext Text2.text = b

End If ElseIf InStr(("1234567890" & vbBack & ""), Chr(KeyAscii)) = 0 Then KeyAscii = 0End If End Sub Private Sub Text8 KeyPress(KeyAscii As Integer) Dim i. a. b Dim ans If KeyAscii = 13 Then If Len(Text8.text) = 0 Then ans = MsgBox("Please enter the stock code", vbCritical, "Invoice") Else KeyAscii = 0b = Text8.textFor i = 0 To List1(0).ListCount If (List1(0).List(i)) = b Then ans = MsgBox("You entered this stock before please enter another stock / for Re-enter remove stock = " & Text8 & " from the list ", vbCritical, "Invoice") Text8.text = "" Text8.SetFocus Exit Sub End If Next conn sql = "select \* from stocks where stockcode=" + Text8.text + "" Set ezgi = database.Execute(sql) If ezgi.EOF Then ans = MsgBox("Stock Code Not Found", vbCritical, "Search") clear Text8.SetFocus Else Text1.text = ezgi![stockname] Text9.text = ezgi![stockunit] Text10.text = ezgi![stocksellp] Text3.text = ezgi![stockminl] ezgi.Close Text11.Enabled = True Text11.text = "" Text11.SetFocus End If End If ElseIf InStr(("1234567890" & vbBack & ""), Chr(KeyAscii)) = 0 Then KeyAscii = 0End If End Sub Private Sub conn() Set database = New ADODB.Connection database.CursorLocation = adUseClient ersoy = "provider=Microsoft.jet.oledb.3.51; Data Source=" & App.Path & "\ezgi.mdb" database. Open ersoy

End Sub Public Sub clear() Text8.text = "" Text1.text = "" Text9.text = "" Text10.text = "" Text11.text = "" Text3.text = "" End Sub Sub iprint() Dim X As Printer Dim y, x1, x2, i, artim, yb, ys, x6, x5, x3, x4, k, x7 On Error GoTo ass Printer.ScaleMode = 6 Printer.FontName = "Courier New Tr" Printer.FontSize = 10y = 10: x1 = 5: x2 = x1 + 50: artim = 7 Printer.CurrentX = 1Printer. Current Y = 2Printer Print "Cement Co. Account Process Invoice" & " " & Format(Date, "Short Date") Printer Line (0, 9)-(Printer ScaleWidth, 9) If Not IsNull(Text4.text) Then y = y + artimPrinter.CurrentX = x1Printer. Current Y = yPrinter.Print "Customer Code :" Printer. Current  $X = x^2$ Printer. Current Y = yPrinter.Print Text4.text End If If Not IsNull(Text5.text) Then y = y + artimPrinter.CurrentX = x1Printer. Current Y = yPrinter.Print "Customer Name :" Printer.Current $X = x^2$ Printer.CurrentY = yPrinter.Print Text5.text End If If Not IsNull(Text7.text) Then y = y + artimPrinter. Current X = x1Printer.CurrentY = yPrinter Print "Customer Phone :" Printer.Current $X = x^2$ Printer.CurrentY = yPrinter.Print Text7.text End If If Not IsNull(Text6.text) Then

y = y + artimPrinter.CurrentX = x1Printer.CurrentY = yPrinter Print "Customer City :" Printer.Current $X = x^2$ Printer.CurrentY = yPrinter.Print Text6.text End If If Not IsNull(Label9.Caption) Then y = y + artimPrinter.CurrentX = x1Printer. Current Y = yPrinter.Print "Invoice No :" Printer.Current $X = x^2$ Printer.CurrentY = yPrinter.Print Label9.Caption End If If Not IsNull(Label12.Caption) Then y = y + artimPrinter.CurrentX = x1Printer. Current Y = yPrinter.Print "Invoice Date :" Printer.Current $X = x^2$ Printer.CurrentY = yPrinter.Print Label12.Caption End If If Not IsNull(DBCombo1.text) Then y = y + artimPrinter.CurrentX = x1Printer.CurrentY = yPrinter.Print "Employee Name :" Printer.CurrentX = x2Printer.CurrentY = yPrinter.Print DBCombol.text End If If Not IsNull(Text2.text) Then y = y + artimPrinter.CurrentX = x1Printer.CurrentY = yPrinter.Print "Sub Total :" Printer Current  $X = x^2$ Printer. Current Y = yPrinter.Print Text2.text End If Printer.Print "" Printer.Print "" Printer.Print "" Printer.Print "" yb = Printer.CurrentY x7 = Printer.TextWidth(Space(70))

x6 = x7 + Printer.TextWidth(Space(25))x5 = x6 + Printer. TextWidth(Space(25)) $x_3 = x_5 + Printer.TextWidth(Space(25))$ x4 = x3 + Printer. TextWidth(Space(25))Printer.Line (30, yb)-(x4 - 30, yb)Printer.CurrentX = 30Printer.Print "Stock Code"; Printer.CurrentX = x7 + 30Printer.Print "Stock Name": Printer. Current X = x6 + 30Printer.Print "Quantity"; Printer.CurrentX = x5 + 30Printer.Print "Unit Price"; Printer Current  $X = x^3 + 30$ Printer.Print "Total Amount" Printer.Line (30, Printer.CurrentY)-(x4 - 30, Printer.CurrentY) For k = 0 To List1(0).ListCount - 1 Printer. Current X = 30Printer.Print List1(0).List(k); Printer Current X = x7 + 30Printer.Print List1(1).List(k); Printer. Current X = x6 + 30Printer.Print List1(2).List(k); Printer.CurrentX = x5 + 30Printer.Print List1(3).List(k); Printer Current  $X = x^3 + 30$ Printer.Print List1(4).List(k) Printer Line (30, Printer CurrentY)-(x4 - 30, Printer CurrentY) Next k ys = Printer.CurrentYPrinter.Line (30, yb)-(30, ys) Printer.Line (x7 + 30, yb)-(x7 + 30, ys)Printer.Line (x6 + 30, yb)-(x6 + 30, ys)Printer.Line (x5 + 30, yb)-(x5 + 30, ys)Printer.Line (x3 + 30, yb)-(x3 + 30, ys)Printer.Line (x4 + 30, yb)-(x4 + 30, ys)Printer.EndDoc Exit Sub ass: MsgBox "Error :" & Err.Description, 16, "Account" End Sub

## Form8.Frm

Option Explicit Dim rst, rst1, rst2, rst3 As New ADODB.Recordset Private database As ADODB.Connection Private ezgi As ADODB.Recordset Private ersoy As String Dim text, textq, a, decrip, b, c, ask Private Sub Command1\_Click() Dim ask If Option1 = True Then On Error Resume Next If Text1.text = "" Then ask = MsgBox("Please Enter The Selected Criteria!", vbCritical, "Account") Frame1. Visible = False Text1.SetFocus Else conne text = "select incode, cuscode, invdate, empname, subtot from invoice2 where incode = " & Text1.text & " and subtot>0 " Set rst = database.Execute(text) If rst.EOF Then ask = MsgBox("Wanted Invoice No Not Exist!", vbCritical, "Account") Label2. Visible = False Label3. Visible = False Frame1.Visible = False Else textq = "select sum(subtot) as ah from invoice2 where incode=" & Text1.text & "" Set rst1 = database.Execute(textq) a = rst![cuscode]Set DataGrid1.DataSource = rst DataGrid1.Caption = "LIST OF INVOICE BY INVOICE CODE" DataGrid1.Columns(0).Caption = "Invoice No" DataGrid1.Columns(1).Caption = "Customer No" DataGrid1.Columns(2).Caption = "Invoice Date" DataGrid1.Columns(3).Caption = "Employee Name" DataGrid1.Columns(4).Caption = "Invoice Amount" DataGrid1.Columns(4).Alignment = dbgRight 'DataGrid1.Columns(4).NumberFormat = "#,##0" Label3.Caption = rst1![ah] Label2. Visible = True Label3. Visible = True Frame1. Visible = True End If End If End If If Option 2 = True Then On Error Resume Next If Text1.text = "" Then ask = MsgBox("Please Enter The Selected Criteria!", vbCritical, "Account") Frame1. Visible = False Text1.SetFocus Else conne text = "select incode, cuscode, invdate, empname, subtot from invoice2 where cuscode = " & Text1.text & " and Subtot>0 " Set rst = database.Execute(text) If rst.EOF Then

ask = MsgBox("Wanted Customer No Not Exist!", vbCritical, "Account") Label2. Visible = False Label3. Visible = False Frame1.Visible = False Else textq = "select sum(subtot) as ah from invoice2 where cuscode=" & Text1.text & "" Set rst1 = database.Execute(textq) a = rst![cuscode]Set DataGrid1.DataSource = rst DataGrid1.Caption = "LIST OF INVOICE BY CUSTOMER CODE" DataGrid1.Columns(0).Caption = "Invoice No" DataGrid1.Columns(1).Caption = "Customer No" DataGrid1.Columns(2).Caption = "Invoice Date" DataGrid1.Columns(3).Caption = "Employee Name" DataGrid1 Columns(4) Caption = "Invoice Amount" DataGrid1.Columns(4).Alignment = dbgRight 'DataGrid1.Columns(4).NumberFormat = "#,##0" Label3.Caption = rst1![ah]Label2. Visible = True Label3. Visible = TrueFrame1.Visible = True End If End If End If Text1.text = "" Text1.SetFocus End Sub Private Sub Command2 Click() com Text1.text = "" Text1.SetFocus Label2. Visible = False Label3. Visible = False Label4. Visible = False Label 5. Visible = False Label6.Visible = True Option1 = FalseOption2 = FalseCommand1.Enabled = False End Sub Private Sub Command3\_Click() Dim ask If Text2.text <> "" And Text3.text <> "" Then decrip = Text2 + "," + "no" + "Invoice"  $\mathbf{b} = \mathbf{0}$ c = Text3.textSet rst2 = database.Execute("update invoice2 set subtot=subtot-" & c & " where incode=" & Text2 & " and cuscode=" & a & " ") conne

Set rst3 = database.Execute("insert into account(revenue, accdate, description, expense) values(" & Text3.text & ", "" & Label12 & "', "" & decrip & "'," & b & ")") Frame1.Visible = False Text1.text = "" Text1.SetFocus ask = MsgBox("Invoice Paid", vbInformation, "Account") Text2.text = "" Text3.text = "" Else ask = MsgBox("Please Insert The Invoice No / Amount!", vbCritical, "Account") Text2.text = "" Text3.text = "" Text2.SetFocus End If End Sub Private Sub Command4 Click() Frame1. Visible = False Text1.text = "" Text1.SetFocus End Sub Private Sub Command5 Click() database.Close Unload Me form1.Show End Sub Private Sub Form Load() Label12.Caption = Date com Command1. Enabled = False End Sub Private Sub com() On Error Resume Next conne Set rst = database.Execute("Select incode, cuscode, invdate, empname, subtot from invoice2 where subtot >0") Set DataGrid1.DataSource = rst DataGrid1.Caption = "LIST OF INVOICE BY INVOICE CODE" DataGrid1.Columns(0).Caption = "Invoice No" DataGrid1.Columns(1).Caption = "Customer No" DataGrid1.Columns(2).Caption = "Invoice Date" DataGrid1.Columns(3).Caption = "Employee Name" DataGrid1.Columns(4).Caption = "Invoice Amount" DataGrid1.Columns(4).Alignment = dbgRight 'DataGrid1.Columns(4).NumberFormat = "#,##0" Select Case rst.RecordCount Case Is > 1Label8.Caption = "Total " & Trim(Str(rst.RecordCount)) & " Record Exist" Case Is = 1Label8.Caption = "Total " & Trim(Str(rst.RecordCount)) & " Record Exist" Case Is = 0

Label8.Caption = "Record Not Exist" End Select form1.Enabled = FalseEnd Sub Private Sub Form Unload(Cancel As Integer) Unload Me form1.Show form1.Enabled = True End Sub Private Sub Option1 Click() Label4. Visible = True Label 5. Visible = False Label6. Visible = False Text1.SetFocus Command1.Enabled = True End Sub Private Sub Option2 Click() Label5.Visible = True Label6. Visible = False Text1.SetFocus Command1.Enabled = True End Sub Private Sub conne() Set database = New ADODB.Connection database.CursorLocation = adUseClient ersoy = "provider=Microsoft.jet.oledb.3.51; Data Source=" & App.Path & "\ezgi.mdb" database.Open ersoy End Sub Private Sub Text1 KeyPress(KeyAscii As Integer) If KeyAscii = 13 Then KeyAscii = 0SendKeys "{Tab}" ElseIf InStr(("1234567890" & vbBack & ""), Chr(KeyAscii)) = 0 Then KevAscii = 0End If End Sub Private Sub Text2 KeyPress(KeyAscii As Integer) If KeyAscii = 13 Then KeyAscii = 0SendKeys "{Tab}" ElseIf InStr(("1234567890" & vbBack & ""), Chr(KeyAscii)) = 0 Then KeyAscii = 0End If End Sub Private Sub Text3\_KeyPress(KeyAscii As Integer) If KeyAscii = 13 Then KeyAscii = 0SendKeys "{Tab}" ElseIf InStr(("1234567890" & vbBack & ""), Chr(KeyAscii)) = 0 Then KeyAscii = 0

End If End Sub

## Form9.Frm

**Option Explicit** Private database As ADODB Connection Private ezgi, rst As ADODB.Recordset Private ersoy As String Dim ah, sql, sql1 Private Sub Command1 Click() database.Close Unload Me form1.Show form1.Enabled = True End Sub Private Sub Command2 Click() Dim sql, ask, ask1 ask = MsgBox("Do You Want To Save That ?", vbInformation + vbYesNo, "Save") If ask = vbYes Then If Text2.text <> "" And Text3.text <> "" And Text3.text <> "" Then sql = "insert into account(expcode, description, expense, accdate) values(" sql = sql & "" & Text1.text & "," sql = sql & """ & Text2.text & "," sql = sql & "" & Text3 & "," sql = sql & "'" & DTPicker1. Value & "')" database.Execute (sql) Dim i As Integer ProgressBar1.Min = 0ProgressBar1.Max = 1000For i = ProgressBar1.Min To ProgressBar1.Max ProgressBar1.Visible = True ProgressBar1.Value = iNext ProgressBar1. Visible = False ask1 = MsgBox("Employee Information Save Successful! ", , "Saved") coun Text2.text = ""Text3.text = "" Text2.SetFocus Else ask1 = MsgBox("Please Fill The Other Texts!", vbInformation, "Account") End If End If End Sub Private Sub Form Load() On Error Resume Next form1.Enabled = Falsecoun

Adodc1.RecordSource = "select expcode , description, accdate, expense from account where expcode > 0 " Set DataGrid1.DataSource = Adodc1 DataGrid1.Caption = "LIST OF EXPENSE BY INVOICE CODE" DataGrid1.Columns(0).Caption = "Expense No" DataGrid1.Columns(1).Caption = "Description" DataGrid1.Columns(2).Caption = "Expense Date" DataGrid1.Columns(3).Caption = "Expense Amount" DataGrid1.Columns(3).Alignment = dbgRight conn sql = "select sum(expense) as ah from account" Set ezgi = database.Execute(sql) Text6.text = ezgi![ah]sql1 = "select sum(revenue) as ah from account" Set ezgi = database.Execute(sql1) Text4.text = ezgi![ah]Text5.text = Val(Text4.text) - Val(Text6.text) ProgressBar1.Align = vbAlignBottom ProgressBar1.Visible = False End Sub Private Sub Form Unload(Cancel As Integer) Unload Me form1.Show form1.Enabled = TrueEnd Sub Public Sub conn() Set database = New ADODB.Connection database.CursorLocation = adUseServer ersoy = "provider=Microsoft.jet.oledb.3.51; Data Source=" & App.Path & "\ezgi.mdb" database.Open ersoy End Sub Private Sub coun() Dim Count, Count1 conn Set ezgi = New ADODB.Recordset Count = "select expcode from account" Set ezgi = database.Execute(Count) If ezgi.EOF Then Text1.text = 1Else Count1 = "select max(expcode) as cis from account" Set ezgi = database.Execute(Count1) Text1.text = ezgi![cis] + 1End If ezgi.Close End Sub Private Sub Text3 KeyPress(KeyAscii As Integer) If KeyAscii = 13 Then KeyAscii = 0SendKeys "{Tab}"

```
ElseIf InStr(("1234567890" & vbBack & ""), Chr(KeyAscii)) = 0 Then
KeyAscii = 0
End If
End Sub
```

## Form10.Frm

Dim rst, rst1 As New ADODB.Recordset Private database As ADODB.Connection Private ersoy As String Dim ezgi Private Sub Command1 Click() If Len(Text1.text) = 0 Then ask = MsgBox("Please Enter The Stock Name", vbCritical, "Search") Text1.SetFocus Else conne ezgi = "select stockcode, stockname, firmname from stocks where stockname like " & Text1.text & "%" & "" " Set rst = database.Execute(ezgi) If rst.EOF Then ask = MsgBox("Wanted Product Name Not Exist!", vbCritical, "Account") Text1.text = "" Text1.SetFocus Else Set DataGrid1.DataSource = rst DataGrid1.Caption = "LIST OF PRODUCT BY PRODUCT NAME" DataGrid1.Columns(0).Caption = "Stock Code" DataGrid1.Columns(1).Caption = "Stock Name" DataGrid1.Columns(2).Caption = "Firm Name" Text1.text = ""Text1.SetFocus End If End If End Sub Private Sub conne() Set database = New ADODB.Connection database.CursorLocation = adUseClient ersoy = "provider=Microsoft.jet.oledb.3.51; Data Source=" & App.Path & "\ezgi.mdb" database.Open ersoy End Sub Private Sub Form Load() Form7.Enabled = FalseEnd Sub Private Sub Form Unload(Cancel As Integer) Form7.Enabled = True End Sub

Form11.Frm-Module1

**Option Explicit** Private database As ADODB.Connection Private ezgi As ADODB.Recordset Private ersoy As String Public Sub Main() Dim Count, Count1, i Load form1 Form11.Show DoEvents Form 11. Progress Bar 1. Min = 0Form11.ProgressBar1.Max = 13000 Form11.ProgressBar1.Value = 0For i = 0 To 13000 - 1 Form11.ProgressBar1.Value = Form11.ProgressBar1.Value + 1 Next i Unload Form11 conn Set ezgi = New ADODB.Recordset Count = "select \* from stocks where stockminl>=Stockunit" Set ezgi = database.Execute(Count) If ezgi EOF Then form1.Show Else Form12.Show End If ezgi.Close End Sub Public Sub conn() Set database = New ADODB.Connection database.CursorLocation = adUseClient ersoy = "provider=Microsoft.jet.oledb.3.51; Data Source=" & App.Path & "\ezgi.mdb" database.Open ersoy End Sub

#### Form12.Frm

Option Explicit Dim rst As New ADODB.Recordset Private database As ADODB.Connection Private ezgi As ADODB.Recordset Private ersoy As String Private Sub Form\_Load() com End Sub Private Sub com() On Error Resume Next conne Set rst = database.Execute("Select stockcode, stockname,firmcode, stockunit,stockminl from stocks where stockminl >= stockunit") Set DataGrid1.DataSource = rst DataGrid1 Caption = "LIST OF MINIMUM LEVEL GRATER THAN AVAILABLE STOCK UNIT BY STOCKCODE" DataGrid1.Columns(0).Caption = "StockCode" DataGrid1.Columns(1).Caption = "StockName" DataGrid1.Columns(2).Caption = "FirmCode" DataGrid1.Columns(3).Caption = "StockUnit" DataGrid1.Columns(4).Caption = "Stock Min.Level" DataGrid1.Columns(4).Alignment = dbgRight Select Case rst.RecordCount Case Is > 1Label1.Caption = "Total " & Trim(Str(rst.RecordCount)) & " Min. Level >= Stock Quantity Record Exist" Case Is = 1Label1 Caption = "Total " & Trim(Str(rst.RecordCount)) & " Record Exist" Case Is = 0Label1.Caption = "Record Not Exist" End Select form1. Enabled = False End Sub Private Sub conne() Set database = New ADODB.Connection database.CursorLocation = adUseClient ersoy = "provider=Microsoft.jet.oledb.3.51; Data Source=" & App.Path & "\ezgi.mdb" database.Open ersoy End Sub Private Sub Form Unload(Cancel As Integer) Unload Me form1 Show form1.Enabled = TrueEnd Sub

## SCREEN OUTPUT

Program loading form:

| Cement Co.<br>Version | 1.00                                 |
|-----------------------|--------------------------------------|
| 2003 Ezgi ERSOY       |                                      |
|                       | All Rights Not Reserved Free Version |
|                       |                                      |

Figure1. This screen output gives information about program before run the program.

Program MainMenu:

| TDMS  | CUSTOMEDS | EMDLOVEES                                  | ACCOUNT    | DEDODTS      | ABOUT                                 | and start a |
|-------|-----------|--------------------------------------------|------------|--------------|---------------------------------------|-------------|
| TRUID | CUSTOMERS | EMPLOTEED                                  | ACCOUNT    | KLFORIJ      | MOUUT                                 |             |
|       |           |                                            |            |              |                                       |             |
|       |           |                                            |            |              |                                       |             |
|       |           |                                            |            |              |                                       |             |
|       |           |                                            |            |              |                                       |             |
|       |           |                                            |            |              |                                       |             |
|       |           |                                            |            |              |                                       |             |
|       |           |                                            |            |              |                                       |             |
|       |           |                                            |            |              |                                       |             |
|       |           |                                            |            |              |                                       |             |
|       |           |                                            |            |              |                                       |             |
|       |           | and an an an an an an an an an an an an an |            |              | and the Agendant all age and a series |             |
|       | FT - Exit | zgi Ersoy                                  | This Progr | am Created I | By E                                  |             |

Figure 2. This screen output is MainMenu that you select a process to start transaction entry.

Program MainMenu:

| 📴 his Pr | ogram Crea    | ted By Ezgi B | rsoy    |         |       | _ 🗆 🗙 |
|----------|---------------|---------------|---------|---------|-------|-------|
| FIRMS    | CUSTOMERS     | EMPLOYEES     | ACCOUNT | REPORTS | ABOUT |       |
| Firm R   | ecords Ctrl+i |               |         |         |       |       |
| Exit     | Fi            |               |         |         |       |       |

Figure3. User is select Firms Records to start transaction entry.

Program Firm Record:

l

l

l

I

| Firm Code :    | 1                   |               |
|----------------|---------------------|---------------|
| Firm Name :    | TOSUNOĞLU İNŞAAT    |               |
| Firm Phone :   | 0(392)227-27-27     | Stock Entry   |
| Firm Fax :     | 0(392)227-27-28     | STOCK LINITY  |
| Firm Tax No :  | 123-456-152-412-512 |               |
| Firm City :    | LEFKOŞA             |               |
| Firm Address : | K.KAYMAKLI          |               |
| irm Reg Date   | 22.08.2003          |               |
|                |                     |               |
| New            | Update Delete       | Find MainMenu |

Figure 4. User enters the information about firm and user will enter stock information. Program Stock Records:

| Firm Code :         | I CONTRACTOR OF THE OWNER OF THE OWNER OWNER OF THE OWNER OWNER OF THE OWNER OWNER OWNER OWNER OWNER OWNER OWNER OWNER OWNER OWNER OWNER OWNER OWNER OWNER OWNER OWNER OWNER OWNER OWNER OWNER OWNER OWNER OWNER OWNER OWN |          |
|---------------------|----------------------------------------------------------------------------------------------------|----------|
| Firm Name :         | TO SUNDGLU INS, AT                                                                                                    | MainMenu |
| Stock Code :        |                                                                                                    |          |
| Stock Name :        | BS 16                                                                                                    |          |
| Stock Buying Date : | 22.08.2003                                                                                                    | 1        |
| Stock Unit :        | 10000                                                                                                    | ×        |
| Stock Buy Price :   | 100000 stock Information Save Success                                                                                                    | ful!     |
| Stock Prof Perc :X  | 10 T.                                                                                                    |          |
| Stock Sell Price :  | 121000                                                                                                    |          |
| Min Stock Lev:      | 100                                                                                                    |          |
| New Course          |                                                                                                    | FirmMenu |

Figure 5. User entered the stock detail and saved the detail information to stock database.

Program Customer Records:

| Customer Code :    | 1                   |         |
|--------------------|---------------------|---------|
| Customer Name :    | HARUN EKİZ          |         |
| Customer Phone :   | 0(392)223-27-30     | 5.11.   |
| Customer Tax No :  | 152-545-245-521-552 | Delling |
| Customer City :    | LEFKOŞA             |         |
| Customer Address : | K.KAYMAKLI          |         |
| Cus Reg Date :     | 22.08.2003 💌        |         |
|                    |                     |         |

Figure6. User will enter the Customer detail and who will sell a product to customer.

Program Stock Min. Level Screen Output:

| #Stock Reco             | rds Min. Level<br>(EME)   | s<br>NT CO,   | <i>stoc</i> к.           | RECORI              | 5                          | ×  |
|-------------------------|---------------------------|---------------|--------------------------|---------------------|----------------------------|----|
|                         |                           |               |                          |                     |                            |    |
| LIST OF MIN<br>StockCod | IMUM LEVEL G<br>StockName | RATER TH/     | AN AVAİLABL<br>StockUnit | E STOCK UNII<br>Sto | BY STOCKCC<br>ck Min.Level | DE |
| Total 1 Min. 1          | Level >= Stock (          | )uantity Reci | ord Exist                | FirmMenu            | MainMenu                   |    |

Figure7. This screen shows Stock Min. Level to new stock Order.

## Program Invoice Process:

|                  |                  | INV                 |              |
|------------------|------------------|---------------------|--------------|
| ustomer Inform   | nution           | Invoice No          | 1            |
| usionial Code    | 1                | Date                | 22.08.2003   |
| uctomer Name     | HARUN EKIZ       |                     |              |
| hone Number      | 3 🏂 Account      |                     | × Credit     |
| uslianer Addrese | CEMENT CL        | ), STOCK SEARCH     |              |
| tock Details     | Enter Stock Name | #                   |              |
| Stack Code       |                  | JCT BY PRODUCT NAME | Level Amount |
| 44               | ► 1 BS 16        |                     | AT           |
|                  | 2 BS 18          | TUSUNUGLU INŞA      | Total        |
| Stock Lode       | 0.1              |                     | 10000        |
|                  | 13.1             |                     | 100000       |
|                  |                  |                     |              |
|                  |                  |                     |              |
|                  |                  | TT                  |              |
|                  |                  |                     |              |
|                  |                  |                     |              |
|                  |                  |                     |              |
|                  |                  |                     |              |

Figure8. User will sell product to customer.

Program Employee Records:

| Employee Code :     | 7                   |      |
|---------------------|---------------------|------|
| Employee Name :     | ASLAN ÇALIŞKAN      |      |
| Employee Phone :    | 0(392)587-52-48     |      |
| mployee Security No | 568-955-156-665-566 |      |
| Employee City :     | GÖNYELİ             |      |
| Employee Address :  | YENİŞEHİR           |      |
| mpployee Reg Date   | 22.08.2003          |      |
| Employee Salary     | 10000000            |      |
| New                 | Update Delete       | Find |

Figure9. User will enter the employee detail.

Program Expense Process:

| LIST OF EXPENSE BY INVOICE CODE                                                                                                    |                                               | 16.08.2003                                                                                      | MainMenu                                           |
|----------------------------------------------------------------------------------------------------|-----------------------------------------------|-------------------------------------------------------------------------------------------------|----------------------------------------------------|
| Expense         Description         Expense         Date         Expense Amount           1         WATER 3. NO BILL         16.08.2003         10000000           2         ELECTRICITY 1.NO BILL         16.08.2003         10000000 | Expense Description<br>1 WATER 3<br>2 ELECTRI | LIST OF EXPENSE BY INVI<br>n Expense Date<br>3. NO BILL 16.08.2003<br>CITY 1.NO BILL 16.08.2003 | DICE CODE<br>Expense Amount<br>10000000<br>1000000 |

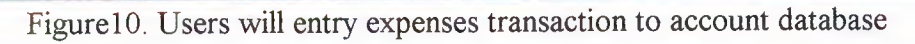

Program Account Revenue Process:

| Dat<br>Please | e: 22.08.<br>Enter The Custome                | 2003<br>er No :           |           | Invoice No + | Credit Am  | ount   | Find   |
|---------------|-----------------------------------------------|---------------------------|-----------|--------------|------------|--------|--------|
|               |                                               |                           | ē         | Customer No  | + Credit A | mount  | Refres |
|               |                                               | LIST OF INV               | OICE BY C | USTOMER CO   | DE         |        |        |
| -             | Invoice Custome                               | Invoice Date              | Em        | ployee Name  | Invoice    | Amount | 200000 |
|               |                                               |                           |           |              |            |        |        |
|               | Total 1.0                                     |                           |           |              |            |        |        |
|               | Total 1 Re                                    | ecord Exist               |           | Credit Of Cu | stomer :   | 24.    | 200000 |
| Cus           | <b>Total 1 Re</b><br>stomer Paying            | ecord Exist               |           | Credit Of Cu | stomer :   | 24.    | 200000 |
| Cus           | Total 1 Re<br>stomer Paying<br>Enter The Invo | ecord Exist<br>ice No : 2 |           | Credit Of Cu | stomer :   | 24.    | 200000 |

Figure11. Users will collect to invoice from the customers.

## Program Report Process:

|   | Zoom 100%         |                  |                              |                              |     |
|---|-------------------|------------------|------------------------------|------------------------------|-----|
| - |                   |                  | 10                           |                              |     |
|   | Firm / Stock Code | Firms Get        | Firm Phone / Stock Buy Price | Firm City / Stock Sell Price | - ( |
|   | 1                 | TOSUNOĞLU İNŞAAT | 3922272727                   | LEFKOŞA                      | -   |
|   | 1                 | BS 16            | 100000                       | 121000                       |     |
|   | 2                 | BS 18            | 100000                       | 132000                       |     |
|   |                   |                  |                              |                              |     |
|   |                   |                  |                              |                              |     |
|   |                   |                  |                              |                              |     |
|   |                   |                  |                              |                              |     |
|   |                   |                  |                              |                              |     |

# Figure12. Users will see firms general reports.

Program Report Process:

| Report                         |              |               |            |            |                          | 1.1.1.1 |               | - 🗆 × |
|--------------------------------|--------------|---------------|------------|------------|--------------------------|---------|---------------|-------|
|                                | Zoom 100%    | •             |            |            |                          |         |               |       |
| A DECK OF THE REAL PROPERTY OF |              |               |            |            |                          |         |               | *     |
|                                |              |               |            |            |                          |         |               |       |
|                                |              |               |            |            |                          |         |               |       |
|                                |              |               |            |            |                          |         |               |       |
|                                |              |               | Invoi      | ice Detai  | 15                       |         |               |       |
|                                | Invoice Code | Customer Code | Stock Code | Stock Name | Guantity                 | Price   | Invoice Total |       |
| -                              | 1            | 1             | 1          | BS 16      | 100                      | 121000  | 12100000      |       |
|                                | 2            | 1             | 1          | BS 16      | 200                      | 121000  | 24200000      |       |
|                                |              |               |            |            | Total Amount Of Invoices |         | 36300000      | - 1   |
|                                |              |               |            |            |                          |         |               |       |
|                                |              |               |            |            |                          |         |               |       |
| Pages: K 4 1                   | MM           | •             |            |            |                          |         |               | •     |

Figure13. Users will see customers invoice details.

## Program About:

This Project Created By EZGI ERSOY ....

CI5 - 400

Graduation Project Cement Selling Package Program >>>> NEAR EAST UNIVERSITY <<<<

Figure14. Users will see who prepared project.

## REFERANCES

### **Resources:**

DAŞDEMİR, Yaşar, " VERİTABANLARI & SQL", 1. Edition, Türkmen Publishing House, İstanbul, 2002

KARAGÜLLE, İhsan – PALA, Zeydin, "Microsoft VİSUAL BASİC 6.0 PRO", 2. Edition, Türkmen Publishing House, İstanbul, 2003

ÇUBUKÇU, Faruk, "SQL SERVER 7.0", 2. Edition, ALFA Publishing House, İstanbul, 2000

#### Websites:

www.vbasic.bilgisi.com\codes www.programlama.com\form www.solucan.net\vbasic\downloads www.vb-turk.8m.com\downloads